## e-Writer Series Writer User's Guide

December, 23 2013

Copyright © 2009-2013 by HOLTEK SEMICONDUCTOR INC. All rights reserved. Printed in Taiwan. No part of this publication may be reproduced, stored in a retrieval system, or transmitted in any form by any means, electronic, mechanical photocopying, recording, or otherwise without the prior written permission of HOLTEK SEMICONDUCTOR INC.

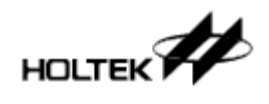

### How to use this guide

Chapter 1 "Introduction to the Writer and Installation" explains how to install the writer and the HOPE3000 programming software. See the note below for the various writer definitions. When using the writer for the first time, it is required to read this chapter carefully to setup the programming environment. With regard to the hardware configuration, if an e-Writer is used, it is especially important to note that the setting of the 4P Jumper [or 4P DIP Switch] on the back of the writer must be correct.

For quick use of the writer, refer to Chapter 2 "Quick Start".

In Chapter 3 "Introduction to the HOPE3000 Main Functions" and Chapter 4 "Introduction to the HOPE3000 – Smart Programming Function" introduce the details for the interface, functions and other notes of the HOPE3000.

The HOPE3000 can also be control the writer with a command method using the program "Command Prompt" under MS Windows. Chapter 5 "Introduction to the HOPE3000 – DOS Command Mode" introduces how to use this function.

The e-WriterPro contains an LCD module and the e-Writer plus supports an e-monitor (LCM module as an option). For details on how to use the e-monitor and its functional details refer to Chapter 6 "Introduction to the e-monitor".

Finally in Appendix A "System and Error Message" is listed all of the error messages that are used by the HOPE3000, writer and e-monitor together with message explanations and basic error detect methods for these errors. Appendix B "Writer LEDs and Status" explains the definition of the writer LEDs. Appendix C "e-Writer Series Writer Function Comparison" explains the Differences between each e-Writer series writer. Appendix D "e-WriterPro ICP Pin Definition and Note" lists the programming pin definitions and notes. Appendix E "e-WriterPro CN3 Pin Definition" lists the definitions of the CN3 Pins which is provided to allow external signals to control e-WriterPro programming.

Note:

The term "Writer" on this guide represents all the e-Writer series products, which contains these two writers: e-Writer and e-Writer plus. If "e-Writer" is mentioned, it means e-Writer; If "e-Writer plus" is mentioned, it means e-Writer plus. If "e-WriterPro" is mentioned, it means e-WriterPro

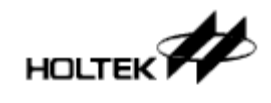

# **Document Revised List**

| Ver  | Date       | Content                                                                   |
|------|------------|---------------------------------------------------------------------------|
| 1.00 | 2009/03/11 | Initial Version                                                           |
| 1.01 | 2009/04/30 | Update "System & Error Message"                                           |
| 1.02 | 2009/06/15 | Remove the "Use the Custom Expression" on "User Specified Data"           |
| 1.03 | 2009/10/15 | 1. Update the "Tool Menu" and "Help Menu" on HOPE3000                     |
|      |            | 2. Update the HOPE3000 screenshots                                        |
|      |            | 3. Add the "Expression N-1" on "User Specified Data"                      |
|      |            | 4. Update "Writer LEDs and Status"                                        |
| 1.04 | 2010/01/20 | Add Memory IC programming                                                 |
| 1.05 | 2010/04/29 | 1. Add e-Writer plus                                                      |
|      |            | 2. Remove Memory IC programming                                           |
|      |            | 3. Update some the HOPE3000 screenshots                                   |
|      |            | 4. Update "System & Error Message"                                        |
| 1.06 | 2011/01/12 | 1. Update light status when "Power on OK, and the Smart Programming       |
|      |            | setting is set" on "Writer LED Lights and Status"                         |
|      |            | 2. Update the description of command T on Dos Command Mode: "turn on"     |
|      |            | the Writer LED lights is changed to "flash" the Writer LED lights         |
|      |            | 3. Update the description of command E on Dos Command Mode: add to        |
|      |            | support to erase SPI Flash                                                |
|      |            | 4. Update the Pin Configuration                                           |
|      |            | 5. Add DOS command: -C                                                    |
|      |            | 6. Dos command –D can support to program EEPROM data file (.MEM) to       |
|      |            | EEPROM of MCU now                                                         |
| 1.07 | 2011/01/14 | 1. Update the descriptions of the commands "P", "V", "B" and examples on  |
|      |            | Dos Command Mode                                                          |
|      |            | 2. Now the Program operation on HOPE3000 contains verify function         |
| 1.08 | 2011/05/06 | Add the description of e-WriterPro                                        |
| 1.09 | 2012/05/30 | 1. Update the commands "D" on Dos Command Mode (Add "Select IC            |
|      |            | Package" and "Lock Upload" function)                                      |
|      |            | 2. Update the commands "S" on Dos Command Mode (Add "User Specified       |
|      |            | Data" function)                                                           |
| 1.10 | 2012/07/10 | 1. Add ICP programming description(on Case11 of Ch.2) and ICP Pin         |
|      |            | definitions (Appendix D)                                                  |
|      |            | 2. Remove the descriptions of HOPE3000 "IC" Field                         |
|      |            | 3. Add the description for "PreV1.04 Algorithm(No Suggest)" option on     |
|      |            | HOPE3000 "checksum" Filed                                                 |
|      |            | 4. Add the e-WriterPro CN3 connector definition (Appendix E)              |
|      |            | 5. Update the figures and texts for newest HOPE3000 and package           |
| 1.11 | 2013/05/22 | Add the console mode on Dos Command Mode. Please refer to the explanation |
|      |            | on the command "CON", "Q" and related example.                            |
| 1.12 | 2013/12/23 | Update "e-WriterPro ICP Pin Definition and ICP Notes"                     |

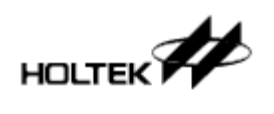

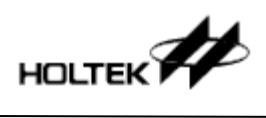

## Index

| Chapter 1 Introduction to the Writer and Installation                              | 6  |
|------------------------------------------------------------------------------------|----|
| Installation                                                                       | 6  |
| System Requirements                                                                | 7  |
| Hardware Installation                                                              | 10 |
| Software Installation                                                              | 10 |
| Hardware Configuration                                                             | 14 |
| Chapter 2 Quick Start                                                              | 18 |
| Preparation before Programming                                                     | 18 |
| Case. 1 – How to program an MCU                                                    | 18 |
| Case. 2 – How to implement Auto Programming                                        | 20 |
| Case. 3 – How to partialy program an MCU                                           | 22 |
| Case. 4 – How to program Serial Numbers or other specified data                    | 24 |
| Case. 5 – How to implement Standalone Programming - Off-Line Mode                  | 26 |
| Case. 6 – How to read data from the MCU - without a programming file               | 27 |
| Case. 7 – How to execute programming operations using the Command Method           | 29 |
| Case. 8 – How to update the writer F/W using a PC                                  | 30 |
| Case. 9 – How to register and activate the writer                                  | 33 |
| Case. 10 – How to use external digital signals to control e-WriterPro programming. | 37 |
| Case. 11 – Using the e-WriterPro In-circuit Programming Function                   | 39 |
| Chapter 3 Introduction to the HOPE3000 Main Functions                              | 41 |
| Section Menu                                                                       | 42 |
| File Menu                                                                          | 42 |
| Language Menu                                                                      | 42 |
| Setting Menu                                                                       | 42 |
| Help Menu                                                                          | 43 |
| Section ROM Data                                                                   | 44 |
| Section Message Box and Other Information                                          | 45 |
| Section IC Information                                                             | 46 |
| Section Programming Operations and Smart Programming                               | 47 |
| Other Functions                                                                    | 48 |
| "Select IC" Dialog                                                                 | 48 |
| Chapter 4 Introduction to the HOPE3000 – Smart Programming Function                | 49 |
| Section IC Information                                                             | 50 |
| Section Operating Commands                                                         | 50 |
| Section Programming Settings                                                       | 51 |
| Section Message and Other Information                                              | 52 |
| Programming Range Select Window                                                    | 53 |
| User Specified Data Setting Window                                                 | 55 |
| Chapter 5 Introduction to the HOPE3000 – DOS Command Mode                          | 59 |
| Feature                                                                            | 59 |
| Command List                                                                       | 60 |
| Chapter 6 Introduction to the e-monitor                                            | 68 |

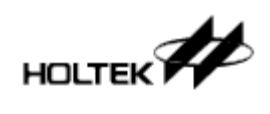

| e-monitor Setup                                         |  |
|---------------------------------------------------------|--|
| e-monitor Backlight function                            |  |
| e-monitor Function Introduction                         |  |
| e-monitor Display Pages                                 |  |
| Appendix A System and Error Messages                    |  |
| System Error Messages                                   |  |
| Writer Error Messages                                   |  |
| e-monitor Error Messages                                |  |
| Appendix B Writer LEDs and Status                       |  |
| Appendix C e-Writer Series Writer Functional Comparison |  |
| Appendix D e-Write Pro ICP Pin Definition and ICP Notes |  |
| 11                                                      |  |

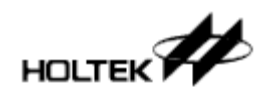

## Chapter 1

# Introduction to the e-Writer and Installation

The e-Writer series writers - see below for their definitions - are writers designed for programming Holtek MCUs. These writers can be used to write programs or data to all of Holtek's OTP and Flash MCUs. The special features of these writers lies in their small and light profile. The installation process is simple and the functions are easy to use.

This writer supports an On-Line Programming Mode that requires connection to a PC and also an Off-Line Programming Mode that does not require a PC. In the Off-Line Mode, after downloading the programming data to the writer using the HOPE3000 using a PC, the writer can be operated without connection to a PC. In the On-Line Mode, a USB cable is required to connect the writer to a PC, after which it can be controlled using the HOPE3000.

Because Holtek devices are provided in many different package types, a range of corresponding programming adapters are supplied for each kind of MCU package. Therefore for the e-WriterPro, it is necessary to use the proper e-Socket and for the e-Writer/e-Writer plus it is required to use the correct programming adapter to plug into this writer.

Note:

The term "Writer" on this guide represents all the e-Writer series products, which contains these two writers: e-Writer and e-Writer plus. If "e-Writer" is mentioned, it means e-Writer; If "e-Writer plus" is mentioned, it means e-Writer plus. If "e-WriterPro" is mentioned, it means e-WriterPro

## Installation

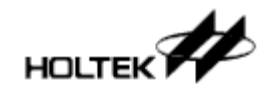

#### System Requirement

| when using this                                                 | writer, the Iol | lowing devic | es and system | ms are required:                           |  |  |
|-----------------------------------------------------------------|-----------------|--------------|---------------|--------------------------------------------|--|--|
| Power: external power on Off-line mode is depicted in Table 1-1 |                 |              |               |                                            |  |  |
| Writer                                                          | e-WriterPro     | e-Writer     | e-Writer      | Remark                                     |  |  |
| Connector                                                       |                 | plus         |               |                                            |  |  |
| USB                                                             | Supported       | Supported    | Supported     | Use a power adapter with a 5V output       |  |  |
| Connector                                                       |                 |              |               | voltage and at least 500mA output          |  |  |
|                                                                 |                 |              |               | current. It is best to use the power       |  |  |
|                                                                 |                 |              |               | adapter supplied by Holtek.                |  |  |
| DC Jack                                                         | Not             | Supported    | Not           | Use DC power with a 9V~16V voltage         |  |  |
|                                                                 | Supported       |              | Supported     | and at least 500 mA current. It is best to |  |  |
|                                                                 |                 |              |               | use the power adapter supplied by          |  |  |
|                                                                 |                 |              |               | Holtek.                                    |  |  |
|                                                                 |                 |              |               | +                                          |  |  |

- Table 1-1
- Correct Programming Adapter
- Personal Computer with USB port for On-Line Mode
- MS Windows 2000/XP or compatible windows operating system for On-Line Mode
- HOPE3000 software for On-Line Mode •

Note: The Programming Adapter is a consumable component for which proper maintenance and update is required.

#### **Package Content**

• e-WriterPro

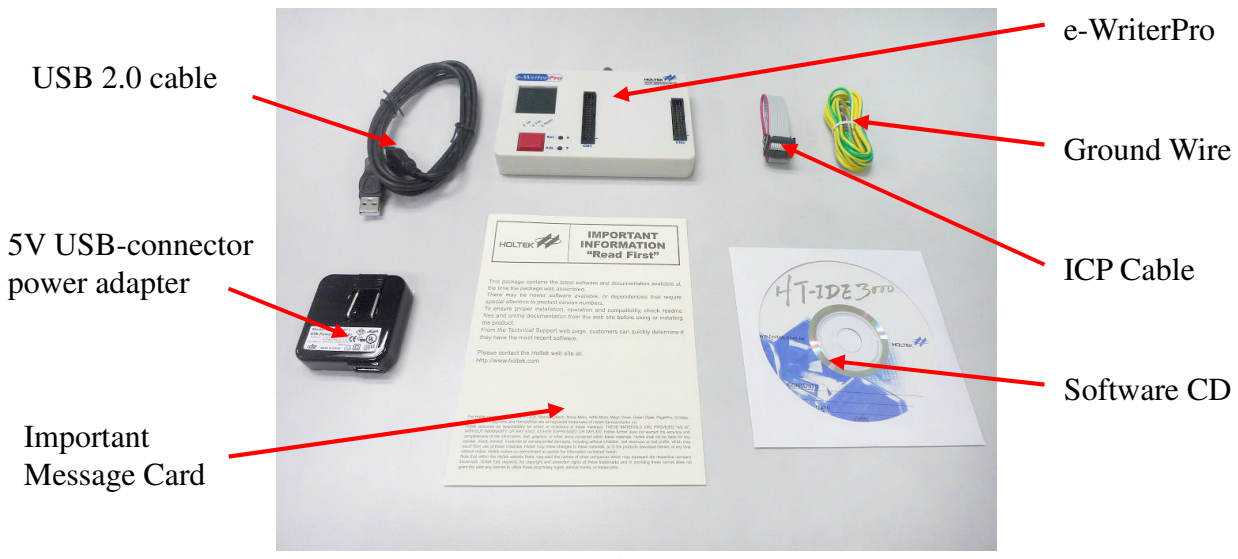

Figure 1-1

e-Writer plus

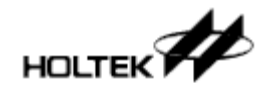

The e-Writer plus has packages: Full Pack (Fig. 1-2) and Simple Pack (Fig. 1-3).

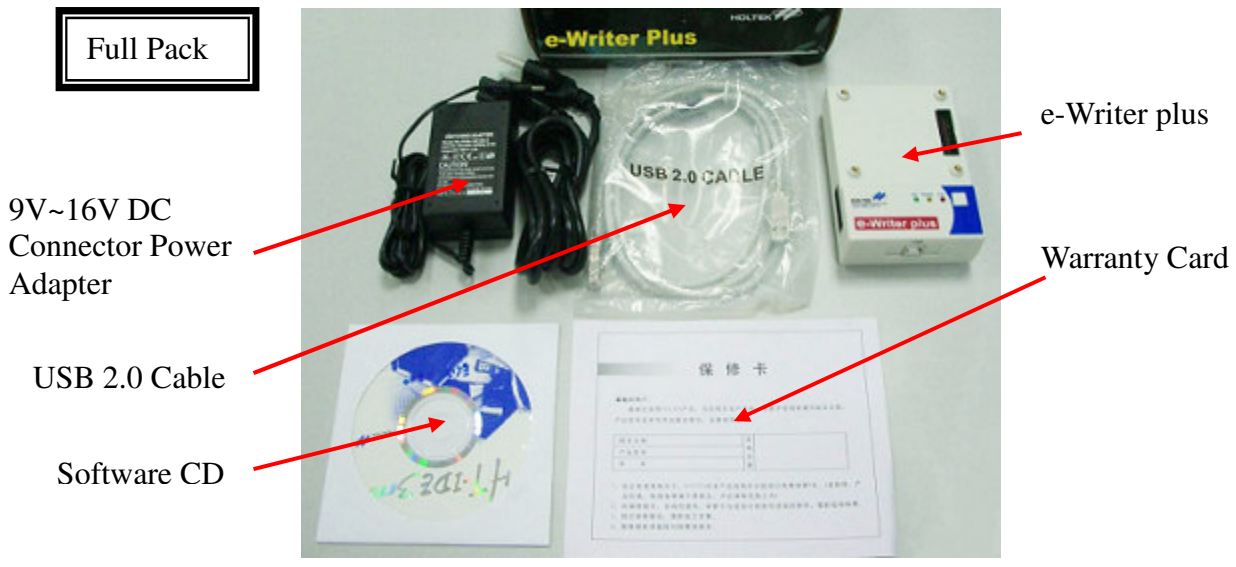

Fig. 1-2

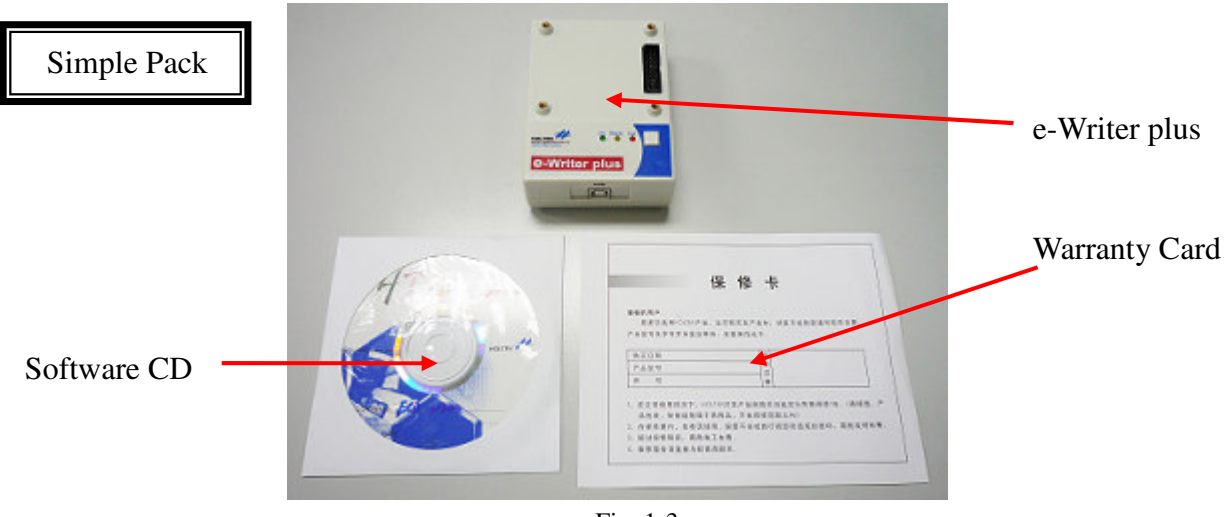

Fig. 1-3

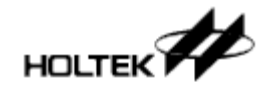

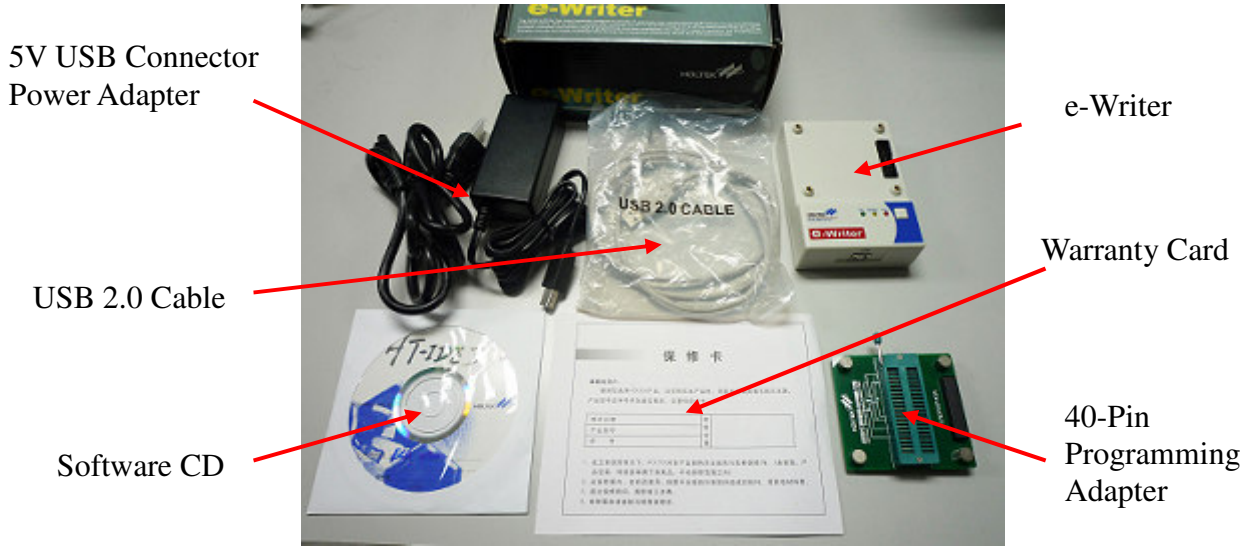

Fig. 1-4

- Optional Equipment
  - 1. e-monitor LCM module, optional for e-Writer plus. For setup and usage, refer to Chapter 6 "Introduction to the e-monitor".

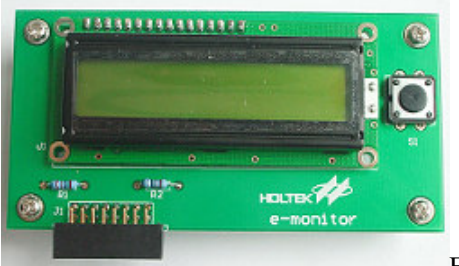

Fig. 1-5

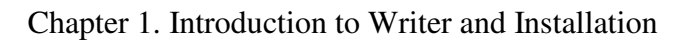

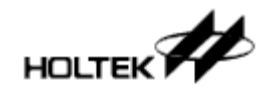

#### Hardware Installation

Connect the writer to a USB port on the PC using a USB cable (Fig. 1-6). If using an e-Writer, check if the 4P Jumper (4P DIP Switch) on the back of e-Writer is set up correctly. Refer to Table 1-1 in the section "Hardware Configuration" of this chapter. This setting will affect the programming process so it must be checked before use.

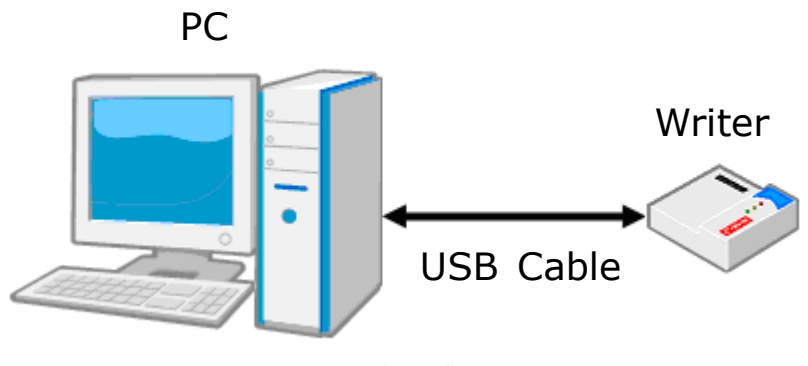

Fig. 1-6

#### **Software Installation**

• Step 1

Execute the HOPE3000 installation program "HOPE3000V304Build20120316nstall.EXE". The version and release date of your software may be different from the one shown here so check that you have the latest version.

• Step 2

Installation welcome window (Fig. 1-7). Click "Next"

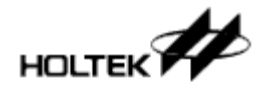

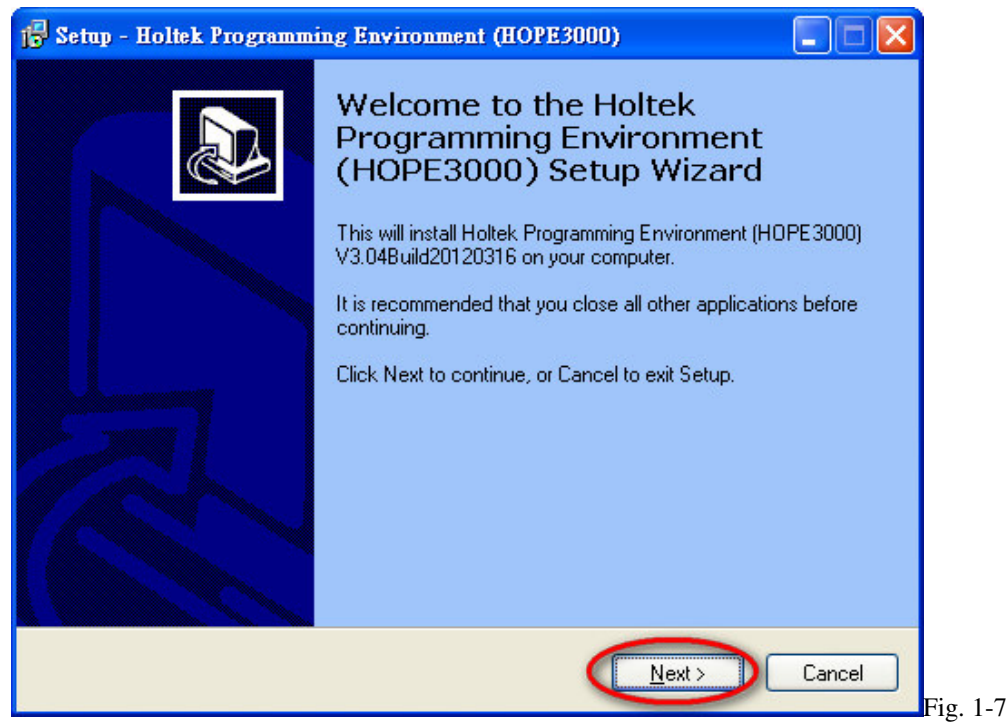

Specify the path for the HOPE3000 (Fig. 1-8). It is recommended to use the default path. Click "Next"

| 🕞 Setup - Holtek Programming Environment (HOPE3000)                                                 |
|----------------------------------------------------------------------------------------------------|
| Select Destination Location<br>Where should Holtek Programming Environment (HOPE3000) be installed? |
| Setup will install Holtek Programming Environment (HOPE3000) into the following folder.             |
| To continue, click Next. If you would like to select a different folder, click Browse.              |
| C:\Program Files\Holtek MCU Development Tools\H0PE3000 Browse                                       |
| At least 8.4 MB of free disk space is required.                                                     |
| < Back Next > Cancel                                                                                |
|                                                                                                    |

#### • Step 4

Specify the path for the shortcut for the program files (Fig. 1-9). It is recommended to use the default path. Click "Next"

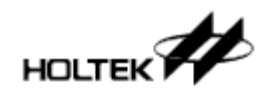

| 🖟 Setup - Holtek Programming Environment (HOPE3000)                                                                                                    |                     |                      |
|----------------------------------------------------------------------------------------------------|---------------------|----------------------|
| Select Start Menu Folder<br>Where should Setup place the program's shortcuts?                                                                                                    |                     |                      |
| Setup will create the program's shortcuts in the following Start                                                                                                    | t Menu folder.      |                      |
| To continue, click Next. If you would like to select a different folder, cli                                                                                                    | ck Browse.          |                      |
| Holtek MCU Development Tools\H0PE3000                                                                                                    | Browse              |                      |
| Step 5 Check the option to generate a shortcut on the Deskto Setup - Holtek Programming Environment (HOPE3000) Select Additional Tasks Which additional tasks should be performed? | p (Fig. 1-10). Clic | Fig. 1-9<br>k "Next" |
| Select the additional tasks you would like Setup to perform while inst.<br>Programming Environment (HOPE3000), then click Next.                                                    | alling Holtek       |                      |
| Additional icons:                                                                                                    |                     |                      |
| Create a <u>d</u> esktop icon                                                                                                    |                     |                      |
|                                                                                                    |                     |                      |
|                                                                                                    |                     |                      |
|                                                                                                    |                     |                      |
|                                                                                                    |                     |                      |
| Z Back No                                                                                                    | wt > Cancel         | _                    |
| L Back Re                                                                                                    | Caricer             | Fig. 1-10            |

Check the installation details, then click "Install" to start the installation (Fig. 1-11)

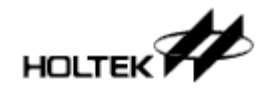

| 🕞 Setup - Holtek Programming Environment (HOPE3000)                                                                       |
|----------------------------------------------------------------------------------------------------|
| Ready to Install<br>Setup is now ready to begin installing Holtek Programming Environment<br>(HOPE3000) on your computer. |
| Click Install to continue with the installation, or click Back if you want to review or<br>change any settings.           |
| Destination location:<br>C:\Program Files\Holtek MCU Development Tools\H0PE3000                                           |
| Start Menu folder:<br>Holtek MCU Development Tools\H0PE3000                                                               |
| Additional tasks:<br>Additional icons:<br>Create a desktop icon                                                           |
|                                                                                                    |
|                                                                                                    |
| < <u>B</u> ack Install Cancel                                                                                             |

Finish installation. Click "Finish" to exit the installation program (Fig. 1-12)

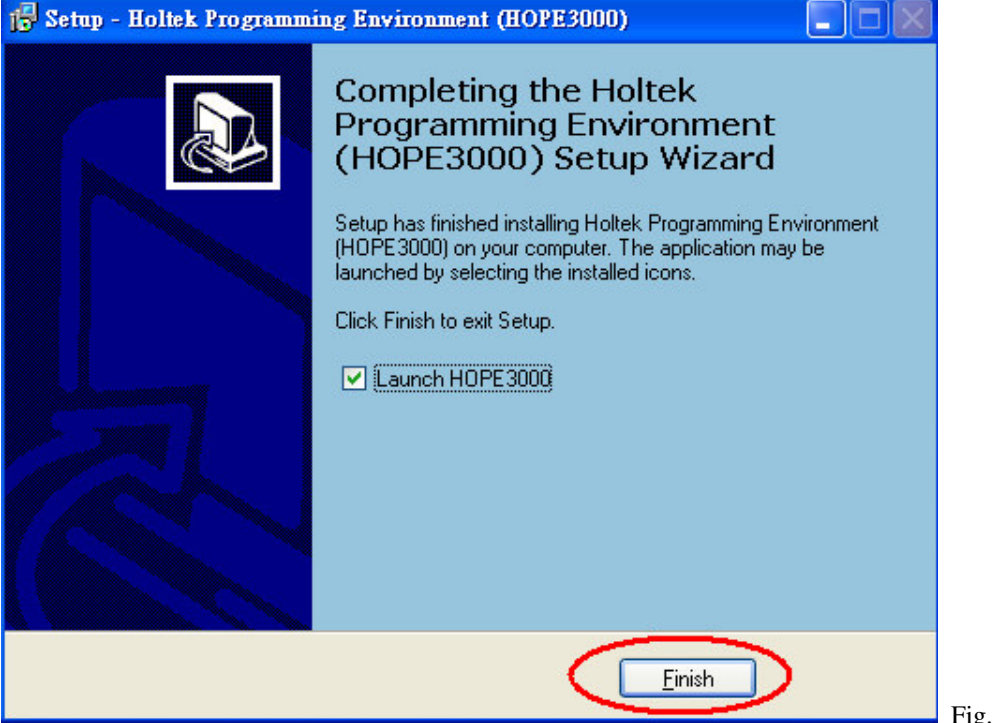

Fig. 1-12

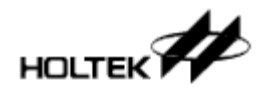

## **Hardware Configuration**

The name of each part of the writer hardware is shown in Fig. 1-13 (e-WriterPro), Fig. 1-14 (e-Writer plus) & Fig. 1-15 (e-Writer). Table 1-2 explains each item in these figures.

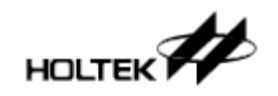

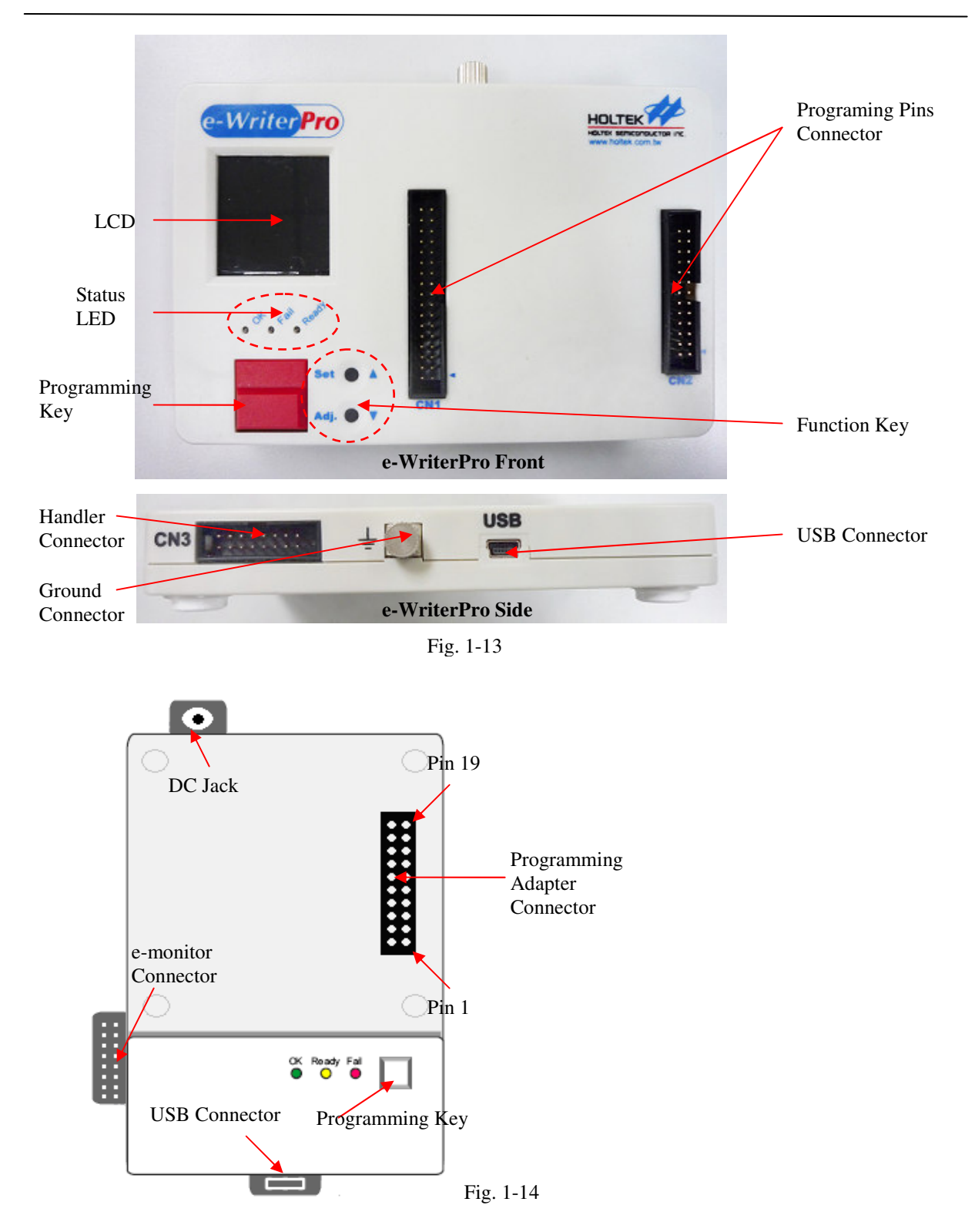

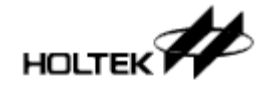

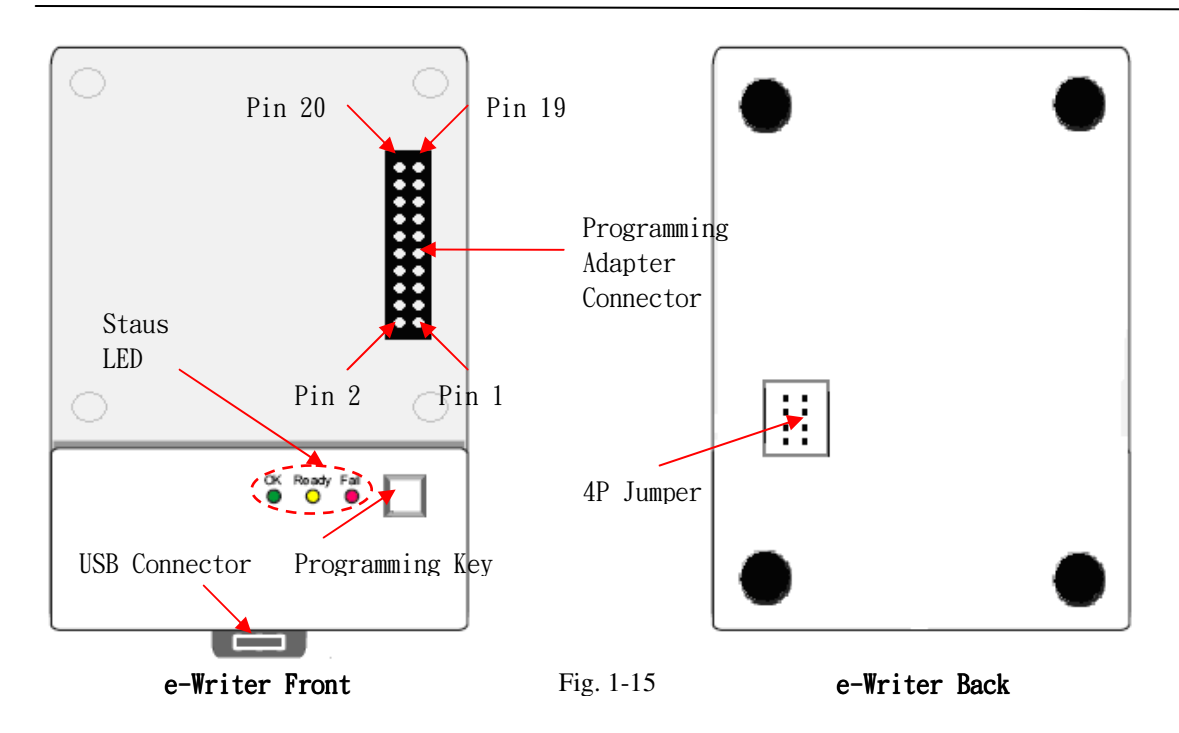

Note: Some older e-Writer versions have the 4P DIP Switch on their back (not the 4P Jumper) as shown in Fig. 1-16

| ï |   | _ |
|---|---|---|
| I | ÷ | = |
| I |   |   |
| ł |   |   |

Fig. 1-16

| Item                | Explanation                                   | Remarks            |
|---------------------|-----------------------------------------------|--------------------|
| Programming         | Programming Pins                              |                    |
| Adapter Connector   |                                               |                    |
| OK                  | Green LED - lit to show normal status         |                    |
| Ready/Busy          | Yellow LED - lit to show ready/busy status    |                    |
| Fail                | Red LED – lit to show fail status             |                    |
| Programming Key     | Programming Key on Off-Line Mode              |                    |
| USB Connector       | Connect to PC via USB cable (On-Line mode) or |                    |
|                     | Connect to 5V power adapter (Off-Line mode)   |                    |
| 4P Jumper           | Operating Jumper (Switch) on the back         | e-Writer Only      |
| (DIP Switch)        | i See Note 1                                  |                    |
| DC Jack             | Connect to 9V~16V DC power                    | e-Writer plus Only |
| e-monitor connector | Connect to e-monitor                          | e-Writer plus Only |
| LCD                 | Displays information and to setup the writer  | e-WriterPro Only   |
|                     | functions                                     | -                  |
| Function Key        | To switch LED pages and to set the writer     | e-WriterPro Only   |
|                     | functions                                     |                    |
| Handler Connector   | Connector for Handler                         | e-WriterPro Only   |

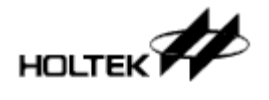

Ground Connector Connector for connecting ground wire e-WriterPro Only

※ Note 1: When the 4P Jumper (or the 4P DIP Switch) are all shorted – switches are ON this means programming the MCU with SPI Flash (such as HT83Fxx). Keeping open – switches are OFF – is for other OTP and Flash MCU series. Because incorrect settings will result in programming failures, it is important to ensure that the 4P Jumper (or 4P DIP Switch) is setup correctly before using the e-Writer

Table 1-2

The programming pins and their corresponding pins on the 20-Pin Header are listed in the following Table 1-3:

| Programming Pin            | 20 Pin Header Pin | Remarks                    |
|----------------------------|-------------------|----------------------------|
| AD0 (ICPDA)                | 8                 | HT46 & HT48 Series Flash   |
|                            |                   | MCUs                       |
| AD1 (ICPDA)                | 6                 | Flash MCUs except for HT46 |
|                            |                   | and HT48 Series            |
| AD2                        | 4                 |                            |
| AD3                        | 2                 |                            |
| CLK (ICPCK)                | 10                |                            |
| CSB                        | 12                |                            |
| RWB                        | 14                |                            |
| SCL                        | 3                 |                            |
| SDA                        | 5                 |                            |
| VDD                        | 18                |                            |
| VPP                        | 20                |                            |
| SCK                        | 9                 | Note 1                     |
| SDI                        | 11                | Note 2                     |
| SDO                        | 13                | Note 3                     |
| CEB                        | 15                | Note 4                     |
| Ground (direct connection) | 16 • 17 • 19      |                            |
| (VSS)                      |                   |                            |

Note 1: Jumper 4 on 4P Jumper: Short = SCK, Open = Ground (direct connection) (The DIP 4 on 4P DIP Switch: ON = SCK, OFF = Ground (direct connection))

Note 2: Jumper 3 on 4P Jumper: Short = SDI, Open = Ground (direct connection) (The DIP 3 on 4P DIP Switch: ON = SDI, OFF = Ground (direct connection))

Note 3: Jumper 2 on 4P Jumper: Short = SDO, OFF = Ground (direct connection)

(The DIP 2 on 4P DIP Switch: ON = SDO, OFF = Ground (direct connection))

Note 4: Jumper 1 on 4P Jumper: Short = CEB, OFF = Ground (direct connection) (The DIP 1 on 4P DIP Switch: ON = CEB, OFF = Ground (direct connection)) Table 1-3

# Chapter 2 Quick Start

# 2

#### **Preparation before Programming**

Before programming the MCU, is necessary to use the "Build" function in the Project menu of the HT-IDE3000 to generate an MCU-programming file (.OTP/.MTP/.PND...etc). After this the writer and the HOPE3000 can be used to program the MCU. For the details regarding the HT-IDE3000, refer to the "HT-IDE3000 User's Guide".

Now connect the writer to the PC and execute the HOPE3000 program following the steps in the programming cases below.

#### Case. 1 – How to Program an MCU

To program an MCU-programming file (.OTP/.MTP/.PND) follow the steps below:

• Step 1

Execute the command in the HOPE3000: Menu/File/Open (Fig. 2-1)

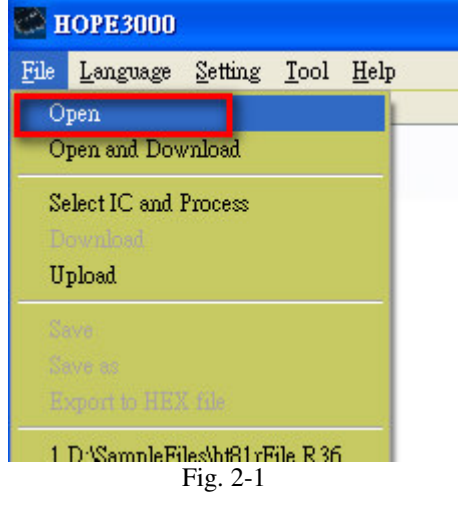

• Step 2

As shown in Fig. 2-2, first select the file type (OTP, MTP or PND) (Action 1) then select the file to open (Action 2). Finally click the button "Open" (Action 3)

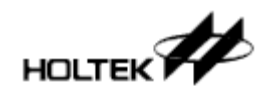

| Open File                                                              |                                                                                                    |               |   | (                   | ? 🗙 |
|------------------------------------------------------------------------|----------------------------------------------------------------------------------------------------|---------------|---|---------------------|-----|
| Look <u>i</u> n: [                                                     | ) SampleFiles                                                                                                    |               | * | G 🕸 🖻 🖽•            |     |
| firstWord<br>ht45f0v_2<br>ht45f0v_pl<br>HT46F23<br>ht46f47e<br>ht49f18 | <ul> <li>ht66f40</li> <li>LastByte</li> <li>my45f0v</li> <li>rb46f48e</li> <li>test45F0V</li> <li>test45F0V</li> </ul> | ≠ xx<br>≠ xxd |   |                     |     |
| File <u>N</u> ame: ht<br>Files <u>Type: M</u>                          | 15f0∨<br>IP File(*.mtp)                                                                                                | 7. 0.0        | ~ | 3<br>Open<br>Cancel |     |

Then download the opened file to the writer (Menu\File\Download), as shown in Fig. 2-3

| C I  | HOPE3000 - D:\SampleFiles\ht45f0v.MTP |               |              |              |      |      |   |  |
|------|---------------------------------------|---------------|--------------|--------------|------|------|---|--|
| File | <u>L</u> anguage                      | Setting       | <u>T</u> ool | <u>H</u> elp |      |      |   |  |
| 0    | pen                                   |               |              |              |      |      |   |  |
| 0    | pen and Dov                           | nload         |              |              |      |      |   |  |
| Se   | lect IC and i                         | Process       |              |              |      |      |   |  |
| D    | heolawa                               |               |              | A4           | 1F2B | 1F29 | 2 |  |
|      | O W HEORE                             | _             |              | AS           | 8400 | 0F80 | 0 |  |
| 0    | pload                                 |               |              | 03           | 0000 | 0000 | 0 |  |
| е.   |                                       |               |              | 00           | 0000 | 0000 | 0 |  |
| 36   | we                                    |               |              | 00           | 0000 | 0000 | 0 |  |
| Sa   | we as                                 |               |              | 00           | 0000 | 0000 | 0 |  |
| E    | kport to HE≯                          | ( file        |              | 00           | 0000 | 0000 | 0 |  |
|      |                                       |               |              | 00           | 0000 | 0000 | 0 |  |
| 1    | D:WampleFi                            | les\ht45fU    | W.MTP        | 00           | 0000 | 0000 | 0 |  |
| 2    | D:\SampleFi                           | les\ht81rF    | le.R36       | 00           | 0000 | 0000 | 0 |  |
| 3    | D:\SampleFi                           | lesV45FOV     | 1.mtp        | 00           | 0000 | 0000 | 0 |  |
| 4    | D-WampleFi                            | les\45fDv     | MTP          | 00           | 0000 | 0000 | 0 |  |
|      |                                       |               |              | 00           | 0000 | 0000 | 0 |  |
| E    | kit                                   |               |              | 00           | 0000 | 0000 | 0 |  |
| -    | 0070.000                              |               | 0000         | 0000         | 0000 | 0000 | 0 |  |
|      | 0078 • 000                            | in noon<br>Fi | g. 2-3       | 0000         | 0000 | 0000 | n |  |

If an e-WriterPro is used it is necessary to choose the IC package type - see Fig. 2-4

| elect IC Package  |        | × |
|-------------------|--------|---|
| 20DIP-A           |        | ~ |
| Prompt before Dov | vnload | _ |
| ОК                | Cancel |   |
|                   |        |   |

• Step 4

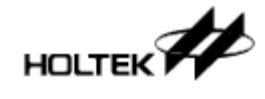

After downloading, if successful, the message box will display "Complete and OK" – see Fig. 2-5. Then start to program: click the buttons "BlankCheck", "Program", "Verify", "Lock IC" (to lock the device) as shown in Fig. 2-5 to complete the programming operation. In addition, the data in a Flash MCU can be cleared the button "Erase".

| HOPE3000 - D:\SampleFiles\ht45f0v.MTP                                                                                                    |                                                                                                    |
|----------------------------------------------------------------------------------------------------|----------------------------------------------------------------------------------------------------|
| <u>File Language Setting T</u> ool <u>H</u> elp                                                                                                    |                                                                                                    |
| Ele       Language       Setting       Jool       Help         Code       Option       Data       Image: Code       Option       Data         0000:       2802       2002       0F64       00AA       1F2B       1F29       280A       0729       Image: Code       Blank       Check         0010:       380A       2807       2812       0003       0000       0000       0000       0000       Verify         0020:       0000       0000       0000       0000       0000       0000       Uerify       Lock       Image: Code       Image: Code       Image: Code       Image: Code       Image: Code       Verify       Image: Code       Image: Code       Verify       Image: Code       Image: Code | Driver<br>HT4SF0V V 1.0<br>IC<br>N/A Check<br>CheckSum<br>443CH<br>O Code O Code+Option<br>O Code+Option+Data<br>PreV1.04 Algorithm(No Suggest)<br>Counter<br>Success 3 Fail 0<br>Total 3 Reset |
| Operation Time 1.640 sec                                                                                                    | F/W Version e-WriterPro 0107                                                                                                    |

Fig. 2-5

For any problems refer to Chapter 3 "Introduction to the HOPE3000 Main Function". If errors occurred during programming refer to Appendix A "System and Error Messages" for further explanation.

#### Case. 2 – How to implement Auto Programming

Case. 1 implements programming using a PC, however the buttons "BlankCheck", "Program", "Verify" etc need to be clicked to complete the programming operation. A method will now be introduced whereby after only one setup operation in the HOPE3000, a range of programming operations can be implemented by only clicking the button "Auto" once. This method is useful for volume programming. The operating steps are listed below:

```
• Steps 1 ~ 3
Same as steps 1 ~ 3 in Case. 1
```

#### • Step 4

Click the button "Smart Program" as shown in Fig. 2-6. The Smart Programming UI will then be displayed as shown in Fig. 2-7

• Step 5

In the Smart Programming UI (Fig. 2-7), select the demand programming operations (repeat

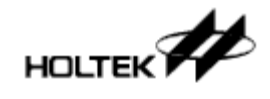

| File     Language     Setting     Tool     Help       Code     Option     Data     Process     Driver       Blank     Check     HT45F0V     Image: Setting in the set of the set of t | Driver<br>HT45F0V V 1.0                                                                                                    |                                                                                                    |
|----------------------------------------------------------------------------------------------------|----------------------------------------------------------------------------------------------------|----------------------------------------------------------------------------------------------------|
| Code Option Data Process Driver HT45F0V V                                                                                                    | Driver<br>HT45F0V V 1.0                                                                                                    | <u>File Language Setting Tool H</u> elp                                                                                                    |
| 00001: 2802 2002 0F64 00AA 1F28 1F29 280A 0729       Program         00101: 380A 2807 2812 0003 0000 0000 0000 0000       0000 0000 0000 0000 0000       0000 0000 0000 0000 0000         0020: 0000 0000 0000 0000 0000 0000 000                                                                                                    | IC N/A Check CheckSum CheckSum 443CH CheckSum Code+Option+Data PreV1.04 Algorithm(No Suggest) ogram Counter Success 3 Fail 0 Total 3 Reset | pie         Language         setting         lot         Hip           Code         Option         Data         Process         Blank Check           0000: 2802         2002         0F64         00A8         1F29         280A         0729         Image: Setting         Program           0010: 380A         2807         2812         0030         0000         0000         0000         0000         Verify           0028: 0000         0000         0000         0000         0000         0000         Uerify           0038: 0000         0000         0000         0000         0000         0000         Uerify           0040: 0000         0000         0000         0000         0000         0000         Uerify           0040: 0000         0000         0000         0000         0000         0000         Erase           0040: 0000         0000         0000         0000         0000         0000         Read           0050: 0000         0000         0000         0000         0000         0000         Read           0060: 0000         0000         0000         0000         0000         0000         Read           0060: 0000 <td< th=""></td<> |

Action 1s and 2), and then download these settings to the writer (Action 3)

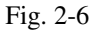

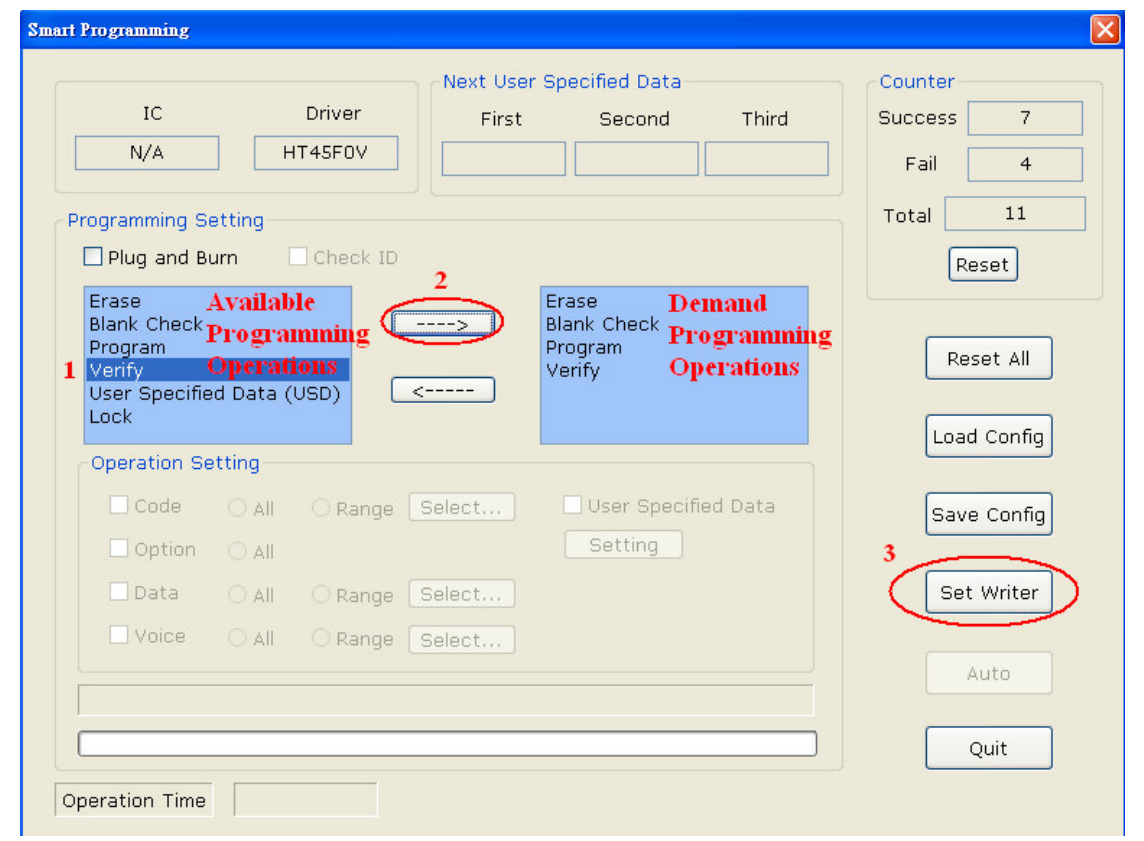

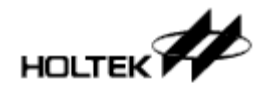

If the download is successful, the button "Auto" on the bottom right corner of the above Fig. 2-7 will be enabled. Now by clicking this button, all the selected programming operations will be executed.

Refer to Chapter 3 for more details "Introduction to the HOPE3000 Main Function" or Chapter 4 "Introduction to the HOPE3000 – Smart Programming Function". If any errors occurred during programming, refer to Appendix A "System and Error Message" for further explanation.

#### Case. 3 – How to Partially Program an MCU

Some applications will require multiple programming of partial sections in the MCU. The following shows how this is implemented.

• Step 1 ~ 4 Same as steps 1~4 in Case. 2.

#### • Step 5

Then set the programming range, as shown in Fig. 2-8. At first, select the operation "Program" from the "Available Programming Operations" List (Action 1), then click the button "---->" (Action 2), and the operation "Program" will appear on the "Demand Programming Operation" List. Then click this operation and the Section "Operation Setting" at the bottom will be enabled. Select the partial "Code" in this section (Action 4), and finally click the "Select..." button (Action5) to pop up the window as shown in Fig. 2-9 for further range setting.

|                                                                         |                                  | U                                                | 0 0                            |
|-------------------------------------------------------------------------|----------------------------------|--------------------------------------------------|--------------------------------|
| Smart Programming                                                       |                                  |                                                  | <b>X</b>                       |
| IC<br>N/A                                                               | Driver First                     | er Specified Data<br>: Second Third              | Counter<br>Success 7<br>Fail 4 |
| Programming Setting<br>Plug and Burn<br>Erase Avail<br>Blank Check Prog | Check ID                         | 3<br>Program Demand<br>Programming<br>Operations | Total 11<br>Reset              |
| User Specified Data<br>Lock<br>Operation Setting<br>Code O Al           | 4 5<br>(USD) C                   | User Specified Data                              | Load Config<br>Save Config     |
| ♥ Option ⊙ AI<br>♥ Data ⊙ AI<br>■ Voice ○ AI                            | O Range Select<br>O Range Select | Setting                                          | Set Writer                     |
| Operation Time                                                          |                                  |                                                  | Quit                           |

Fig. 2-8

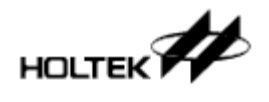

Select the "Map" mode as shown in Fig. 2-9 (Action 1) and the ROM range selection will be shown. Then click the button "Add Select" (Action 2), specify the programming range (Action 3) and finally click "OK" (Action 4) to store these settings and leave this window.

| Range Settin   | g (PROM, Program)                       |                                                 | X                                                                                                    |
|----------------|-----------------------------------------|-------------------------------------------------|----------------------------------------------------------------------------------------------------|
| [<br>000000h:[ | : Page(256-Words)<br>0 1 2 3 4<br><br>3 | <b>Selected</b><br><b>5 6 7</b><br><b>1 1 2</b> | 2K<br>Mode<br>O List<br>O Map<br>Page<br>O IK O 2K<br>O 4K O 8K<br>O 64K<br>2 Add Select<br>Delete Select<br>Select All<br>Delete All<br>Delete All |
|                |                                         |                                                 | Cancel                                                                                                    |

Fig. 2-9

#### • Step 7

Repeat the steps 5~6 to add the programming operations "Erase", "BlankCheck", "Verify" or "Lock IC", such as is shown in Fig. 2-10. Then download these settings to the writer (Action 1). If successful, the button "Auto" will be enabled. Now when this button is clicked the specified operations will be executed (Action 2). After this a complete programming process can be implemented by clicking the button "Auto" once.

For further details refer to Chapter 3 "Introduction to the HOPE3000 Main Function" or Chapter 4 "Introduction to the HOPE3000 – Smart Programming Function". If any errors occurred during programming, refer to Appendix A "System and Error Message" for further explanation.

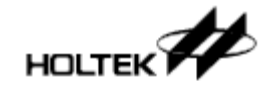

|                                                                    |                 | Next User | Specified Data                            | Counter      |
|--------------------------------------------------------------------|-----------------|-----------|-------------------------------------------|--------------|
| IC                                                                 | Driver          | First     | Second Third                              | Success 1073 |
| N/A                                                                | HT45F0V         |           |                                           | Fail 279     |
| ogramming S                                                        | etting          |           |                                           | Total 1352   |
| Plug and B                                                         | urn 🗌 Check ID  |           |                                           | Reset        |
| Erase<br>Blank Check<br>Program<br>Verify<br>User Specifie<br>Lock | ed Data         | ><br><    | Erase<br>Blank Check<br>Program<br>Verify | Reset All    |
| Operation Se                                                       | etting          |           |                                           |              |
| 🗌 Code                                                             | 🔿 All 🛛 🔿 Range | Select    | User Specified Data                       | Save Config  |
| 🗌 Option                                                           |                 |           | Setting                                   |              |
| 🗌 Data                                                             |                 |           |                                           | 1 Set Writer |
| Voice                                                              | O All O Range   | Select    |                                           |              |
| omplete and                                                        | ok              |           |                                           | 2 Auto       |
|                                                                    |                 |           |                                           | Quit         |

Fig. 2-10

#### **Case. 4 – How to Program Serial Numbers or Other Specified Data**

To program serial numbers or other data into the Program ROM use the function "User Specified Data" on Smart Programming. The following steps shows how this is implemented.

```
• Step 1~4
```

Same as steps 1~4 in Case. 2

```
• Step 5
```

Same as Action 1~3 in Fig. 2-11, add operation "User Specified Data" to "Demand Programming Operation" List. Then click the button "Setting" in Section "Operation Setting" and the User Specified Setting Window will be shown as shown in Fig. 2-12

• Step 6

Now setup the specified data details. Fig. 2-12 demonstrates the setup to program data to the address 100H in the Program ROM. The data is generated by the mathematical expression "N+1" with an initial value of N equal to 22. This means 22 for the first-programmed device and 33 for the second one, ...etc. After Actions 1~3, click "OK" to store these settings and leave this window.

\*For further details of Fig. 2-12, refer to Section "User Specified Data Setting Window" in Chapter 4 "Introduction to the HOPE3000 Smart Programming Function"

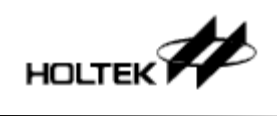

Chapter 2. Quick Start

|                                                 |                                       | Next User   | Specified Data         | (°      | ounter      |
|-------------------------------------------------|---------------------------------------|-------------|------------------------|---------|-------------|
| IC                                              | Drive                                 | r First     | Second                 | Third S | uccess 7    |
| N/A                                             | HT45F0                                | <u> </u>    |                        |         | Fail 4      |
| ogramming S                                     | etting                                |             |                        |         | Fotal 11    |
| Plug and B                                      | urn 🗌 Cheo                            | ck ID       | 3                      |         | Reset       |
| Verify<br>User Specific<br>Lock<br>Operation Si | Operations<br>ad Data (USD)<br>etting | <           | Programm<br>Operations | s       | Load Config |
| Code                                            |                                       | ange Select | 🗹 User Specifie        | ed Data | Save Config |
| Option                                          | ) All                                 |             | Setting                |         |             |
| 🗌 Data                                          |                                       | inge Select | 4                      |         | Set Writer  |
|                                                 |                                       | ange Select |                        |         |             |
| 🗌 Voice                                         |                                       |             |                        |         | Auto        |
| Voice                                           |                                       |             |                        |         |             |

Fig. 2-11

| User Specified Data |                  |                                |
|---------------------|------------------|--------------------------------|
| First<br>Setting    | Source           | 4 OK Cancel                    |
| Field Program V     | O Preload File   | OpenFile CheckValue            |
| Offset 1 100 H      | OUse Expression  | Exp = N+1 Select N (Seed) 22 3 |
| Length 32 V Bits    | O SUM            | Address H                      |
| Second              | Source           |                                |
| Field               | O Preload File   | OpenFile CheckValue            |
| Offset H            | O Use Expression | Exp = Select N (Seed)          |
| Length V Bits       | Osum             | Address H                      |
| C Third             | Source           |                                |
| Field               | O Preload File   | OpenFile CheckValue            |
| Offset H            | O Use Expression | Exp = Select N (Seed)          |
| Length Bits         | О ѕим            | Address H                      |
|                     |                  | Fig. 2                         |

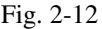

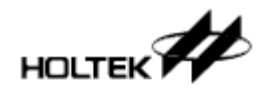

Download these settings to the writer as Action 1 in Fig. 2-13. After that, the first record of the data to program is shown in Rectangle 2. Then click the button "Auto" (Action 3) to program, programming one record per one-click. After each programming step, the record of the next data to be programmed will be shown in Rectangle 2

| rt Programming                |                            |                          |
|-------------------------------|----------------------------|--------------------------|
|                               | Next User Specified Data   |                          |
| IC Driver                     | FirstSecond Third          | Success 1073             |
| N/A HT45F0V                   | 00000016h                  | Fail 279                 |
| Description Catting           | 2                          | Total 1352               |
| Programming Setting           |                            |                          |
|                               |                            | Reset                    |
| Verify<br>User Specified Data | <                          | Reset All<br>Load Config |
| Code O All O Range            | Select User Specified Data | Save Config              |
| Option O All                  | Setting                    |                          |
| 🗌 Data 🛛 🔿 All                |                            | 1 Set Writer             |
| Voice O All O Range           | Select                     |                          |
|                               |                            | 3 Auto                   |
| Complete and ok               |                            |                          |
|                               | ]                          | Quit                     |
| Operation Time 0.250 sec      |                            |                          |

Fig. 2-13

In addition, when partial programming is used as in Case. 3, user specified data can also be setup at the same time.

For further information refer to Chapter 3 "Introduction to the HOPE3000 Main Function" or Chapter 4 "Introduction to the HOPE3000 – Smart Programming Function". If any errors occurred during programming, refer to Appendix A "System and Error Message" for further explanation.

# **Case. 5 – How to implement Standalone Programming - Off-Line Mode**

To implement standalone programming, which is to operate the writer without connecting it to a PC, it is first necessary to connect the writer to a PC and download the programming file and operations to the writer. After this the programming key on the writer can be pressed to program

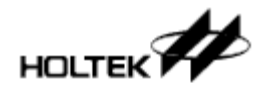

the device. The details are as follows.

#### • Step 1~5

Download the programming file and operations to the writer, as for Steps 1~5 in Case 2

#### • Step 6

Exit the HOPE3000 and remove the USB connector on the writer

• Step 7

Plug the USB connector of the 5V power adapter into the writer and turn on the power. At this point the writer checks if the downloaded data in Steps 1~5 is correct. If it is ok, the writer will be placed into a Ready State, with the yellow LED being turned on. Otherwise it will be placed into a Fail State with the red LED being turned on, requiring the data to be downloaded again to the writer. This means to repeat Steps 1~5.

\*Note: it is not possible to proceed to the next step until the yellow LED light is illuminated.

• Step 8

Place the device into the programming adapter. The device must be the same as the MCU type in the programming file downloaded during Steps 1~5. Then press the Programming Key to program the device. This is the Programming Key shown in Fig. 1-13, 1-14 or 1-15 on the writer.

#### • Step 9

Examine the LEDs to check that the programming process has been successful. If so the green LED will flash slowly and the other two LEDs will be off.

For more information refer to Chapter 3 "Introduction to the HOPE3000 Main Function" or Chapter 4 "Introduction to the HOPE3000 – Smart Programming Function". If any errors occur during programming, refer to Appendix A "System and Error Message" for further explanation. For further information on the LEDs refer to Appendix B "Writer LEDs and Status".

# **Case. 6 – How to Read Data from the MCU without a Programming File**

Generally, before reading data from the MCU it is necessary to open a programming file for that MCU type. A method will now be introduced whereby if there is no programming file for the MCU type or if there is no data in the IC type, data can still be read from the device using the HOPE3000.

#### • Step 1

Execute the command "Menu/File/Select IC and Operate", as shown in Fig. 2-14

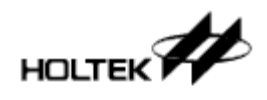

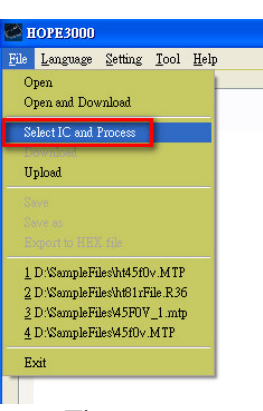

Fig. 2-14

Then the dialog "IC Select" will pop up. Select the required device type from Section "From All IC" (as shown in Fig. 2-15), and click "OK" to leave this window.

| IC Select        |           |      |       |           |
|------------------|-----------|------|-------|-----------|
| O From Recent IC | HT45R0F   | ~    | Clear | Clear All |
| From All IC      | BS501-16  | ~    | >     |           |
| ОК               | Car       | ncel | ]     |           |
|                  | Fig. 2-15 |      |       |           |

#### • Step 3

The HOPE3000 will now download the driver for that IC type to the writer. If successful, then some buttons in the Section "Process" will be enabled as shown in Fig. 2-16. Now the "Read" button can be clicked to read data from the device directly. After this execute the command "Menu/File/ Upload" to upload and display the data on the HOPE3000.

For more information refer to Chapter 3 "Introduction to the HOPE3000 Main Function". If any errors occurred during programming refer to Appendix A "System and Error Message" for further explanation.

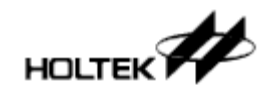

Fig. 2-16

# **Case. 7 – How to Execute Programming Operations using the Command Method**

The HOPE3000 supports a command mode which is a DOS Command Mode.

• Step 1

Exit the HOPE3000 program and execute the program "Command Prompt" under Microsoft Windows

\*Note: The HOPE3000 and the DOS Command Mode program cannot be executed at the same time, or it will affect the programming results.

• Step 2

At the Command Prompt, switch the current path to the HOPE3000 directory, which is the path specified in Step 3 in Section "Software Installation" of Chapter 1. Then type the execution file name at the "DOS Command Mode", WCMD.EXE as shown in Fig. 2-17.

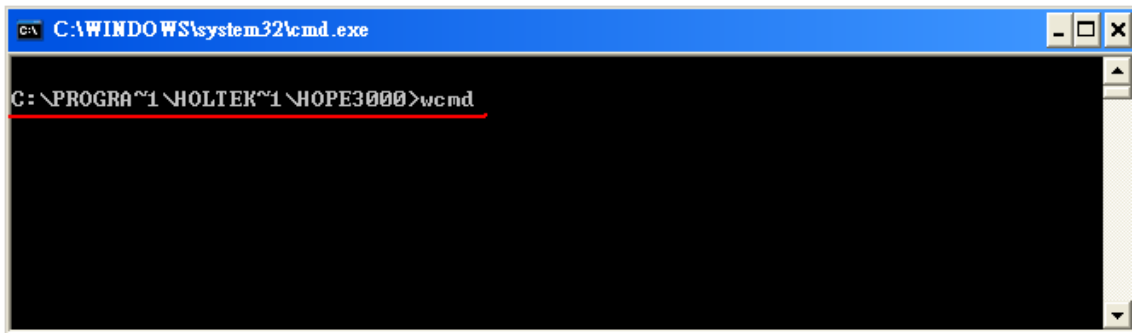

Figure 2-17

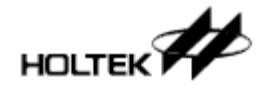

The "DOS Command Mode" commands are now displayed in the rectangle in Fig. 2-18.

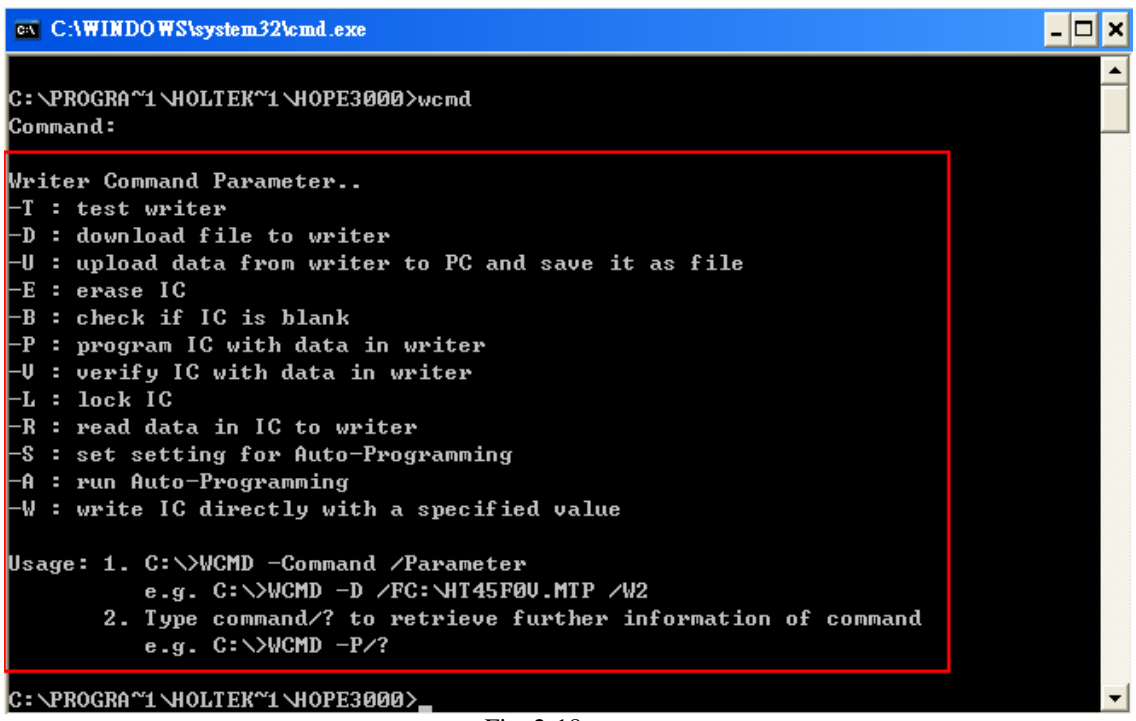

Fig. 2-18

For further information on the "DOS Command Mode" refer to Chapter 5 "Introduction to the HOPE3000 – DOS Command Mode". If any errors occurred during programming refer to Appendix A "System and Error Message" for further explanation.

#### Case. 8 – How to Update the Writer F/W using a PC

The e-Writer plus can update its F/W using a PC. The following shows how to update to the latest F/W version to the one on the HOPE3000. Ensure that the HOPE3000 is the latest version before updating.

Note: This updating F/W function is only available for the e-WriterPro and e-Writer plus, not for the e-Writer.

• Step 1

Execute "Menu/Tool/F/W Update" to open the F/W update window, as shown in the red circle in Fig. 2-19. Note that the F/W version before update is displayed on the right lower corner of Fig. 2-19.

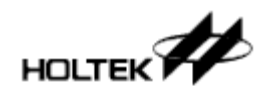

| 👺 НОРЕЗООО                                    |                                                                                               |                                                                              |
|-----------------------------------------------|-----------------------------------------------------------------------------------------------|------------------------------------------------------------------------------|
| File Language Setting Tool Help<br>F/W Update | Process                                                                                       | Driver                                                                       |
| Activate Writer                               | Blank Check Program Verify Lock Erase Read Auto Upload After Read                             | CheckSum CheckSum Code Code Code Code PreV1.04 Algorithm(No Suggest) Counter |
|                                               | Auto Erase Before Program Check ID Smart Programming Connecting to Writer Connected to writer | Success 3 Fail 0<br>Total 3 Reset                                            |
| - : Lock Area                                 |                                                                                               |                                                                              |
| Operation Time                                |                                                                                               | F/W Version e-WriterPro 0105                                                 |

Fig. 2-19

Fig. 2-20 is the F/W update window. Click the "Start" button to start the F/W update.

| Namo                                                                                                    | Current Version                                                                      | New Version                                                    | 1 <sup>1</sup> |
|----------------------------------------------------------------------------------------------------|--------------------------------------------------------------------------------------|----------------------------------------------------------------|----------------|
| WriterDro F/W                                                                                                    |                                                                                      | 01074                                                          |                |
| e-WriterPro LCD Data                                                                                                    | 0012H                                                                                | 0012H                                                          |                |
|                                                                                                    |                                                                                      | ~                                                              |                |
| //////////////////////////////////////                                                                                                    | //////////////////////////////////////                                               | //////////////////////////////////////                         |                |
| //////////////////////////////////////                                                                                                    | ///////////////////////////////////////                                              | ///////////////////////////////////////                        |                |
| ·ero107 (2012/07/02)                                                                                                    |                                                                                      |                                                                |                |
| <ol> <li>Improve the programming s</li> <li>Solve "Some MCUs' HIRC pr</li> <li>Fix the bug that on HOPE30<br/>clicking the "Auto" button,</li> <li>Fix the bug that programmi</li> </ol> | tability<br>oblem"<br>000 Smart Programı<br>but in fact the wri<br>ng HT48RAO-6 whic | ning UI, sometim<br>ter is still on proc<br>ch uses HIRC wou ⊻ |                |
|                                                                                                    | Start                                                                                | Quit                                                           | )              |
| ress "Start" key to update F/                                                                                                    | /w                                                                                   |                                                                | 1              |

#### • Step 3

If the writer is connected, then the F/W update process will begin.

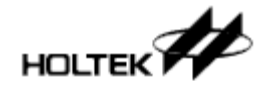

|                                                               |                                         |                                         | 10         |
|---------------------------------------------------------------|-----------------------------------------|-----------------------------------------|------------|
| pdate F/W                                                     |                                         |                                         |            |
| e.<br>De constantes                                           |                                         |                                         | _          |
| Name                                                          | Current Version                         | New Version                             |            |
| e-WriterPro F/W                                               | 0105H                                   | 0107H                                   |            |
| e-WriterPro LCD Data                                          | 0012H                                   | 0012H                                   |            |
|                                                               |                                         |                                         | k          |
|                                                               |                                         |                                         | ^          |
| ///////////////////////////////////////                       | ,,,,,,,,,,,,,,,,,,,,,,,,,,,,,,,,,,,,,,, | /////////////////////////////////////// |            |
| tW-e                                                          | iterPro Firmware Re                     | vised List                              | _          |
|                                                               | /////////////////////////////////////// |                                         |            |
| Ver0107 (2012/07/02)                                          |                                         |                                         |            |
|                                                               |                                         |                                         |            |
| 1. Improve the programming                                    | stability                               |                                         |            |
| 2. Solve "Some MCUs' HIRC p                                   | roblem <sup>í</sup>                     |                                         |            |
| 3. Fix the bug that on HOPE3000 Smart Programming UI, sometim |                                         |                                         |            |
| clicking the "Auto" button                                    | , but in fact the wri                   | ter is still on pro                     | <u> </u>   |
| 4. Fix the bug that programm                                  | ning HT48RAO-6 whi                      | ch uses HIRC wo                         | ι <u>×</u> |
|                                                               |                                         |                                         |            |
|                                                               |                                         |                                         |            |
|                                                               | Start                                   | Quit                                    |            |
|                                                               |                                         |                                         |            |
| CPU E AV undating                                             |                                         |                                         |            |
| aro ryw upuating                                              |                                         |                                         |            |
|                                                               |                                         |                                         |            |

**%**If the window as shown in Fig. 2-22 appears after clicking "Start", it means that the F/W version is the same or it has a newer version than the one in the HOPE3000. It is recommended to click "No" so as not to update the F/W otherwise it will update to an older F/W version.

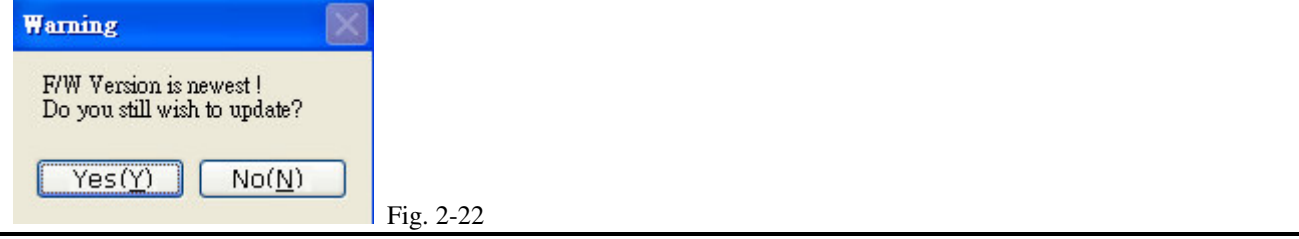

#### • Step 4

If the update is successful then the F/W update window will display "Update F/W OK" as shown in Fig. 2-22. Then the HOPE3000 will power on the writer automatically and after the writer is connected, the updated F/W will be shown on the right lower corner as shown in Fig. 2-23.

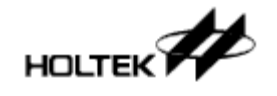

| HOPE3000                               |                                                                                                    |
|----------------------------------------|----------------------------------------------------------------------------------------------------|
| <u>File Language Setting Tool Help</u> |                                                                                                    |
|                                        | Update F/W Name Current Version New Version e-WriterPro F/W 0105H 0107H e-WriterPro LCD Data 0012H 0012H                                                                                                    |
|                                        | Ver0107 (2012/07/02)                                                                                                    |
|                                        | 1. Improve the programming stability       s       3       Fail       0         2. Solve "Some MCUs' HIRC problem"       s       3       Fail       0         3. Fix the bug that on HOPE3000 Smart Programming UI, sometim clicking the "Auto" button, but in fact the writer is still on proc       3       Reset         4. Fix the bug that programming HT48RA0-6 which uses HIRC wot       ✓ |
|                                        | Start Quit / Update" to update F/W                                                                                                    |
| - : Lock Area                          |                                                                                                    |
| Operation Time                         | F/W Version e-WriterPro 0107                                                                                                    |

Fig. 2-23

For more information refer to Chapter 3 "Introduction to the HOPE3000 Main Function". If any errors occurred during programming refer to Appendix A "System and Error Message" for further explanation.

#### **Case. 9 – How to Register and Activate the Writer**

A new e-WriterPro needs to be activated before use otherwise no programming operations can be carried out. To activate the writer a registration code must be first obtained.

# Note: Only the e-WriterPro needs to be activated. The e-Writer and e-Writer plus do not require activation.

• Step 1

Execute "Menu/Tool/Activate Writer" to display the "Writer Activation" window. Note that when the writer is not activated a warning message is displayed on the lower right corner as shown in Fig. 2-25.

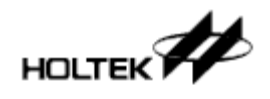

| Language Setting <u>I</u> ool <u>H</u> elp |                                                     |                                     |
|--------------------------------------------|-----------------------------------------------------|-------------------------------------|
| F/W Update                                 | Process                                             | Driver                              |
| Activate Writer                            | Blank Check                                         |                                     |
| Costs Edda                                 | Program                                             |                                     |
|                                            | Verify                                              | CheckSum                            |
|                                            | Lock                                                |                                     |
|                                            | Erase                                               | Code+Option                         |
|                                            | Read                                                | PreV1.04 Algorithm(No Suggest)      |
|                                            | Auto Upload After Read                              |                                     |
|                                            | Auto Erase Before Progr                             | ram Success 3 Fail 0                |
|                                            | Check ID                                            |                                     |
|                                            | Smart Programming                                   | Total 3 Reset                       |
|                                            |                                                     |                                     |
|                                            | Connecting to Writer                                |                                     |
|                                            | Unactivated Writer! Please a<br>Connected to writer | execute "Menu\Tool\Activate Writer" |
|                                            |                                                     |                                     |
| - : Lock Area                              |                                                     |                                     |
| Operation Time                             |                                                     | E/W Version e-WriterBro 0107        |

Fig. 2-25

Fig. 2-26 shows the "Writer Activation" window and the red rectangle here contains the detected Writer ID. Click the button "Register Now!" to register the writer. If the registration code has already been obtained jump to step6 to activate the writer.

| Writer Activation                                                                                                    |                                  |        |  |  |
|----------------------------------------------------------------------------------------------------|----------------------------------|--------|--|--|
| Enter the regi                                                                                                    | stration code to activate writer |        |  |  |
| Writer Type                                                                                                    | e-WriterPro                      |        |  |  |
| Writer ID                                                                                                    | 0100 - 1004 - 1752 -             |        |  |  |
|                                                                                                    | 8107 - 5101                      |        |  |  |
| Registration Code<br>No Registration Code?<br>If your writer is not registered before, please click<br>below button to register to get a registration code<br>Register Now! |                                  |        |  |  |
| Act                                                                                                    | ivate Exit                       | Fig. 1 |  |  |

#### Fig. 2-26

#### • Step 3

Fig. 2-27 shows the registration sheet and the three fields in the Figure that are necessary. For the email field, it is important to input a valid email address to obtain an email containing the required registration code. Filling in a non-valid email address will allow others to obtain the registration

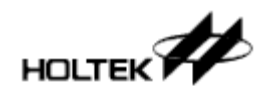

code. The other fields can also be filled in for postal services. Supplied information will be confidentially kept by Holtek. When finished click the button "Register".

| Registration Sheet |                      |
|--------------------|----------------------|
| Writer Type        | e-WriterPro 🗸 🗸      |
| Writer ID          | 0100 - 1004 - 1752 - |
|                    | 8107 - 5101          |
| e-Mail             | IAmPioneer@yahoo.com |
| First Name         | Wen                  |
| Last Name          | Wang                 |
| Company            | Woltek               |
| Country            | China                |
| City               | Shenzhen             |
| Purchase Date      | 2011/04/08           |
| Re                 | gister Cancel        |
|                    |                      |

#### • Step 4

When the registration process is successful the Fig. 2-28 dialog box will be displayed after which a registration mail will be sent to the specified mailbox. If the registration process failed, repeat Step 3 once again. If it still fails contact Holtek to resolve this problem.

• Step. 5

If the specified email address is correct then an email will be sent from Holtek with the title "e-WriterPro Registry Key"

|                  | HOL TEK-OA @holtek.com.tw | e-Writer Pro Registry Key | Fig 2.29 |
|------------------|---------------------------|---------------------------|----------|
| **************** |                           |                           | 15.22    |

After opening the mail, the registration code as shown in the red rectangle in Fig. 2-30 can be entered.
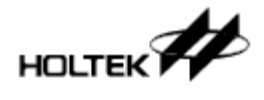

| Hi !                                                                                    |
|-----------------------------------------------------------------------------------------|
| Now that you've registered your e-WriterPro (ID: **********81075101), please use the fo |
| The Registration Code of your tool: 764511                                              |
| 現在您已註冊您的e-WriterPro (ID: **********81075101), 請使用下列的註冊碼來相                               |
| Fig. 2-30                                                                               |

### • Step 6

Fill in the registration code in the "Writer Activation" window of the HOPE3000 as shown by the red rectangle 1 in Fig. 2-31. Then click button "Activate" to activate the writer.

| Writer Activation                               |                                                                                                 |
|-------------------------------------------------|-------------------------------------------------------------------------------------------------|
| Enter the regi                                  | stration code to activate writer                                                                |
| Writer Type                                     | e-WriterPro                                                                                     |
| Writer ID                                       | 0100 - 1004 - 1752 -                                                                            |
|                                                 | 8107 - 5101                                                                                     |
| Registration C<br>No Registrat<br>If your write | ion code?<br>r is not registered before, please click<br>to register to get a registration code |
| 2                                               | Register Now!                                                                                   |
|                                                 | tivate Exit Fig. 2-3                                                                            |

### • Step 7

If the activation is successful, a completed message will be generated as shown in Fig. 2-32. After this, the writer can be used for programming. If the activation process fails check if the registration code has been keyed-in correctly as shown in Step 6. Otherwise try again from Step. 1. If the problem persists contact Holtek to resolve the problem.

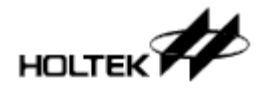

| Prompt 🔀                                                                            |    |
|-------------------------------------------------------------------------------------|----|
| Activate this writer OK !<br>Please re-power on the writer to load the new setting. |    |
| 確定                                                                                  | Б. |

For more information refer to Chapter 3 "Introduction to the HOPE3000 Main Function". If any errors occurred during registration or activation refer to Appendix A "System and Error Message" for further explanation.

2-32

### Case. 10 – How to use external digital signals to control e-WriterPro programming

Below describe two methods of using external digital signals to control the e-WriterPro programming process. These two methods are "Connect a button to the e-WriterPro" and "Use digital signals to control the e-WriterPro programming". These two methods are the same as they both use the red programming button on the e-WriterPro, but the second one can also obtain the program result.

<Method 1> Connect an external button:

Connect a button between Pin 2 and Pin 4 on connector CN3 on the e-WriterPro as shown in Fig. 2-33 and 2-34.

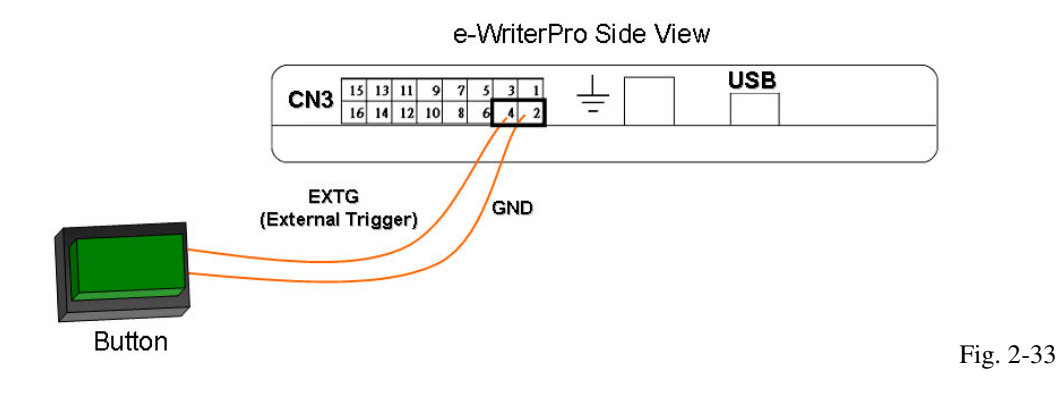

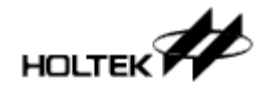

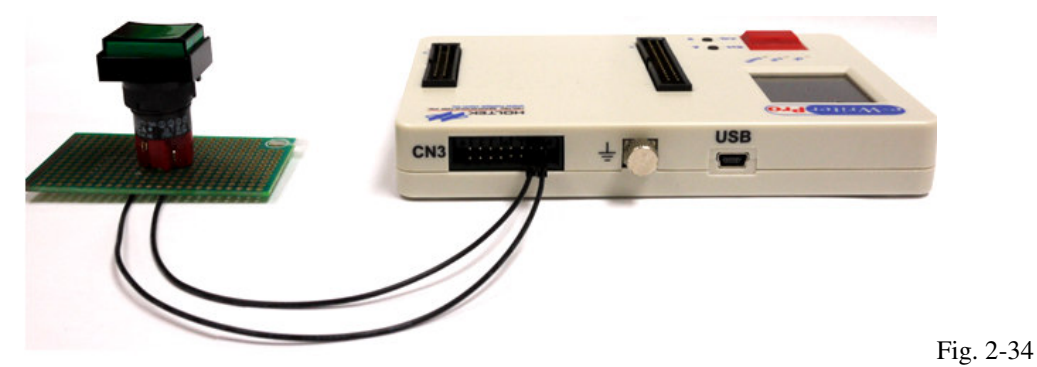

<Method 2> Digital Signal Control

To use digital signals to control the e-WriterPro programming, see Fig.2-35 which shows how the signals are connected to the writer.

1) Hardware Connection Diagram

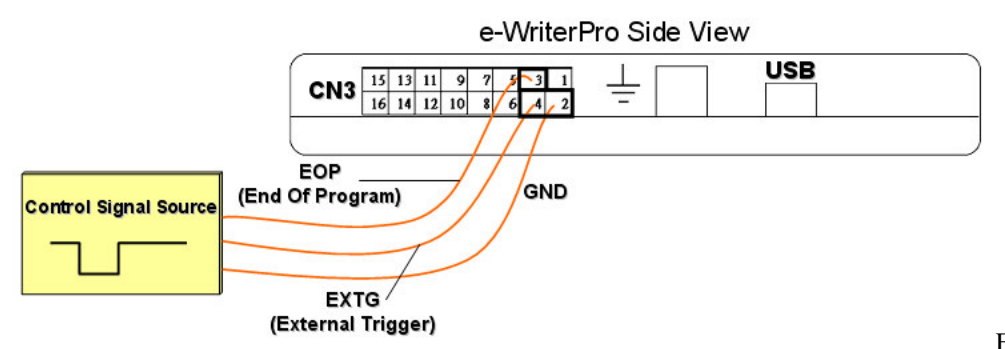

Fig. 2-35 #If it is required to obtain the program results then refer to Appendix E "e-WriterPro CN3 Definition" which shows how to connect to the corresponding BIN1~BIN7 pins and see Step 4 of the following section "Usage & Control Signal Timing".

2) Control Signal Timing

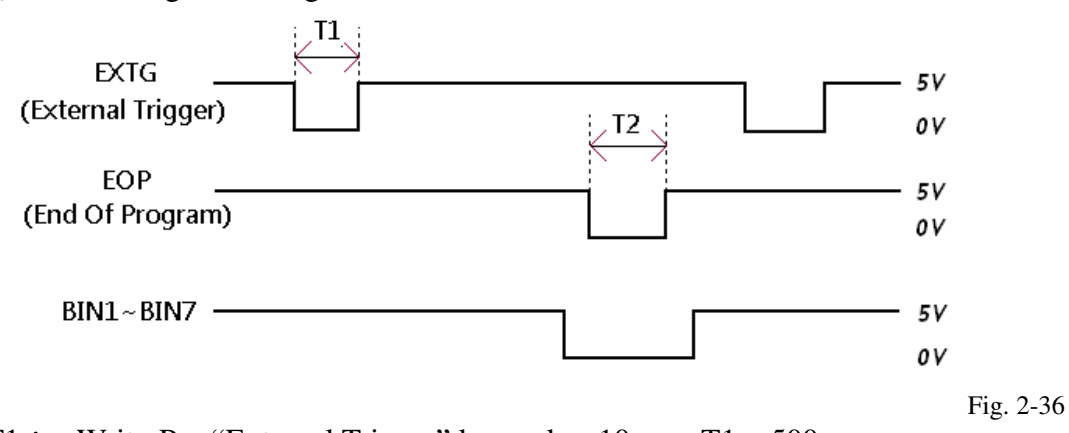

T1 : e-WriterPro "External Trigger" low pulse, 10ms < T1 < 500ms T2 : e-WriterPro "End Of Program" low pulse, 12ms < T2 < 100ms

The following steps show how this is used:

1) Open the e-WriterPro case and short jumper J7 on the board as shown by the red circle on

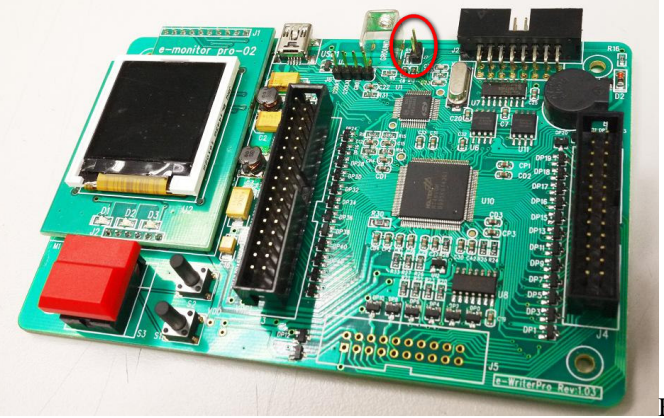

Fig. 3-37. The "digital signal controlling e-WriterPro" function is now enabled.

Fig. 2-37

2) Input a low pulse on the EXTG Pin to start programming as described by T1 in Fig. 2-36. This operation is the same as pushing the red programming button on the e-WriterPro.
3) Now the EOP pin can be polled continuously. If a low pulse is detected, as shown by T2 in Fig. 2-36, this means that the programming process has completed.
4) During the EOP low pulse duration, as shown by T2 in Fig. 2-36, the status of the BIN1~BIN7 pins can be monitored to obtain the programming result. For example, if BIN1 is low within the T2 period, then this means PROGRAM OK. If BIN4 is low during the T2 period, then this means PROGRAM FAIL because the device is not blank.

### **Case. 11 – Using the e-WriterPro In-circuit Programming Function**

The following steps show how to use the e-WriterPro in-circuit programming – ICP – function.

• Step 1

Use the ICP cable as supplied with the e-WriterPro and shown in Fig. 1-1. This is used to connect the target board with connector CN1 on the e-WriterPro. For more information on the connection method, see the supplied D - e-WriterPro ICP pin definition and the points to note for ICP.

• Step 2

Run the HOPE3000 and open an .OTP/.MTP/.PND file. Then select File and Download.

• Step 3

Before downloading, the window shown in Fig. 2-38 will be displayed. At this point the correct package type should be selected. With regard to how to select the package, see the supplied D - e-WriterPro ICP pin definition and the points to note for the ICP. If the display shown in 2-38 does not show the required package, then upgrade the HOPE3000 to the latest version.

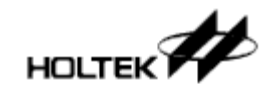

| Select IC Package |                  | 3       |
|-------------------|------------------|---------|
| 16NSOP            | *                |         |
| 16NSOP            |                  |         |
| 16DIP             |                  |         |
| 20DIP             |                  |         |
| 24SKDIP           |                  |         |
| 16SSOP(150MIL)    |                  |         |
| B 20SSOP(150MIL)  | 8                | at      |
| c 24SSOP(150MIL)  | 10 TC            | pq      |
| D 20SOP           |                  |         |
| E 124SOP          |                  |         |
| F ICP(e-CON12A)   |                  |         |
| 0 0000            | Smart Prodrammin | ロ 向 2-3 |

• Step 4

When the download has finished, the checking, programming and verification procedures can be carried out.

If there are any other detailed interface problems, consult chapter 3 "Introduction to the HOPE3000 Main Functions" as well as consulting the supplied D - e-WriterPro ICP pin definition and the points to note for the ICP for more information.

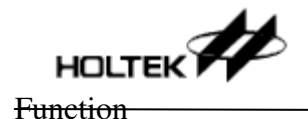

# **Chapter 3**

# Introduction to the HOPE3000 Main Functions

# 3

The main task of the HOPE3000 Main UI is to handle the operations to program MCU devices. This UI is divided into six sections and the following introduces the details behind each section.

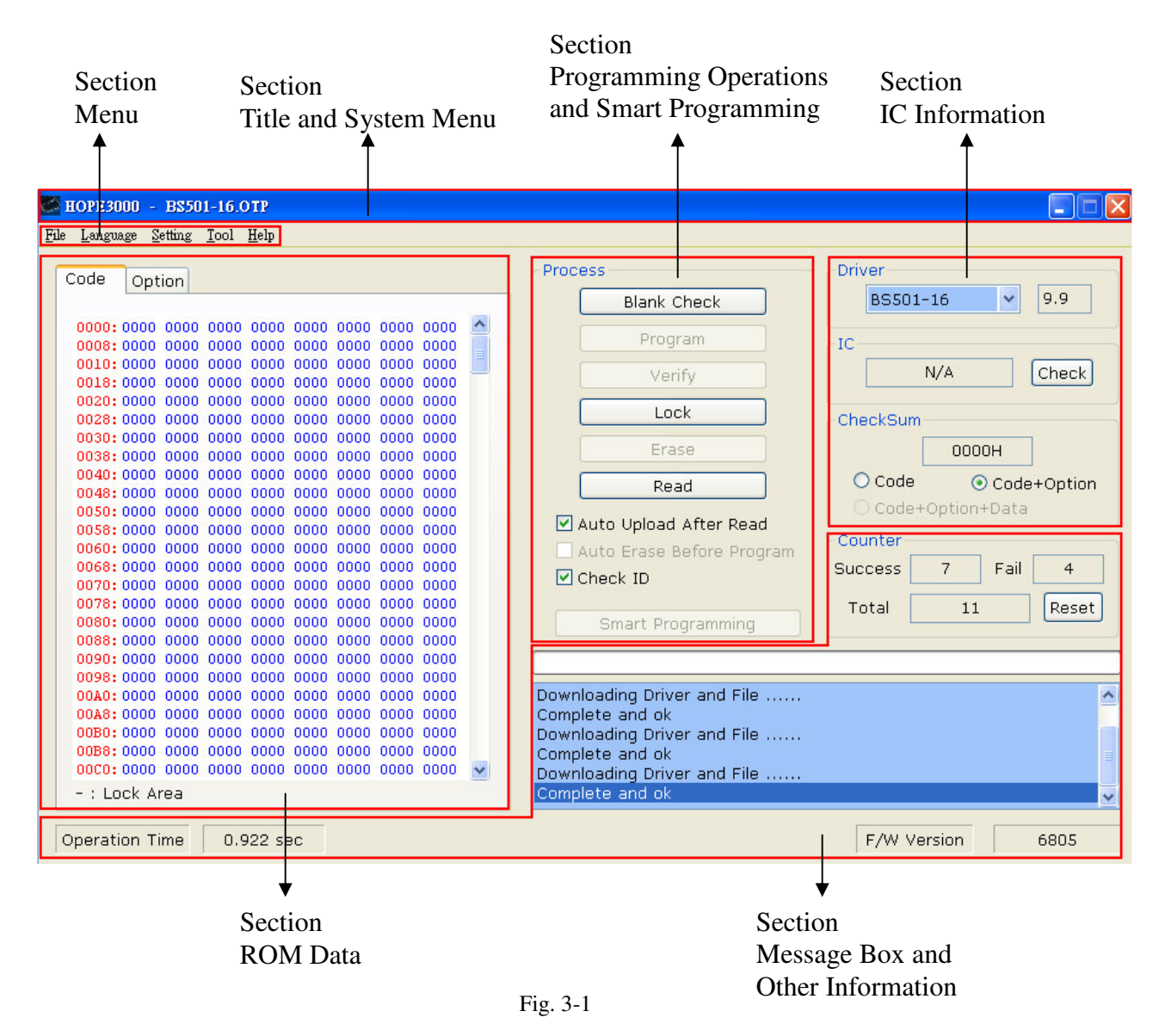

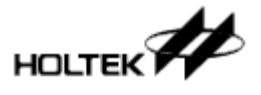

Function

# **Section Menu**

### File Menu

Fig. 3-2 shows the File Menu commands.

Open
 Open the programming file. After executing this command, the software requests a file type from one of the following:
 OTP - OTP MCU
 MTP - Flash MCU
 PND - MCU with SPI Flash

- Open and Download Open the programming file and download it to writer.
- Select IC and Process

This command will execute the "BlankCheck", "Lock IC", "Erase" or "Read" operations by only selecting the required IC type without first opening any programming file. After executing this command, a dialog "Select IC" is popped up, as shown in Fig 3-12. Regarding the detail behind this dialog, refer to the section "Select IC Dialog" of "Other Function" in this chapter.

Download

Download the opened programming file to writer.

> Upload

Upload the data in writer (include the programming file) to the HOPE3000 program. After uploading, the program prompts the user to save the file.

> Save

Save the data in the HOPE3000 UI as a file. It will replace the original file.

Save As

Save the data in the HOPE3000 UI as a file with a different name.

- Export to a HEX File Save the data in the HOPE3000 as an Intel standard HEX file
- Exit Exit the HOPE3000 program

### Language Menu

Change the UI language. Present selections are Traditional Chinese, Simplified Chinese and English as shown in Fig. 3-3. After selecting the UI language is changed immediately.

### Setting Menu

There are presently no items on this menu. It is reserved for future use.

| File           | <u>L</u> anguage                   | <u>S</u> etting | <u>T</u> oc       |
|----------------|------------------------------------|-----------------|-------------------|
| 0              | pen                                |                 | 1                 |
| 0              | pen and Dov                        | /nload          | ət                |
| Se<br>D<br>U   | elect IC and i<br>ownload<br>pload | Process         | F)<br>F)<br>8.    |
| Sa<br>Sa<br>E: | ave<br>ave as<br>xport to HEX      | ( file          | 101<br>101<br>101 |
| E:             | xit                                |                 | 101               |
|                | 0048:000                           | 0000 00         | 00                |

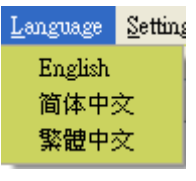

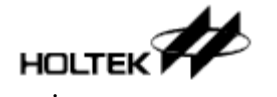

Chapter 3. Introduction to the HOPE3000 Main

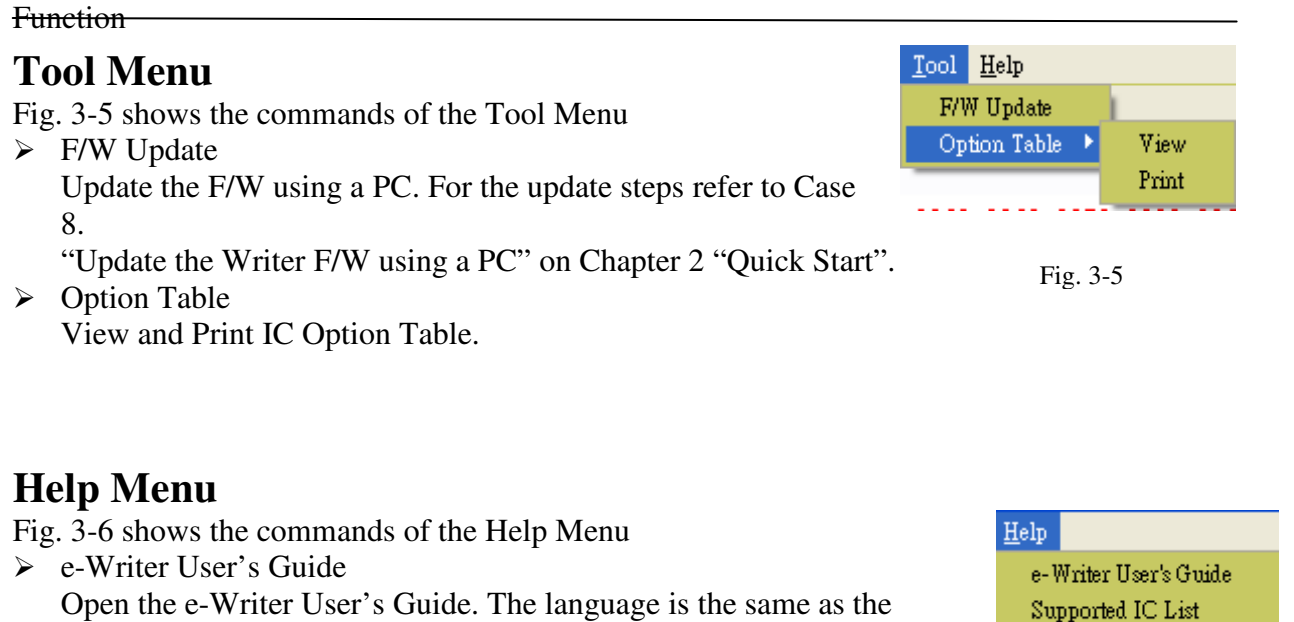

HOPE3000.Supported IC List

Open "Supported IC List" document.

> About

Fig. 3-6

About

Show the version and copyright information of the HOPE3000 as shown in Fig. 3-7. Rectangle 1 in this figure shows the HOPE3000 version number and date. Rectangle 2 shows the driver file version.

| About HOPI | 23000                                                                                                    |    |
|------------|----------------------------------------------------------------------------------------------------|----|
|            | HOltek Programming Environment (HOPE3000)<br>Ver1.04 Build20091015 1<br>Driver Version: 20091015-1602 2<br>Copyright (C) 2008-2009 Holtek Semiconductor Inc. | ОК |

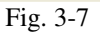

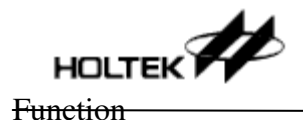

## Section ROM Data

This shows the contents of the programming file. It can at most show data from four ROM sections: Code(Program), Option, Data and Voice. In Fig. 3-8, on the rectangle in the left side represents the address of the ROM section. That on the right side represents the data of the ROM section. Furthermore, the range "----" in this figure represents the locked part of the device.

On the part "ROM section data" (the rectangle on the right side), there are two kinds of colours to identify if the data in the HOPE3000 is the same as that in the writer. The following explains these two conditions:

- > When the data in the HOPE3000 is the same to that in writer: The colour on the part "ROM section Data" is blue and the buttons of the programming operations like "BlankCheck" are enabled
   → This means that programming operations can be executed
- When the data in the HOPE3000 is different from that in the writer: The colour on the part "ROM section Data" is red and the buttons of the programming operations like "BlankCheck" are all disabled.
  - →This means that programming operations cannot be implemented until the data in the HOPE3000 is the same as that in the writer. This can be achieved by executing the command "Download", "Upload" or "Select IC and Process" on "Menu/File".

# **%**Note: Programming operations can only be carried out when the data in the HOPE3000 is the same as that in the writer.

| C | Code          | Opt  | ion ( | Data | ]    |      |      |      |      |   |
|---|---------------|------|-------|------|------|------|------|------|------|---|
|   | 0000:         | 2802 | 2002  | 0F64 | 00AA | 1F2B | 1F29 | 280A | 0729 | ~ |
|   | 0008          | OOAB | 1449  | 0F80 | 042A | 00A8 | 0F80 | 0429 | 0228 |   |
|   | 0010          | 380A | 2807  | 2812 | 0003 | 0000 | 0000 | 0000 | 0000 |   |
|   | 0018:         | 0000 | 0000  | 0000 | 0000 | 0000 | 0000 | 0000 | 0000 |   |
|   | 0020          | 0000 | 0000  | 0000 | 0000 | 0000 | 0000 | 0000 | 0000 |   |
|   | 0028          | 0000 | 0000  | 0000 | 0000 | 0000 | 0000 | 0000 | 0000 |   |
|   | 0030:         | 0000 | 0000  | 0000 | 0000 | 0000 | 0000 | 0000 | 0000 |   |
|   | 0038:         | 0000 | 0000  | 0000 | 0000 | 0000 | 0000 | 0000 | 0000 |   |
|   | 0040          | 0000 | 0000  | 0000 | 0000 | 0000 | 0000 | 0000 | 0000 |   |
|   | 0048          | 0000 | 0000  | 0000 | 0000 | 0000 | 0000 | 0000 | 0000 |   |
|   | 0050          | 0000 | 0000  | 0000 | 0000 | 0000 | 0000 | 0000 | 0000 |   |
|   | 0058:         | 0000 | 0000  | 0000 | 0000 | 0000 | 0000 | 0000 | 0000 |   |
|   | 0060          | 0000 | 0000  | 0000 | 0000 | 0000 | 0000 | 0000 | 0000 |   |
|   | 0068          | 0000 | 0000  | 0000 | 0000 | 0000 | 0000 | 0000 | 0000 |   |
|   | 0070:         | 0000 | 0000  | 0000 | 0000 | 0000 | 0000 | 0000 | 0000 |   |
|   | 0078:         | 0000 | 0000  | 0000 | 0000 | 0000 | 0000 | 0000 | 0000 |   |
|   | 0080          | 0000 | 0000  | 0000 | 0000 | 0000 | 0000 | 0000 | 0000 |   |
|   | 0088          | 0000 | 0000  | 0000 | 0000 | 0000 | 0000 | 0000 | 0000 |   |
|   | 0090          | 0000 | 0000  | 0000 | 0000 | 0000 | 0000 | 0000 | 0000 |   |
|   | 0098:         | 0000 | 0000  | 0000 | 0000 | 0000 | 0000 | 0000 | 0000 |   |
|   | 00A0          | 0000 | 0000  | 0000 | 0000 | 0000 | 0000 | 0000 | 0000 |   |
|   | 00A8:         | 0000 | 0000  | 0000 | 0000 | 0000 | 0000 | 0000 | 0000 |   |
|   | 00B0:         | 0000 | 0000  | 0000 | 0000 | 0000 | 0000 | 0000 | 0000 |   |
|   | 00B8:         | 0000 | 0000  | 0000 | 0000 | 0000 | 0000 | 0000 | 0000 |   |
|   | 0000          | 0000 | 0000  | 0000 | 0000 | 0000 | 0000 | 0000 | 0000 | ~ |
|   | - : Lock Area |      |       |      |      |      |      |      |      |   |

Fig. 3-8

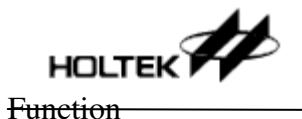

# **Section Message Box and Other Information**

This section is divided into several sections as shown in Fig. 3-9. The following introduces these sections:

> Counter

Count the successful, failed and total counts for the device programming process. These three values are stored but by clicking the "Reset" button they can all be cleared to zero.

Execution Time

Shows the time taken to execute the writer operations, such as Download, Program. This information is usually used to measure the programming time.

- F/W Version Show the writer type, such as e-Writer or e-Writer plus and also the F/W version when the writer is connected.
- Progress Bar

Show the progress of the download, upload or programming operations.

Message Box
 Show the execution result of any operation or the writer status.

|                                          | Progress Bar                                                                                                    | Counter                                       |
|------------------------------------------|----------------------------------------------------------------------------------------------------|-----------------------------------------------|
| 0058: 0000 0000 0000 0000 0000 0000 0000 | Auto Upload After Read<br>Auto Erase Before Program<br>Check ID<br>Smart Programming<br>Downloading Driver and File<br>Complete and ok<br>Downloading Driver and File<br>Complete and ok | Counter<br>Success 7 Fail 4<br>Total 11 Reset |
| Operation Time 0.906 sec                 |                                                                                                    | F/W Version e-Writer 6805                     |
| ↓                                        | $\downarrow$                                                                                                    | +                                             |
| Execution Time                           | Message Box                                                                                                    | F/W Version                                   |

Fig. 3-9

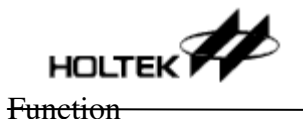

### **Section IC Information**

As shown in Fig. 3-10, this section is divided into three sections: Driver, IC and Checksum.

> Driver

Shows the driver type and version. The driver type is the device type in the opened file or selected by the command "Menu/File/Select IC and Process". For example, in Fig. 3-10, the driver type is HT45F0V and the driver version is 1.0. In addition, before downloading the programming file to the writer, it is important to check if the driver type is the same as the type of device that is to be programmed.

\*Note: it records the device information in the driver. Each device type has its own driver.

When downloading, the driver and the programming file are downloaded at the same time.

> IC

Shows the IC type detected in the programming adapter of the writer. Click the "Check" button to initiate the detection. Doing the programming operations, the device type in the adapter is shown in this location. Note that only some IC types support this function such as OTP MCUs.

> Checksum

Shows the ROM section checksum. There are three ways to calculate the checksum of the **ROM** sections:

"Code" calculates the checksum of the Code section.

"Code + Option" calculates the checksum of the Code and Option section.

"Code " Option" calculates the checksum of the Code, Option and Data section.

**%**Note: this checksum is not the OTP/MTP/PND file checksum.

| Driver   |           |           |
|----------|-----------|-----------|
| HT45F0   | / *       | 1.0       |
| IC       |           |           |
| N        | /A        | Check     |
| CheckSum |           |           |
|          | 443CH     |           |
| 🔘 Code   | 🔿 Co      | de+Option |
| 💿 Code+O | ption+Dat | а         |
| E        | "= 2 10   |           |

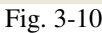

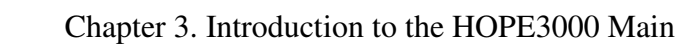

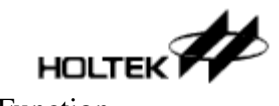

Function

# Section Programming Operations and Smart Programming

This includes six basic programming operations, BlankCheck, Program, Verify, Lock IC, Erase and Read, Smart

Programming and two programming settings, as shown in Fig. 3-11.

BlankCheck

Check if the device in the writer has been programmed which means checking if the device is empty. The result is displayed in the Message Box

Program

Program the data in the writer to the device. This operation contains the "Verify" function, however the "Verify" operation can also be executed later for double checking

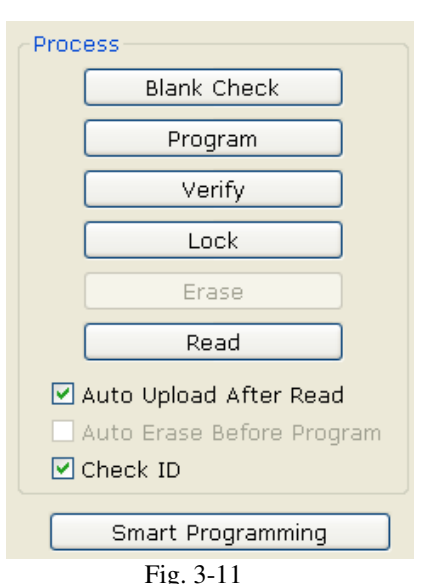

purposes. The result is displayed in the Message Box. Only after downloading the programming file to the writer is this button enabled.

> Verify

Check if the data in the device is the same as that in the writer. The result is displayed in the Message Box. In addition, only after downloading the programming file to the writer is this button enabled.

➢ Lock IC

Lock the device to prevent the data in the device from being read. This function is used to protect the data in the device. After a "Program" operation, the "Lock IC" function can be used to protect the data in the device.

➤ Erase

Erase the data in the device turning it into a blank device. Only some IC types such as Flash Type MCUs support this operation.

> Read

Read the data in the device to the writer. After this operation, "Menu/File/Upload" command can be executed to upload this data to the HOPE3000 for observation.

%Note: after a successful "Read" operation, if the data in the writer is different from that in the HOPE3000, it is no possible to execute a programming operation. When this happens the buttons in the "Process" section will be disabled until after the "Menu/File/Upload" commands are executed.

### Smart Program

Start the "Smart Programming" UI. For detail regarding this refer to Chapter 4 "Introduction to the HOPE3000 – Smart Programming Function".

- Auto Upload After Read
   After executing a "Read" operation an upload operation will be executed automatically.
- Auto Erase Before Program This will execute an "Erase" operation before the "Program" operation. Only some device types, such as Flash Type MCUs support this.
- Erase Data Before Program

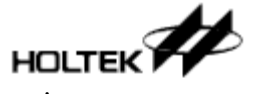

Function

This will execute an "Erase" Data operation before the "Program" operation. When the currently used device is an MCU with SPI Flash, such as the HT83Fxx devices, the text of the previous setting "Auto Erase Before Program" changes to this one because only the SPI Flash can be erased on this device type.

Check ID

Select this setting to check if the device type in the writer is the same as that in the opened programming file. This is to inform the user that the device in the adapter and the opened file are correct. Only OTP MCU types support this option.

# **Other Functions**

### "Select IC" Dialog

This dialog pops up after executing the command "Menu/File/Select IC and Process" as shown in Fig. 3-13. It is used to select the required device type. The available selections can be sourced from one of the following:

From Recently Used IC

Select from the recently used device types. Clicking the "Clear" button removes the selected IC type from the recently used IC type list. For example, in Fig. 3-12, clicking this button will remove "HT45R0F" from the list and clicking "Clear All" removes all types from the list.

### ➢ From All IC

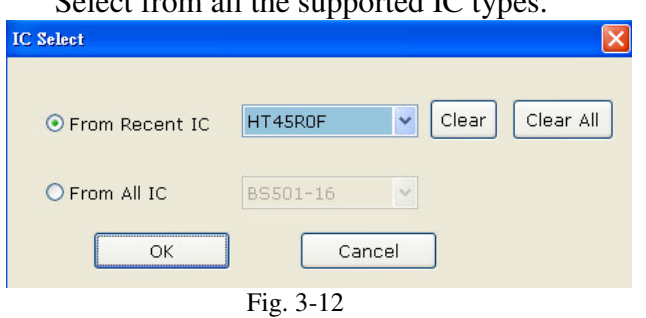

Select from all the supported IC types.

Chapter 4. Introduction to HOPE3000 – Smart Programming Function

# Chapter 4

# Introduction to the HOPE3000 – **Smart Programming Function**

Smart Programming is an advanced function allowing multiple programming operations. Relative to the basic functions in the HOPE3000 Main UI, which is to conduct programming operations for an entire device using a PC, smart programming can implement the three main functions "Auto Programming", "Partial Programming" and "Programming User Specified Data". The user can choose On-Line Programming, which controls the writer using a PC, or Off-Line Programming, which allows the writer to be controlled independently with only a power adapter connection. The Smart Programming UI is divided into four main sections as shown in Fig 4-1.

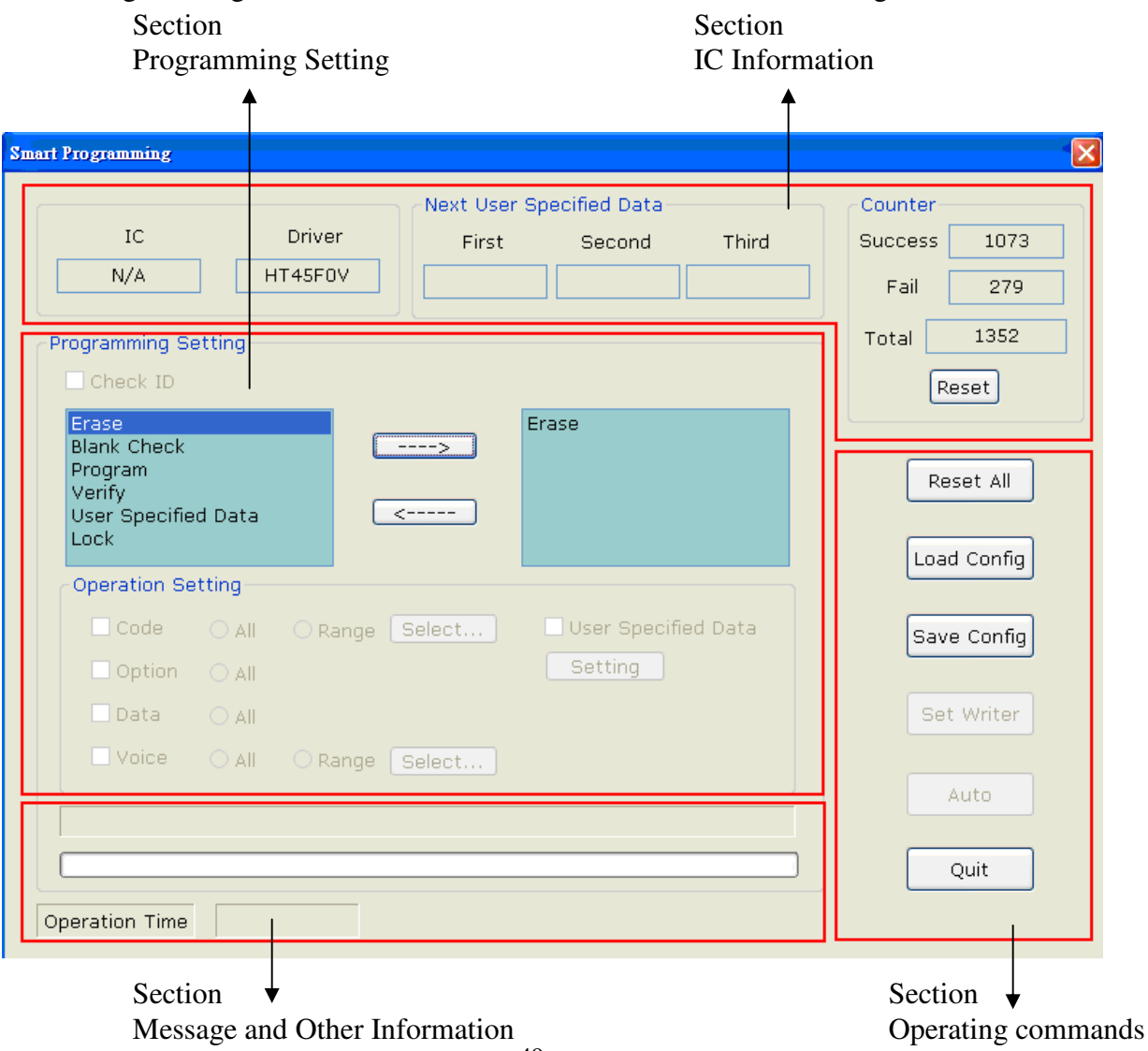

49

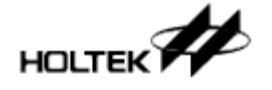

Chapter 4. Introduction to HOPE3000 – Smart Programming Function

Fig. 4-1

# **Section IC Information**

Section IC Information, as shown by the rectangle in Fig. 4-2, is divided into the following four items:

> IC

This is the same as the field "IC" in the HOPE3000 Main UI. It shows the IC type that has been detected in the programming adapter.

> Driver

This is the same as the field "Driver" in the HOPE3000 Main UI. It shows the device type in the opened programming file or which has been selected using the command "Menu\File\Select IC and Process".

Next User Specified Data

Shows the value of the current user specified data to program. This can show three groups at most using the setting in "User Specified Data" Dialog.

> Counter

This is the same as the field "Counter" in the HOPE3000 Main UI. It provides programming information such as successful, failed and total counts. Clicking the "Reset" button will clear these three values to zero.

| Smart Programming   |                                                |                           |
|---------------------|------------------------------------------------|---------------------------|
| IC Driver           | Jext User Specified Data<br>First Second Third | CounterSuccess1073Fail279 |
| Programming Setting |                                                | Total 1352                |
| Check ID            |                                                | Reset                     |
| Erase               | Erase                                          |                           |
| Dissi Chash         | Fig. 4-2                                       |                           |

| Section Operating Commands                                | Reset All        |
|-----------------------------------------------------------|------------------|
| Section Operating Commands, as shown in Fig. 4-3, has six | commands         |
| as follows:                                               | Load Config      |
| Reset All                                                 |                  |
| Restore all the settings in the Smart Programming UI.     |                  |
| Load Config                                               | Save Config      |
| Load the Smart Programming Configuration file (.SPC)      |                  |
| Save Config                                               | Set Writer       |
| Save all the settings in the Smart Programming UI as a    | file (.SPC).     |
| > Set Writer                                              |                  |
| Download the settings in the Smart Programming UI to      | the writer. Auto |
| > Auto                                                    |                  |
| Execute the programming operations setup in the Smart     |                  |
|                                                           | Quit             |

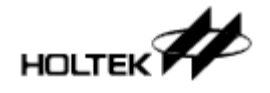

Programming UI.

> Quit

Quit the Smart Programming UI and return to the HOPE3000 Main UI.

Fig. 4-3

# **Section Programming Settings**

Section Programming Settings is the section where the Smart Programming functions are setup. After setting, the "Set Writer" button should be clicked to download these settings to the writer. After this programming can be implemented by clicking the "Auto" button in the On-Line mode or pressing the programming key in the Off-Line mode. This section is divided into three parts as shown in Fig. 4-4.

| Programming<br>Function Setting                                                                        | Programming<br>Operation Setting | Programming<br>g Operation Detail Setting               |
|----------------------------------------------------------------------------------------------------|----------------------------------|---------------------------------------------------------|
| Ť                                                                                                    | <b>▲</b>                         | ↑                                                       |
| Check ID                                                                                               |                                  |                                                         |
| Erase Available<br>Blank Check Programm<br>Program Operations<br>Verify<br>User Specified Data<br>Lock | ing>                             | Erase<br>Program<br>Demand<br>Programming<br>Operations |
| Operation Setting<br>✓ Code ○ All ④<br>✓ Option ⊙ All<br>✓ Data ⊙ All                                  | Range Select                     | User Specified Data                                     |
| □ Voice   All (                                                                                        | Range Select                     |                                                         |

Programming Functional Setting

This part is used to set some special programming functions. It contains the following two functions:

- △ "Check ID" This is the same as the function "Check ID" in the HOPE3000 Main UI. When selected, it will check if the IC type in the adapter is correct before any programming operation. Only the OTP MCUs support this function.
- Programming Operation Setting

This part is used to set the demand programming operations and at most six operations which are "Erase", "BlankCheck", "Program", "Verify", "User Specified Data" and "Lock IC". Some devices do not support all of these operations.

On the left side are the "Available Programming Operations" that list out all the supported operations and on the right side are the "Demand Programming Operations" that list out all the operations selected. Clicking the button "----->" will add an operation selected from the left list to the right list. Clicking the button "<-----" will remove the operation selected from the right

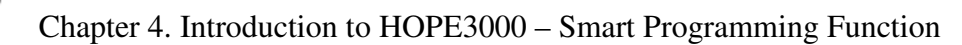

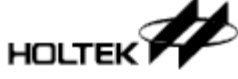

list.

Programming Operation Detail Setting

This part is used to setup the details behind each programming operation. When selecting any operation from the "Demand Programming Operation" list in Fig. 4-4, the detailed setup status appears in the "Operation Setting" section in the lower part of this figure. The following explains each setting:

 $\triangle$  "Code", "Option", "Data" and "Voice" —

These settings appear when selecting "Erase", "BlankCheck", "Program", "Verify" and "Lock IC". It is used to set the programming range of the ROM section, Code, Option, Data and Voice. Only Code and Voice support a partial range. After clicking "Select", the "Programming Range Select Window" pops up as shown in Fig. 4-6. If any ROM setting, such as is shown in Voice in Fig. 4-4, on the UI is disabled, it means that that the ROM section is not supported for this IC type.

For details on the "Programming Range Select Window" refer to the section "Programming Range Select Window" in this chapter.

△ "User Specified Data" —

This setting appears when selecting "User Specified Data". After clicking the button "Setting", the "User Specified Data Setting Window" pops up as shown in Fig. 4-9. For details on the "User Specified Data Setting Window" refer to the section "User Specified Data Setting Window" in this chapter.

# **Section Message and Other Information**

As shown in Fig. 4-5, this section is divided into three parts:

Message

Shows the execution results of any operation or the writer status.

- Progress Bar
  - Shows the progress when setting up the writer or executing auto-programming.
- Execution Time

Shows the time taken to execute the commands related to the writer such as "Set Writer", "Auto" or others. This information is usually used to measure the programming time.

| [                        |
|--------------------------|
|                          |
| Operation Time 0.265 sec |

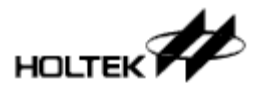

# **Programming Range Select Window**

This window is used to select the programming range and is divided into the following two modes by "Select mode":

(Å) List Mode

As shown in Fig. 4-6, this mode is for the application on smaller programming ranges. It is classified below by interface:

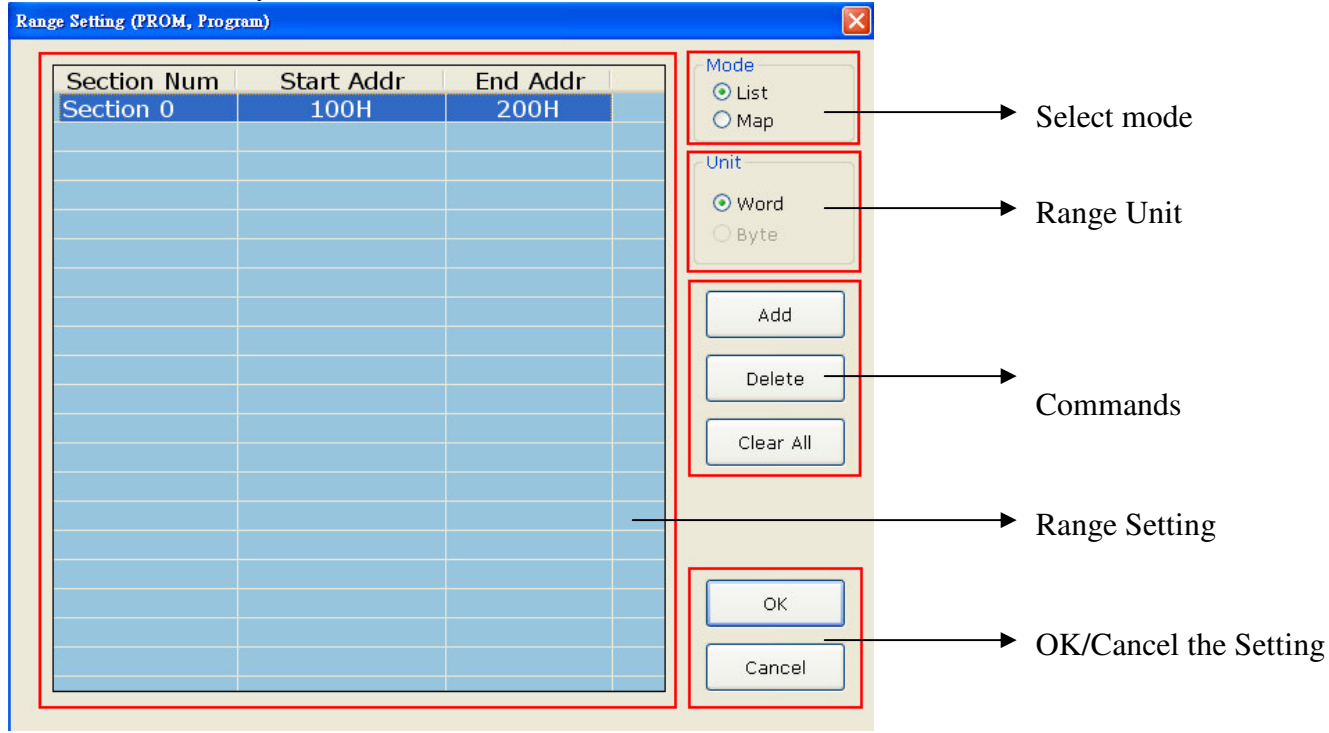

Fig. 4-6

Range Unit

This is the address units in "Range Setting". Due to the ROM characteristic, there are two kinds of units: Word (Program ROM) or Byte (Voice ROM).

Commands

"Add" - add a programming section to "Range Setting"

"Remove" — remove a programming section from "Range Setting"

"Clear" — clear all the programming sections in "Range Setting"

### Range Setting

List all the programming sections. Clicking the field "Start Addr" and "End Addr" to edit the start and end address of this section.

> OK/Cancel the Settings

"OK" — stores the specified ranges and then returns to the Smart Programming UI.

"Cancel" — cancels the setup this time and then returns to the Smart Programming UI.

(B) Map Mode

# HOLTEK Chapter 4. Introduction to HOPE3000 – Smart Programming Function

As shown in Fig. 4-7, this mode is for applications on larger programming ranges. It is classified as below by interface. Some items which are the same in the List Mode are not depicted again.

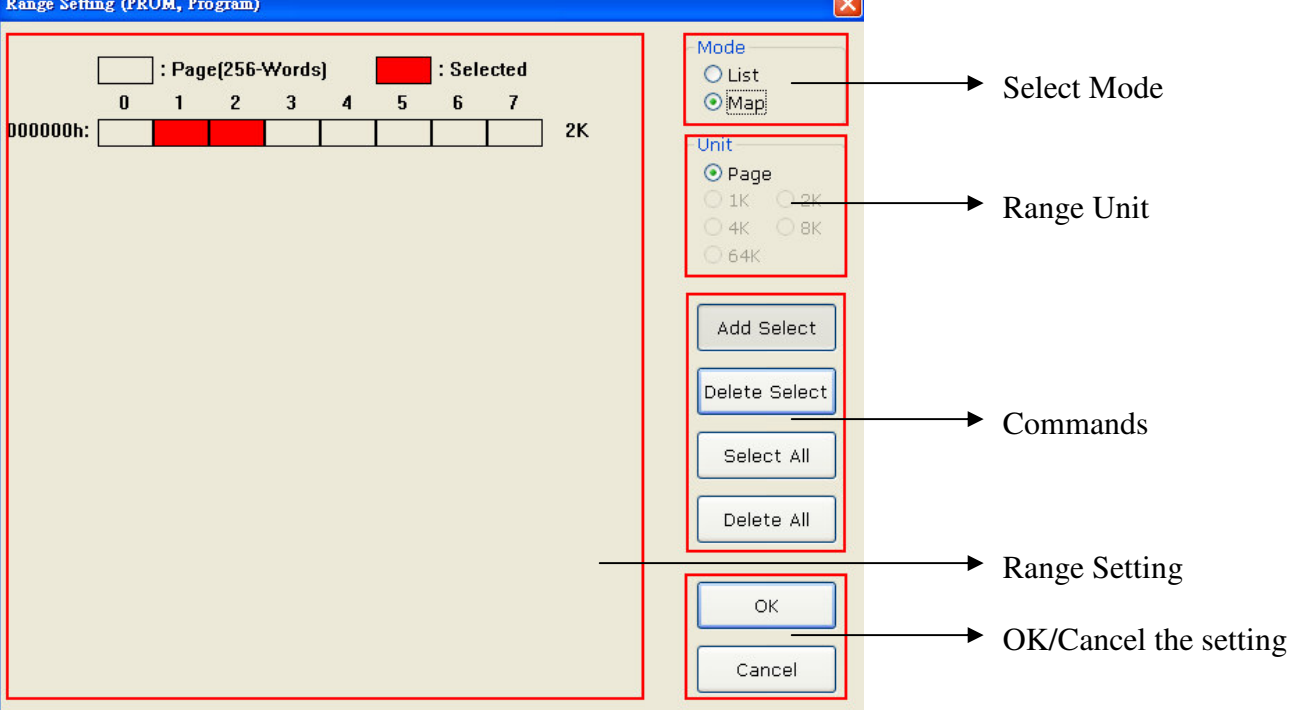

Fig. 4-7

➢ Range Unit

The grid units for each "Range Setting". Due to the ROM characteristic of the ROM section, there are five kinds of units: Page (256 Words) for the Program ROM and 1K, 2K, 4K, 8K Bytes for the Voice ROM. For the Data ROM its units are 64K Bytes.

When the operation "Lock IC" is used each grid is composed of several pages. As shown in Fig. 4-8, the red selection represents a selection from page 4 to 6. The total amount is three pages. In addition, there is no "List Mode" for "Lock IC"

Range Setting

List all the programming sections. The red section represents the selected programming range.

- > Commands
  - "Add Select" After clicking, add the range selected in "Range Setting" to the programming sections.
  - "Delete Select" After clicking, remove the range selected in "Range Setting" from the programming sections.
  - "Select All" Select all the programming sections in "Range Setting".
  - "Clear All" Clear all the programming sections in "Range Setting".

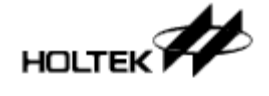

Chapter 4. Introduction to HOPE3000 – Smart Programming Function

| Range Setting ( | PROM, La     | ck)         |            |         |   |             |            |    |                                                   |
|-----------------|--------------|-------------|------------|---------|---|-------------|------------|----|---------------------------------------------------|
|                 | : Pag<br>) 1 | e(256-<br>2 | Words<br>3 | 5)<br>4 | 5 | : Selo<br>6 | ected<br>7 |    | Mode<br>O List<br>• Map                           |
| 000000h:        |              |             |            |         |   |             |            | 2K | Unit<br>• Page<br>• 1K • 2K<br>• 4K • 8K<br>• 64K |

Fig. 4-8

# **User Specified Data Setting Window**

This window is used to set the user specified data. "User Specified Data" is a single record of data to be programmed to the specified address in a ROM section whose value is user selected. This function is usually applied when programming serial numbers or other special data. The ROM section it supports is Program ROM. Three groups of different data at most can be programmed at one time.

| User Specified Data |                  | X                     |             |
|---------------------|------------------|-----------------------|-------------|
|                     |                  | OK Cancel             |             |
| Setting             | Source           |                       |             |
| Field Program       | • Preload File   | OpenFile CheckValue   |             |
|                     | O Use Expression | Exp = Select N (Seed) | → 1st Group |
|                     |                  |                       | Data        |
| Length 32 Y Bits    | O SUM            | Address ~ H           | Data        |
| Check Empty         |                  |                       |             |
| Second              |                  |                       |             |
| Setting             | Source           |                       |             |
| Field               | O Preload File   | OpenFile CheckValue   |             |
| Pack                |                  |                       |             |
| Offset H            | O Use Expression | Exp = Select N (Seed) | 2nd Group   |
| Length Sits         |                  |                       | Data        |
| Check Empty         | O SUM            | Address H             |             |
|                     |                  |                       |             |
| Setting             | Source           |                       |             |
| Field               |                  |                       |             |
|                     | O Preload File   | OpenFile CheckValue   |             |
| Pack                |                  |                       |             |
| Offset H            | Use Expression   | Exp = Select N (Seed) | - 3rd Group |
| Length 💽 Bits       | 0                |                       | Data        |
| Check Empty         | SUM              | H Address             |             |
|                     | - <u>-</u>       |                       |             |

Fig. 4-9

The following introduces the definitions and usages for these settings. As shown in Fig. 4-10, each setting group is divided into a left and right part. The left part is used to set the form, length and address of the ROM data section and the right part is to set the data source.

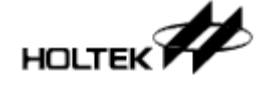

Chapter 4. Introduction to HOPE3000 – Smart Programming Function

| ✓ First                |                  |                                                |
|------------------------|------------------|------------------------------------------------|
| Setting                | Source           | 2                                              |
| Field <b>Program</b> 🗸 | O Preload File   | d:\samplefiles\testtxt.txt OpenFile CheckValue |
| Pack Binary - Byte 💙   |                  |                                                |
| Offset 0 H             | O Use Expression | Exp = Select N (Seed)                          |
| Length 32 V Bits       | O SUM            | Address H                                      |
|                        |                  | Fig 4-10                                       |

- (A) Data Setting the left part in Fig. 4-1
- > Field

The ROM section where data is written - only supports Program ROM.

> Pack

| written data in the ROM section. It has the following four types:                       |
|-----------------------------------------------------------------------------------------|
| $\rightarrow$ This data is written to each low byte in binary format (no encoding) from |
| the specified address until it reaches the boundary of the data length.                 |
| $\rightarrow$ This data is written to each word in binary format from the specified     |
| address until it reaches the boundary of the data length.                               |
| $\rightarrow$ This data is written to each low byte in BCD format from the specified    |
| address until it reaches the boundary of the data length.                               |
| $\rightarrow$ This data is written to each word by tin BCD format from the specified    |
| address until it reaches the boundary of the data length.                               |
|                                                                                         |

- X Not support Binary Word and BCD Word for the IC type when its ROM bit width is smaller than 16 bits
- Start Address

The start address of the ROM section where data is written.

> Length

This is length of the data. There are four types: 8, 16, 24 and 32 bits where any data exceeding this length is abandoned.

For example, if preloaded data is 12345678H but the specified data length is 24 bits, then only 345678H will be valid for this data record.

Check Empty

Check first if the programming range is empty before programming this data record. If not empty an error message will be generated during programming.

The following provides several practical examples.

EX 1. A data record of 345678H has a length of 24 bits and is programmed from a start address of 100H into the Program ROM in Binary–Byte format. The actual programming conditions are: 100H → 0078H

```
101H \rightarrow 0056H
```

$$102H \rightarrow 0034H$$

EX 2. A data record of 12345678H (BCD code is 305419896H) has a length of 32 bit and is

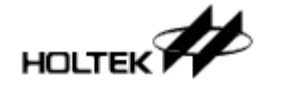

programmed from a start address of 200H into the Program ROM in BCD–Word format. The actual programming conditions are:  $200H \rightarrow 9896H$  $201H \rightarrow 0541H$ 

(B) Data Source - the right part in Fig. 4-10

%Note: the following "Preload File" and "Use the Custom Expression" have a restriction in that the total record data count is about 900 records. However "Use the Expression" and "SUM" do not have this restriction.

Preload File

Consider the values in a file, which include several user-specified data records of data. The file can be in either of the following formats:

| $\triangle$ ".BIN" — Binary file. Each N-Bit number in file is considered to be one record of the user |  |  |  |  |  |
|----------------------------------------------------------------------------------------------------|--|--|--|--|--|
| specified data - N is the specified data length.                                                       |  |  |  |  |  |
| For example, if data, in hex format, in a file is:                                                     |  |  |  |  |  |
| 12 34 56 78 9A BC CD and its data length is 24 bits,                                                   |  |  |  |  |  |
| Then the 1st record of is 563412H,                                                                     |  |  |  |  |  |
| the 2nd data record is BC9A78H,                                                                        |  |  |  |  |  |
| the 3rd data record is 0000CDH – fill in 0's for the missing parts                                     |  |  |  |  |  |
| $\triangle$ ".TXT" — Text file. The number in each line of the file is considered to be one record of  |  |  |  |  |  |
| the user specified data. It can be binary, decimal or hexadecimal.                                     |  |  |  |  |  |
| For example, if the number in a file is 123456789H                                                     |  |  |  |  |  |
| 1000000B                                                                                               |  |  |  |  |  |
| 55555                                                                                                  |  |  |  |  |  |
| and its data length is 16 bits, then                                                                   |  |  |  |  |  |
| the 1st data record is 6789H – the excess part is abandoned                                            |  |  |  |  |  |
| the 2nd data record is 0080H                                                                           |  |  |  |  |  |
| the 3rd data record is D903H                                                                           |  |  |  |  |  |
| Usage — as shown in Fig. 4-11, click the button "Open" to load the file. In addition, click the        |  |  |  |  |  |
| button "CheckValue" to check each record of the generated data, as shown in Fig.                       |  |  |  |  |  |
| 4-14.                                                                                                  |  |  |  |  |  |
|                                                                                                    |  |  |  |  |  |

| 💿 Preload File | d:\samplefiles\testtxt.txt | OpenFile | CheckValue |
|----------------|----------------------------|----------|------------|
|                |                            |          |            |
|                | E = 4.11                   |          |            |

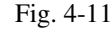

➢ Use Expression

The source of the specified data is from the calculated result of a mathematical polynomial. The result of each calculation is the value of N on the next record. It supports the following two expressions "N+1" and "N-1":

△ Use the Expression "N+1" or "N-1": the data is generated from the expression "N+1" or "N-1". It is only necessary to set the initial value of N to generate a great quantity of data records. This is suited to applications that require a great quantity of records of data not from the calculation of complicated expressions. Note that it does not detect the overflow of "N+1" and underflow of "N-1"

Usage — In the figure below, click the "Select" button to select the expression first, as

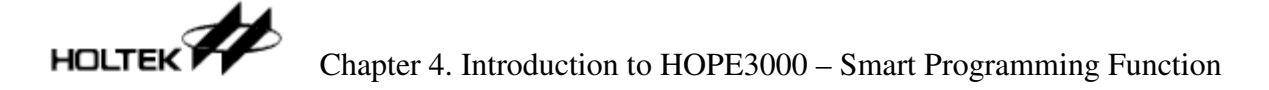

shown in Fig. 4-13, and then fill in the initial value of N in the location "N=". As shown in Fig. 4-12, the generated data is 2, 3, 4, 5...etc.

| • Use Expression  | Exp = N+1 Sele                                                                                              | ect N (Seed) 1 |
|-------------------|----------------------------------------------------------------------------------------------------|----------------|
| Fig. 4-12         |                                                                                                    |                |
| Expression Select |                                                                                                    |                |
|                   | Fig. 4-13<br>Check Yalue                                                                                    |                |
|                   | 1 : 00000003h<br>2 : 00000005h<br>3 : 00000007h<br>4 : 00000009h<br>5 : 00000000000000000000000000000000000 |                |
|                   | ОК                                                                                                    | Fig. 4-14      |

#### > SUM

Select one address range from the Program ROM or Voice ROM and then consider the checksum calculated by the values in this range as one data record.

Usage — Set the three settings as shown in Fig. 4-15. The following explains these three settings:

- $\triangle$  The 1st setting represents the ROM section to calculate. Program ROM (PROM) or Voice ROM (VROM) can be selected.
- $\triangle$  The 2nd setting represents the units to calculate and the summation to be either byte or word. In addition, note that only some IC types can support word.
- $\triangle$  The 3rd setting represents the address range to calculate.

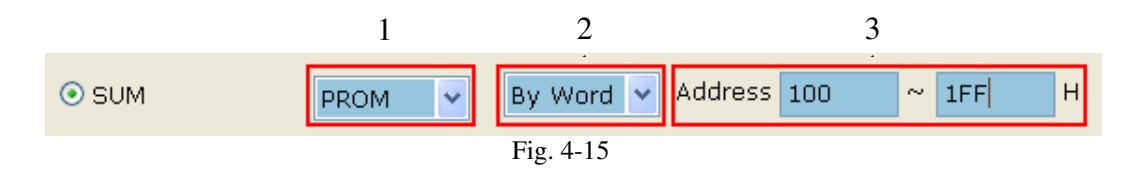

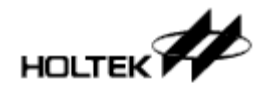

# Chapter 5 Introduction to the HOPE3000 – 5 DOS Command Mode

The HOPE3000 – DOS Command Mode is an interface which operates using command. This is to say that commands are typed after a "Command Prompt" under MS Windows to implement programming. To initiate this refer to Case.7 in Chapter 2 "Quick Start".

# Feature

- DOS-Shell Compatible Command The parameter format of all internal commands is compatible with that of the DOS-Shell commands. A batch file (.BAT) with any combination of the commands can also be written.
- > All commands and their parameters are case-insensitive
- On-Line Help: add "/?" at the end of each command to get the on-line help
   e.g. C:\>WCMD /? ; get help for all supported commands
   C:\>WCMD -D /? ; get help for the download command

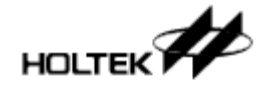

# **Command List**

Command Format: C:\>WCMD -Command /Parameter e.g. C:\>WCMD -D /FC:\HT45F0V.MTP /W2

The currently available commands and their parameter definitions are listed as follows:

### 1) **(T)** obtain the writer number

Syntax : -T [/WWriterNumer]

Parameters : WriterNumer – the specified writer number  $(1 \sim 8)$ ; if not specified the default is 1

Remark : 1. This command is used to identify the writer number of each writer.

- 2. This command will flash all the three LEDs on the writer.
- 3. When using multiple writers, identify the number of each writer using this command first; if there is only one writer this command is unnecessary.

Example : -T

- ; get the number 1 of writer
- -T /W2 ; get the number 2 of writer

### 2) **(D)** download a file to writer

Syntax : -D /FFilePathName [/MMCUType] [/KPackageName] [/LUpload] [/WWriterNumber]

Parameters : FilePathName - the downloaded file path name

MCUType – specify the MCU type when opening .MEM file

PackageName – specify the MCU package. This parameter is necessary when using the e-WriterPro.

Upload – specify whether the user can upload the programming data in the writer or not. The value "1" means that the user cannot upload and the value "0" means it can.

WriterNumer – the specified writer number  $(1 \sim 8)$ ; if not specified the default is 1.

Remark : 1. FilePathName can support .MEM file (binary file) to program only the EEPROM in the MCU.

2. To obtain all Package Names of the specified device use the command "K".

- Example : -D /FC:\HT45F0V.MTP
  - -D /FC:\HT46F47E\_EEDATA.MEM /MHT46F47E

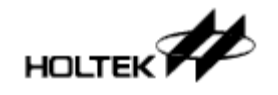

-D /FC:\HT66F50E.MTP/K28SKDIP-A ; When using e-WriterPro -D /FC:\HT66F50E.MTP/K28SKDIP-A /L1 ; When using e-WriterPro

### 3) **[U]** upload data from writer to PC and save it as a file

Syntax : -U [/FFilePathName] [/WWriterNumber]

Parameters : FilePathName – specify the file path name to be stored. It is not necessary to specify the file extension name as it would use the file type stored in the writer. If not specified, it uses the file name stored in the writer.

WriterNumer – the specified writer number  $(1 \sim 8)$ ; if not specified the default is 1

Example : -U /FC:\UploadFile

-U /W3

### 4) **(P)** program IC with data in the writer (Program)

Syntax : -P [/PROMType0=StartAddress-EndAddress,ROMType1,...ROMType3] [/WWriterNumber]

Parameters : ROMType - the ROM section to be written to. Must be "Program", "Option", "Data" or "Voice"

StartAddress - the programming start address - partial programming

EndAddress – the programming end address - partial programming

WriterNumber – the specified writer number  $(1 \sim 8)$ ; if not specified the default is 1

Remark : 1. Only "Program" and "Voice" have partial-programming functions.

- 2. If no range is specified then it will be the full ROM range.
- 3. Before using this command ensure that the programming file has been downloaded to the writer.
- 4. When executed, this command reads the programmed device data and verifies it to check for a successful programming operation.

This command contains a verify function. At a later stage the "V" command (verify) can be executed for double checking purposes.

Example : -P

; program all

- -P /PProgram=100h-2FFh,Option ; program partial PROM full Option ROM
- -P /PData,Voice=2000h-3FFFh ; program partial VROM full Data ROM
- -P /PProgram,Voice ; program all PROM VROM

#### 5) **[V]** verify device with data in the writer (Verify)

- Syntax : -V [/VROMType0=StartAddress-EndAddress,ROMType1,...ROMType3] [/WWriterNumber]
- Parameters : ROMType ROM section to be verified. It must be "Program", "Option", "Data" or "Voice"

StartAddress - the verify start address - partial verifying

EndAddress – the verify end address - partial verifying

WriterNumber – specified writer number  $(1 \sim 8)$  - if not specified the default is 1

- Remark : 1. Only "Program" and "Voice" have partial verifying functions.
  - 2. If no range is specified then it will be the full ROM range.
  - 3. Before using this command ensure that the programming file has been downloaded into the writer.

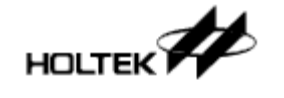

4. "P" command (Program) contains a verify function. This can be executed later as a double check operation. There is no necessity to execute a double check operation. Refer to example 2 in the last section of this chapter for more information.

#### Example : -V

- -V /VProgram=100h-2FFh,Option
- -V /VData,Voice=2000h-3FFFh
- -V /VProgram,Voice

### 6) **[B]** check if the IC is blank (Blank Check)

- Syntax : -B [/BROMType0=StartAddress-EndAddress,ROMType1,...ROMType3] [/WWriterNumber]
- Parameters : ROMType ROM section to be checked. It must be "Program", "Option", "Data" or "Voice"

 $StartAddress-the \ checking \ start \ address-partial \ blank-checking$ 

EndAddress - the checking end address - partial blank-checking

WriterNumber – the specified writer number  $(1 \sim 8)$  - if not specified the default is 1

Remark : 1. Only "Program" and "Voice" have partial blank checking functions.

- 2. If no range is specified then it will be the full ROM range.
- 3. Before using this command ensure that the programming file has been downloaded to the writer.
- 4. Executing this command to get the information "If the IC is empty". It is not necessary to use this command during the programming process. Refer to example 2 in the last section of this chapter for more information.

Example : -B

- -B /BProgram=100h-2FFh,Option
- -B /BData,Voice=2000h-3FFFh
- -B /BProgram,Voice

### 7) **[E]** erase IC (Erase)

Syntax : -E [/EROMType0=StartAddress-EndAddress,ROMType1,ROMType2] [/WWriterNumber]

Parameters : ROMType - ROM section to be erased. It must be "Program", "Option" or "Data" StartAddress – the erasing start address - partial erasing EndAddress – the erasing end address - partial erasing

WriterNumber – the specified writer number  $(x=1\sim8)$ ; if not specified the default is

1

- Remark : 1. Only "Program" and "Voice" have partial erasing functions ("Voice" is only for Flash Type Voice OTP MCUs).
  - 2. If no range is specified then it will be the full ROM range.
  - 3. Before using this command ensure that the programming file has been downloaded to the writer.

Example : -E

- -E /EProgram=100h-2FFh,Option
- -E /EData
- -E /EProgram

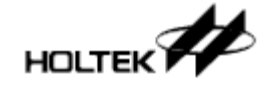

### 8) [L] lock IC (Lock IC)

Syntax : -L [/LROMType0=StartAddress-EndAddress,ROMType1] [/WWriterNumber]

Parameters : ROMType - ROM section to be locked. It must be "Program" or "Data"

StartAddress – the lock start address - partial lock

EndAddress – the lock end address - partial lock

WriterNumber – the specified writer number  $(1 \sim 8)$ ; if not specified the default is 1

Remark : 1. Only "Program" has a partial lock function

- 2. If no range is specified then it will be the full ROM range
- 3. Before using this command ensure that the programming file has been downloaded to the writer.

Example : -L

- -L /LProgram=0h-3h,Data
- -L /LProgram

### 9) **[R]** read data in IC to writer (Read)

Syntax : -R [/WWriterNumber]

Parameter : WriterNumber – the specified writer number (1~8); if not specified the default is 1

Remark : 1. No partial read.

2. Before using this command ensure that the programming file has been downloaded to the writer.

Example : -R

### 10) [S] set setting for Auto-Programming

Syntax : -S [/EROMType0=StartAddress-EndAddress,ROMType1,ROMType2] ; erase [/BROMType0=StartAddress-EndAddress,ROMType1,...ROMType3] ; blank [/PROMType0=StartAddress-EndAddress,ROMType1,...ROMType3] ; program [/VROMType0=StartAddress-EndAddress,ROMType1,...ROMType3] ; verify [/LROMType0=StartAddress-EndAddress,ROMType1] ; lock [/UPackType-StartAddress-LengthType-CheckBlank-SourceType -SourceTypeParam1..SourceTypeParamN, PackType-...]

; User Specified Data

[/WWriterNumber]

Parameter : Prefix "/U" represents setting User Specified Data. Each data setting group is separated with a "," and at most supports three groups.

PackType – The written data form in the ROM section. It has the following four types:

"0" represents Binary – Byte

"1" represents Binary – Word - only supported by devices with 16-bit

ROM

"2" represents BCD – Byte

"3" represents BCD – Word - only supported by devices with 16-bit ROM

StartAddress – The ROM section start address where data is written.

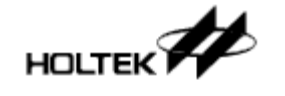

- LengthType This length of the data. There are four kinds: 8, 16, 24 and 32 bits.
- CheckBlank Check if blank checking is required before programming. "1" means to execute, "0" means not to.
- SourceType The data source. Select one of the following three types. If the selected source is different, the number of the following SourceTypeParam is different.
  - "0" means Preload File. SourceTypeParam1 is the file name.
  - "1" means Using Expression. SourceTypeParam1 is the expression selection, "0" for "N+1", "1" for "N-1"; SourceTypeParam2 is N(Seed).
  - "2" means SUM. SourceTypeParam1 is the ROM section to calculate, "0" for Using "Program ROM", "1" for Using "Voice ROM"; SourceTypeParam2 is the unit to calculate, "0" for sum by byte, "1" for sum by word; SourceTypeParam3 is the start address of the calculated range; SourceTypeParam4 is the end address of the calculated range.

Refer to Section "User Specified Data Setting Window" in Chapter 4 for more details about the User Specified Data.

Refer to the command "E", "B", "P", "V", "L" for their command definitions

- Remark : 1. This command stores the user's settings in the writer. The user can then run these settings using the "A" command
  - 2. Blank, program and verify can only use the same range. The user should set their range once see example
  - 3. Before using this command ensure that the programming file has been downloaded to the writer.

| Example : -S | /EProgram=100h-2FFh | /B/P/VProgram=100h-2FFh; era | ase/blank/program/verify |
|--------------|---------------------|------------------------------|--------------------------|
|              |                     | ;                            | 100h~2FFh of PROM        |

- -S /B/P/VOption,Data /LData ; blank/program/verify Option, Data ROM, ; and lock Data ROM ; set all operations, all ROM (except User
  - ; Specified Data)
- -S /U0-100H-32-1-1-C:\USD.BIN, 1-00H-16-1-2-0-20, 2-400H-8-0-2-0-0H-FFH ; burning User Specified Data, contains three groups
  - ; 1st Group Setting: Binary-Byte, Start Address is 100H, Data Length is

32-bits, execute a BlankCheck before programming, Data Source is from Preload File and its file path is "C:\USD.BIN"

- ; 2nd Group Setting: Binary-Word, Start Address is 0H, Data Length is 16-bits,
  - execute BlankCheck before programming, Data Source is from
    - Expression, use "N+1" expression and N(Seed) is 20
- ; 3rd Group Setting: BCD-Byte, Start Address is 400H, Data Length is 8-bits, do not execute BlankCheck before programming, Data Source

is from SUM, its calculated range is 0H~FFH in the Program ROM and SUM by Byte

#### 11) [A] run Auto-Programming

Syntax : - A [/WWriterNumber]

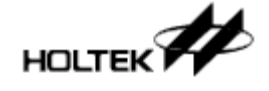

Parameters : WriterNumber – the specified writer number (1~8); if not specified the default is 1 Remark : Before using this command the user should first set the setting – using the "S" command Example : -A

### **12) [W]** write to the IC directly with a specified value

Syntax : -W /PROMType=StartAddress:Value [/WWriterNumber]

Parameters : ROMType – ROM section to be written to. It must be "Program" or "Data"

StartAddress - the start address to write to

Value - the hexadecimal value to write to - at most 16-words long

WriterNumber – the specified writer number  $(1 \sim 8)$ ; if not specified the default is 1

Remark : Before using this command ensure that the programming file has been downloaded to the writer.

Example : -W /PProgram=100h:01234567h

-W /PData=02h:24959h /W2

### **13) [C]** get the ROM checksum from the programming file

Syntax : - C /FFilePathName [/RROMRangeFlag]

Parameters : FilePathName – the programming file path name

ROMRangeFlag – selective ROM range for counting checksum.

1 represents Program ROM

2 represents Program ROM + Option ROM

3 represents Program ROM + Option ROM + Data(or Voice) ROM The default value is 3

Remark : This command returns the ROM checksum value and shows it on the console. Example : -C /FC:\HT45F0V.MTP /R2

### 14) **[K]** get all the device package names

Syntax : - K /MMCUType

Parameters : MCUType – IC name

Remark : This command shows all of the package names of the specified device on the screen - one package name for one line

Example : -K /MHT66F50

### **15) [CON]** enter the console mode

Syntax: -CON

Remark: 1. This command is used to enter the Console mode under the Dos Command Mode

- 2. After entering the mode, the above commands do not require users to manually input the preceding "-"
- 3. In the console mode, users are allowed to input multiple commands as shown above. After a Q command is executed, the program will exit the console mode and go back to the DOS mode.
- 4. In the console mode the command execution time can be reduced
- 5. Refer to Example 6 for specific usage

Example: C:\>WCMD -CON

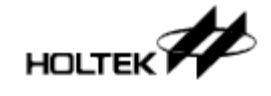

### 16) **[Q]** exit the program

Syntax : -Q

Remark : This command can only be used in the console mode to exit the console mode and go back to the DOS mode

Example : -Q

# **3. Examples**

- > Example 1. Program the device in one of the writers:
- WCMD -T /W1
- WCMD -T /W2
- WCMD -D /FC:\HT45F0V.MTP /W2
- WCMD -E /W2
- WCMD -B /W2
- WCMD -P /PProgram=100h-200h,Option,Data /W2
- WCMD -V /VProgram=100h-200h,Optiion,Data /W2
- WCMD -W /PProgram=201h:334455h /W2
- WCMD -L /W2
- Example 2. This example is the same as example 1, but skips the B (blank check) and V (verify) commands to reduce the programming time.
- WCMD -T /W1 WCMD -T /W2 WCMD -D /FC:\HT45F0V.MTP /W2 WCMD -E /W2 WCMD -P /PProgram=100h-200h,Option,Data /W2 WCMD -W /PProgram=201h:334455h /W2 WCMD -L /W2

Example 3. read the data in the device to the PC and save as a file:

- WCMD -R
- WCMD -U /FC:\ReadData

\*Note: the data in the writer must be the same as the IC type.

> Example 4. auto programming:

- WCMD -D /FC:\HT46F46E.MTP
- WCMD -S /EProgram=0h-2FFh,option,data /B/P/VProgram=0h-2FFh,option,data /LProgram=0h-2FFh,data
- WCMD -A

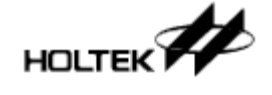

Example 5. auto programming (contains User Specified Data) using e-WriterPro
 WCMD -D /FC:\HT66F30.MTP /K16DIP-A
 WCMD -S /E/B/P/V /U0-32-1-1-0-100
 WCMD -A

Example 6. console mode, using e-WriterPro

- WCMD -CON
- -T /W1
- -K /MHT66F50
- -D /FC:\HT66F50.MTP /K28SKDIP-A /W1
- -E /W1
- -P /W1
- -V /W1
- -Q

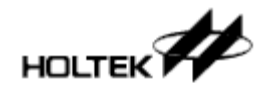

# Chapter 6 Introduction to the e-monitor

The e-monitor is an option in the e-Writer plus providing a more direct information display. It also allows the e-Writer plus to have more powerful Off-Line mode features as well as improving the programming convenience, efficiency and production control.

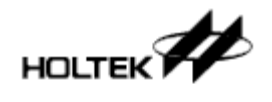

# e-monitor Setup

It is easy to setup the e-monitor, as shown in Fig. 6-1. Connect the e-monitor to the 16-Pin e-monitor connector on the left side of writer, after which it can be used by simply supplying power.

#### Note:

1. When using the e-monitor be sure to connect e-monitor first then power on the writer. 2. According to USB specifications, the maximum current of the USB port is 500mA. However as some PC USB ports cannot supply this current, it is recommended that when supplying power via a PC USB port, do not connect the e-monitor to the writer to maintain better programming quality.

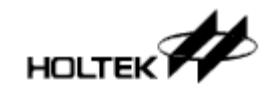

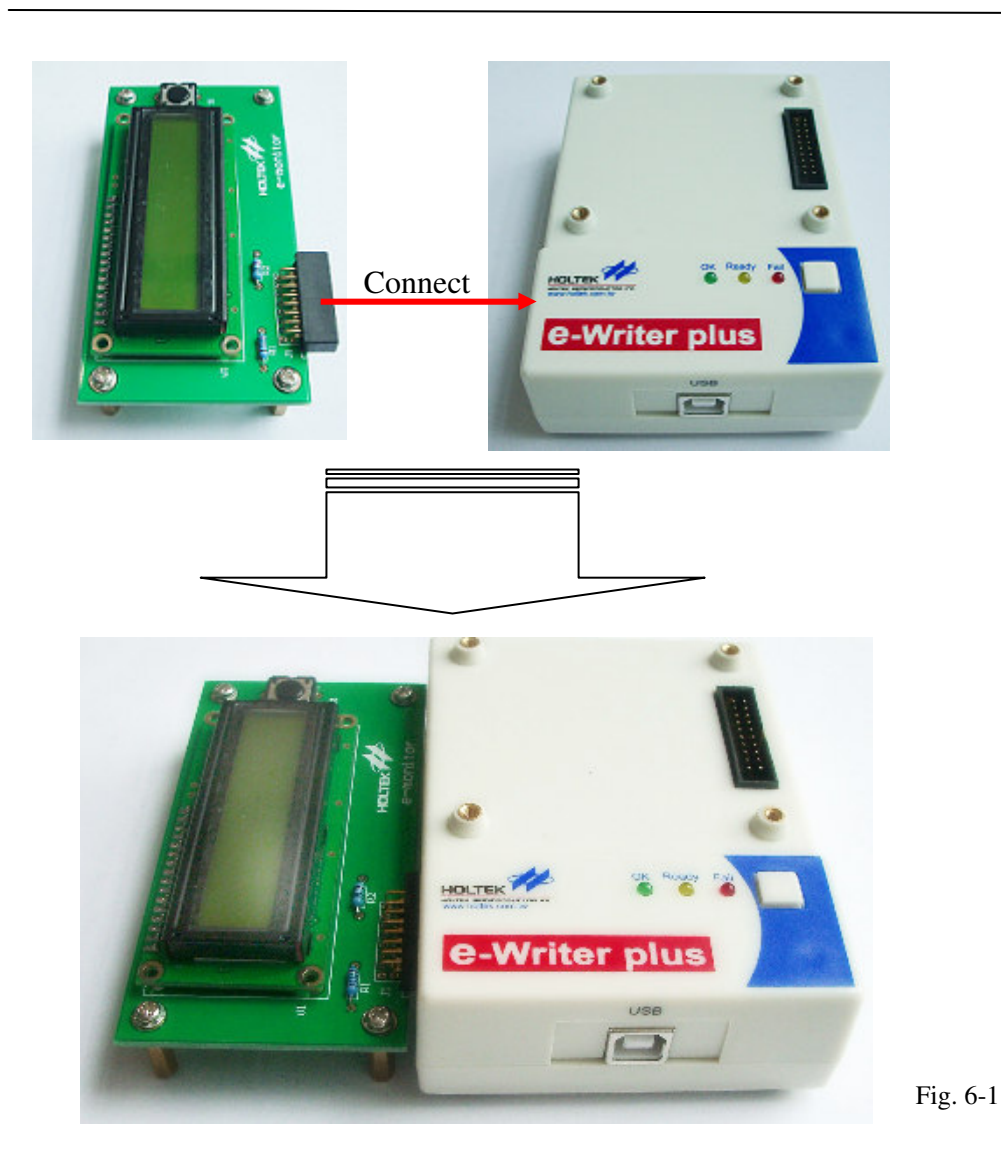

### e-monitor Backlight function

The e-Writer plus has two power connectors. One is to connect to a 5V USB Cable or Power Adapter, the other is to connect to a 9V~16V DC power supply. When the e-monitor is connected to the e-Writer plus, if a 5V USB Cable or Power Adapter is connected, the e-monitor backlight is disabled as shown in Fig. 6-2. If a 9V~16V DC power supply is connected, the e-monitor backlight is enabled as shown in Fig. 6-3.

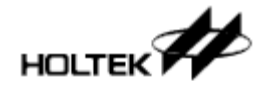

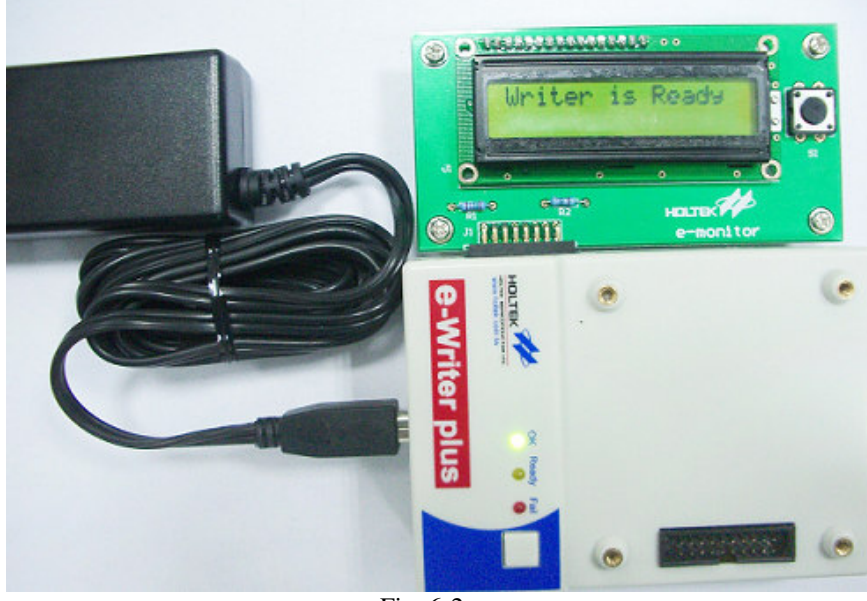

Fig. 6-2

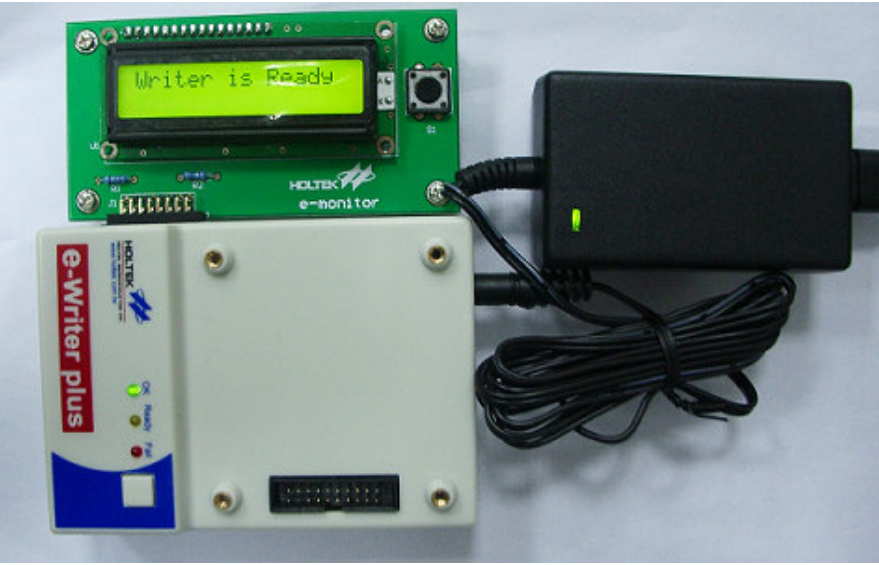

Fig. 6-3

# e-monitor Function Introduction

The e-monitor has the following two functions:

- 1) Provides a writer instant message display
- 2) Provides a programming information display
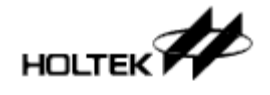

For the first function, although the writer has three LEDs to show its status, the e-monitor displays these states in a text format allowing for easier interpretation. For the second function, it can display some information regarding the programming status. For example, the programming file name, ROM checksum or F/W version etc.

The e-monitor uses a few pages to display the writer status and information as shown below. Pages are changed by pressing the download function key on the e-monitor, as shown in the red circle in Fig. 6-4. Each switch press will change to the next page. The switching page order is shown in Fig. 6-5.

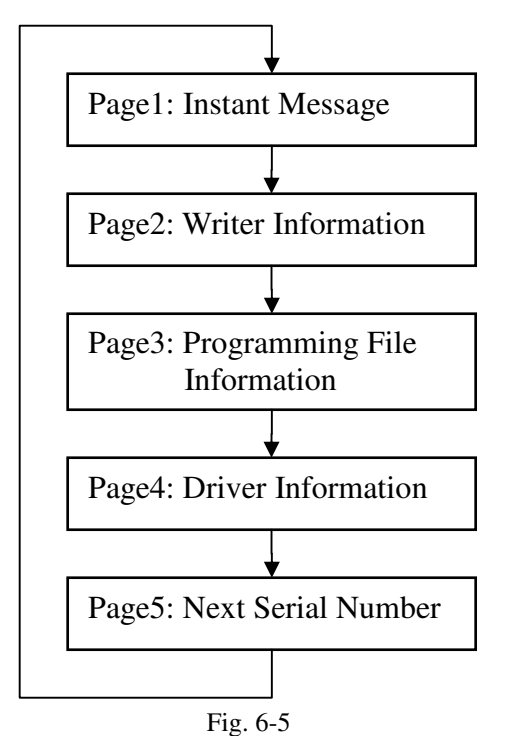

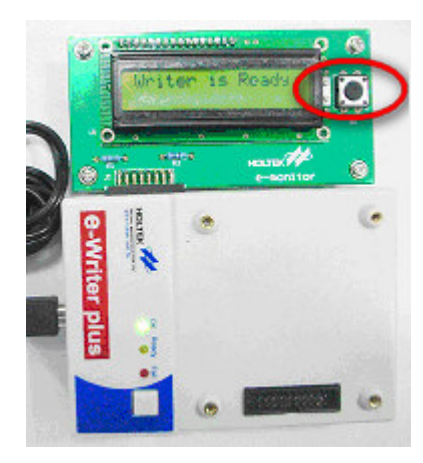

Fig. 6-4

The following provides the detail for each page.

### e-monitor Display Pages

 Page 1: Instant Message as shown in Fig. 6-6.
 This page displays the LED states as text, as shown Fig. 6-6.
 When the e-monitor display page is on another page,

e.g. page 3, if now any programming operation is executed, the e-monitor display page returns to page 1 to display the programming message.

Page 2: Writer Information as shown in Fig. 6-7. This page displays the information about the writer. Line 1 is the writer type Line 2 is the F/W version

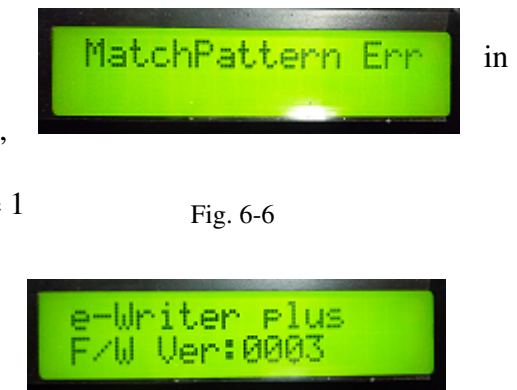

Fig. 6-7

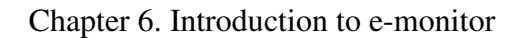

Page 3: Programming File Information as shown in Fig.6-8.

This page displays the information about the programming file downloaded to the writer.

- Line 1 is the programming file name. If the name length is too long the excess part is replaced by "^".
- Line 2 is the ROM checksum. Its definition is the selected item on the "CheckSum" field on the HOPE3000 UI when downloading. As shown in Fig. 6-9, "Code+Option+Data" is selected which means the checksum of the Code, Option, Data ROM is 7F80H.
- Page 4: Driver Information as shown in Fig. 6-10. This page displays the driver information which is downloaded to the writer.

Line 1 is the driver type which is the text in the " Driver" field in the HOPE3000 as shown in Fig. 6-10.

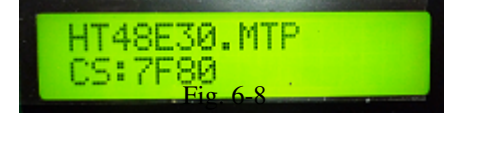

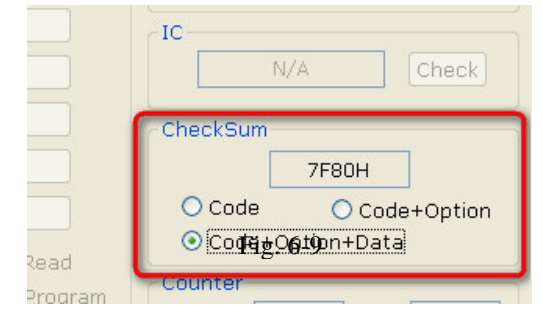

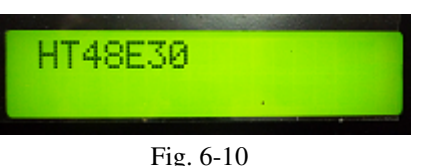

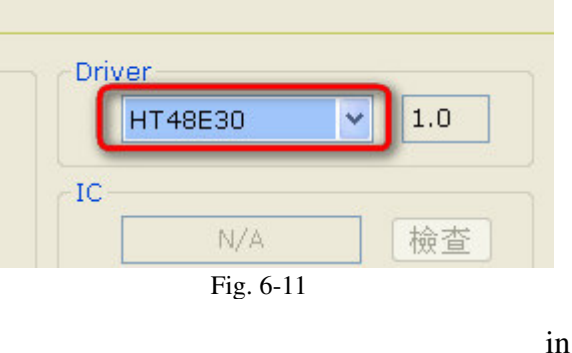

Page 5: Next Serial Number Information as shown Fig. 6-12.

This page displays the next S/N which will be programmed into the device.

Line 1 is the hexadecimal value of this S/N Line 2 is the decimal value of this S/N **5/N:000E1661H** 000000000923233 Fig. 6-12

If an error occurs when using the e-monitor refer to the "e-monitor Error Message" section in Appendix A "System and Error Message" for a further explanation.

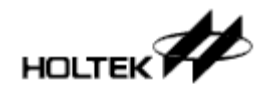

Chapter 6. Introduction to e-monitor

Appendix A

**System and Error Messages** 

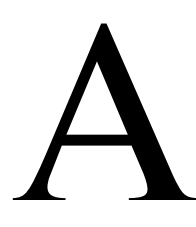

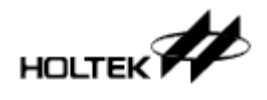

### **System Error Message**

- > ERR\_0001: No language file found !
   →The HOPE3000 language file is missing reinstall the HOPE3000.
- ➤ ERR\_0002: Error occurred when loading language file !
   →Cannot load the HOPE3000 language file, reboot PC and then run the HOPE3000 again. If this error occurs again reinstall the HOPE3000.
- ➤ ERR\_0003: Failed to find
   →Cannot find the specified file, check if this file exists, check that the specified path is correct or if it is used by another program.
- > ERR\_0004: Invalid file format or failed to find driver !
  - →The format of the opened file is invalid or the IC type in the file is not supported. Check if the programming file is generated from the HT-IDE3000 or other HOLTEK official software and check that the HOPE3000 version supports that IC type. Check by referring to the document "Supported IC List" in the directory "Manual" under the root directory of the HOPE3000.
- > ERR\_0005: Failed to load the data in the writer ! Re-download the file.
   →Unable to upload because the data in the writer is damaged or for some other reason. Download the programming file again.
- > ERR\_0006: Find no EFORMATtoDDF.DLL !
   →System file is missing reinstall the HOPE3000.
- ➢ ERR\_0007: Load EFORMATtoDDF.DLL failed !
   →Cannot load the HOPE3000 system file. Reboot PC and execute the HOPE3000 again. If this error occurs again reinstall the HOPE3000.
- ➤ ERR\_0008: Find no DLLFORFUN.DLL ! →The system file is missing - reinstall the HOPE3000.
- ➤ ERR\_0009: Load DLLFORFUN.DLL failed !
   →Cannot load the HOPE3000 system file. Reboot the PC and execute the HOPE3000 again. If this error occurs again reinstall the HOPE3000.
- > ERR\_0010: Invalid SPC file format !
   →The format of the opened Smart Configuration Setting File (.SPC) is incorrect. Ensure that this file is generated by the HOPE3000.
- > ERR\_0011: This SPC file version cannot be used in this program version !
  - → The version of the opened Smart Programming Configuration File (.SPC) is not supported for this version of the HOPE3000. Use the proper version of the HOPE3000 to open this

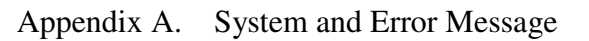

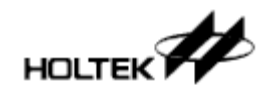

file or set the Smart Programming Setting again.

- > ERR\_0012: Driver type mismatched ! Driver type in File is
  - $\rightarrow$  The driver type on the opened Smart Programming Configuration File (.SPC) is different from the current used driver type ensure that this .SPC file is correct.
- > ERR\_0024: Save file failed !
   →Save file failed. Reboot the PC and execute the HOPE3000 again.
- ▶ ERR\_0025: Download language file to console failed !

 $\rightarrow$ Download of the language file to the Console failed. Check if the Console is connected to the writer first, then reboot the PC and execute the HOPE3000 again. If the error occurs again reinstall the HOPE3000.

- ➤ ERR\_0026: Download driver failed !
   →Driver download has failed. Reboot the PC and execute the HOPE3000 again. If the error occurs again reinstall the HOPE3000.
- > ERR\_0027: The data in the writer is invalid ! Re-download the file.
   →Unable to upload because the data in the writer is damaged or for some other reason. Download the programming file again.
- > ERR\_0028: The specified IC is invalid !
   →The HOPE3000 cannot identify the specified IC type. Reboot the PC and execute the HOPE3000 again. If this error occurs again reinstall the HOPE3000.
- > ERR\_0029: The driver type in the writer is not supported !
   →This version of the HOPE3000 does not support the driver type (IC type) that has been uploaded from the writer. Use the HOPE3000 version that supports this driver type and upload again.
- > ERR\_0030: Find or load driver failed !
   → Error occurred when loading the driver. Reboot the PC and execute the HOPE3000 again. If this error occurs again reinstall the HOPE3000.
- > ERR\_0031: ROM data checksum error !
  - →Unable to upload because the data in the writer is damaged or for another reason. Download the programming file again.
- > ERR\_0032: Obtaining the next user specified data failed !
   → Cannot obtain the next user specified data. Reboot the PC and then execute HOPE3000 again.
- > ERR\_0034: Not supported F/W version !
  - $\rightarrow$  This version of the HOPE3000 cannot support this writer F/W version. Use the proper version of the HOPE3000 that supports this F/W version.

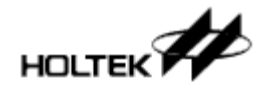

- > ERR\_0035: Find no or Load HDumpOpt32.DLL Failed !
   →System file missing or failed to load. This error results in the "Option Table" function not being executed. Reboot the PC and then execute the HOPE3000 again. If this error occurs again reinstall the HOPE3000.
- > ERR\_0036: Find no or Load DllForUI.DLL Failed !
   →System file missing or failed to load. Reboot the PC and then execute the HOPE3000 again. If this error occurs again reinstall the HOPE3000.
- ERR\_0037: Find no HOPrint32.EXE !
  - → System file missing or failed to load. This error results in the "Option Table" function note being executed. Reboot the PC and then execute the HOPE3000 again. If this error occurs again reinstall the HOPE3000.
- > ERR\_0038: Update F/W Failed !
  - →Error occurs when updating the F/W. Reboot the PC and then execute HOPE3000. If this error occurs again reinstall the HOPE3000. If this problem keeps occurring, contact with an agent or Holtek for further assistance. Provide the SID number in the error message.
- > ERR\_0039: Invalid F/W ! Execute "Menu\Tool\FW Update" first !
   →The writer F/W is invalid. Execute "Menu\Tool\FW Update" to update the F/W first.

### Writer Error Message

Most errors in the writer occur due to incorrect operation of the hardware. When errors occur it is recommended to first note the following points:

- $\triangle$  Check if the writer is connected properly connect to a PC in the on-Line mode or to a power adapter in the off-Line mode
- $\triangle$  Check if the programming adapter is the correct type.

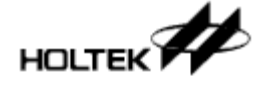

- $\Delta$  Check that the device in the programming adapter is placed correctly, check that the socket bar
- is pulled down correctly and that the device type is correct.
- $\triangle$  If using the e-Writer ensure that the 4P Jumper (4P DIP Switch) on the back of the e-Writer is set correctly. Refer to Table 1-1 in Chapter 1 for details.
- $\triangle$  Try another device in the adapter.
- $\triangle$  If problems remain, reboot the PC, power on the writer again and retry the programming operation.

The following are the writer error messages and their explanations:

Chip ID is Mismatched

→The device type in the writer is different from that in the opened file - ensure that the selected device is correct.

- ≻ Chip is not Blank
   →Device has been programmed.
- ➢ Program Error
   →Error occurs when programming.
- ≻ Verify Error
   →The data in the device is different from the data in the writer.
- ➤ Lock IC Error
   →Error occurs when locking the device.
- Read Error
   Error occurs when reading the device.
- Writer User Data Error

   →Examination of the programming data failed when the writer was powered on. Download the programming data again.
- No Auto Operation is set

→No auto programming operations have been set therefore no off-Line programming can be executed. If off-line programming is not required ignore this message.

- Erase Error
   Error occurs when erasing the device
- Download to Writer Error
   →Error occurs when downloading the programming file from the PC to the writer.

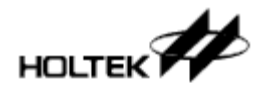

- > Upload to PC Error  $\rightarrow$ Error occurs when uploading the programming file from the writer to the PC.
- ➤ User Specified Data Exceeded
   →The user specified data has exceeded the limit. Reset the user specified data setting again.
- > Program Error RC Option  $\rightarrow$ An RC Option error occurred when programming.
- ➢ Writer Flash Timeout

→The flash in writer is not responding during downloading. Download the data again. If the problem occurs again contact an agent or Holtek for further assistance.

➢ Writer F/W is too old

 $\rightarrow$  The F/W version of the writer is too old to use with this version of the HOPE3000. Contact with an agent or Holtek to update the F/W.

Chip is Locked

→The device is locked. No programming operations can be executed with the exception of "Erase".

Test Flash Error

 $\rightarrow$ A writer hardware error occurred during downloading. Download the data again. If this problem occurs again contact an agent or Holtek for further assistance.

- > The address where the user specified data is about to be written to in the device is not empty.  $\rightarrow$ Check that the device is empty or the user specified data setup is correct.
- Enter Programming Mode Error

   —>Error occurred when entering the device programming mode. Ensure that the device is correct.
- > Data Checksum Error
   →Checksum data error when uploading or downloading. Download the data again.
- Writer System Data Error
  - →Examination of the system data failed when the writer was powered on. Download the programming data again.
- Hardware(Flash) Error

→Examination of the system data failed when the writer was powered on. Download the programming data again.

- Hardware (Power) Error
  - →A hardware error occurred during programming. Check if the device and the programming adapter is correct and that the device is properly located. If this problem occurs again,

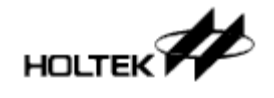

contact an agent or Holtek for further assistance.

- Power Error! Re-power on the Writer
   An error occurred when the writer was powered-on. Power-on the writer again.
- ➤ Timeout →The writer has timed out. Power-on the writer again.
- > Writer is Busy
   →The writer is busy. Power-on the writer again.

### e-monitor Error Messages

The meaning and processing method for most of the e-monitor error messages is the same as the writer error messages. When an error occurs check the item list at the beginning of the "Writer Error Message" section in this chapter.

The following are the error messages and their explanation:

➢ ID Mismatched

→The device type in the writer is different from that in the opened file. Ensure that the device is correct.

- > IC is NOT Blank  $\rightarrow$ IC has been programmed.
- ➢ Program Error
   →Error occurs when programming the device.
- Verify Error
   →The data in the device is different from the data in the writer.
- ➤ Lock Fail
   →Error occurred when locking the IC.
- ➢ Read Error →Error occurred when reading the IC.
- ➢ User Data Error
  - →Examination of the system data failed when the writer was powered on. Download the programming data again.

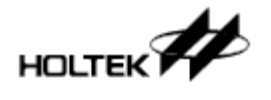

No Auto Setting

→No auto programming operations were set therefore no off-line programming operations can be executed. If off-line programming is not required ignore this message.

- > Erase Error  $\rightarrow$ Error occurred when erasing the device.
- Download Fail →Error occurred when downloading the programming file from the PC to the writer.
- ➤ USD Exceeded
   →The user specified data has exceeded the limit. Reset the user specified data setting again.
- > RC Option Fail  $\rightarrow$ An RC Option error occurred when programming.
- Flash Timeout
- →The flash in writer is not responding during downloading. Download the data again. If the problem occurs again contact an agent or Holtek for further assistance.
- ≻ Check Device Err
   →Error occurred when checking the device.
- Chip is Locked

→The device is locked. No programming operations can be executed with the exception of "Erase".

USD Target Dirty

 $\rightarrow$ Please check that the device is empty and that the setup of the user specified data is correct.

EnterProgram Err

→Error occurred when entering the device programming mode. Ensure that the device is correct.

Data Chksum Err

 $\rightarrow$ Checksum data error when uploading or downloading. Download the data again.

➢ System Data Err

→Examination of the system data failed when the writer was powered on. Download the programming data again.

➢ H/W Error(Flash)

→Examination of the system data failed when the writer was powered on. Download the programming data again.

➢ H/W Error(Power)

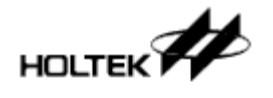

→A hardware error occurred during programming. Check if the device and the programming adapter is correct and that the device is properly located. If this problem occurs again, contact an agent or Holtek for further assistance.

# Appendix B Writer LEDs

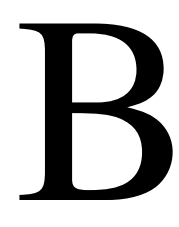

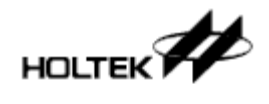

# and Status

The writer contains three LEDs which are used to indicate the programming status. The LEDs have the following conditions:

ON: LED is turned on OFF: LED is turned off Fast Flash: LED flashes for 0.25 second Slow Flash: LED flashes for 0.5 second

Table B-1 lists the definitions for the LED status.

| Green LED                 | Yellow LED   | Read LED   | Definition                         |  |  |  |  |  |  |  |
|---------------------------|--------------|------------|------------------------------------|--|--|--|--|--|--|--|
| ( <b>OK</b> )             | (Ready/Busy) | (Fail)     |                                    |  |  |  |  |  |  |  |
| When writer is powered on |              |            |                                    |  |  |  |  |  |  |  |
| ON                        | Slow Flash   | ON         | Check the power when writer is     |  |  |  |  |  |  |  |
|                           |              |            | powered on                         |  |  |  |  |  |  |  |
| Slow Flash                | Slow Flash   | ON         | Writer power is damaged            |  |  |  |  |  |  |  |
| OFF                       | Slow Flash   | OFF        | Check the writer power             |  |  |  |  |  |  |  |
| OFF                       | Slow Flash   | ON         | The Flash in the writer is damaged |  |  |  |  |  |  |  |
| OFF                       | Slow Flash   | OFF        | Power on OK. Standalone (Smart)    |  |  |  |  |  |  |  |
|                           |              |            | Programming Setting is set and     |  |  |  |  |  |  |  |
|                           |              |            | Standalone Programming is          |  |  |  |  |  |  |  |
|                           |              |            | available.                         |  |  |  |  |  |  |  |
| OFF                       | OFF          | Slow Flash | Power-on OK. Standalone (Smart)    |  |  |  |  |  |  |  |
|                           |              |            | Programming Setting is NOT set     |  |  |  |  |  |  |  |
|                           |              |            | and Standalone Programming is      |  |  |  |  |  |  |  |
|                           |              |            | NOT available.                     |  |  |  |  |  |  |  |
| Fast Flash                | OFF          | Fast Flash | User specified data exceeded       |  |  |  |  |  |  |  |
| During normal o           | peration     |            |                                    |  |  |  |  |  |  |  |
| Slow Flash                | Slow Flash   | ON         | Writer power is damaged            |  |  |  |  |  |  |  |
| OFF                       | Fast Flash   | OFF        | Programming operation is           |  |  |  |  |  |  |  |
|                           |              |            | executing - Busy                   |  |  |  |  |  |  |  |
| Slow Flash                | OFF          | OFF        | Operation OK or writer is in       |  |  |  |  |  |  |  |
|                           |              |            | standby                            |  |  |  |  |  |  |  |
| OFF                       | OFF          | Slow Flash | Operation failed                   |  |  |  |  |  |  |  |
| Fast Flash                | Fast Flash   | Fast Flash | These LEDS are used to identify    |  |  |  |  |  |  |  |
|                           |              |            | the writer number when multiple    |  |  |  |  |  |  |  |
|                           |              |            | writers are used                   |  |  |  |  |  |  |  |
| Fast Flash                | OFF          | Fast Flash | User specified data exceeded       |  |  |  |  |  |  |  |

| Table 1 | <b>B-</b> 1 |
|---------|-------------|
|---------|-------------|

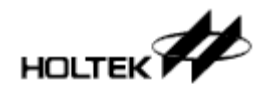

Appendix B. Writer LED Light and Status

# Appendix C e-Writer Series Writer

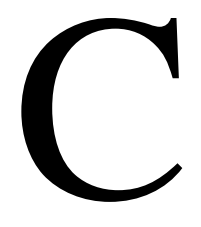

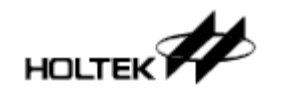

# **Functional Comparison**

The following table shows a functional comparison for the different e-Writer types. The DOS Command Mode is not listed as its functions are common to all writers.

| Writer                                              | e-Writer                                                      | e-Writer plus                                                                                                    | e-WriterPro                                            | Remark                                                                                                    |  |  |  |  |  |  |  |  |
|-----------------------------------------------------|---------------------------------------------------------------|----------------------------------------------------------------------------------------------------|--------------------------------------------------------|----------------------------------------------------------------------------------------------------|--|--|--|--|--|--|--|--|
| Function                                            |                                                               |                                                                                                    |                                                        |                                                                                                    |  |  |  |  |  |  |  |  |
| Hardware Kelated Functions                          |                                                               |                                                                                                    |                                                        |                                                                                                    |  |  |  |  |  |  |  |  |
| LCD                                                 | X                                                             | $\vee$ (e-Monitor)                                                                                                    | $\checkmark$                                           | e-monitor is optional                                                                                                    |  |  |  |  |  |  |  |  |
| Buzzer                                              | $\times$                                                      | $\vee$                                                                                                    | $\vee$                                                 |                                                                                                    |  |  |  |  |  |  |  |  |
| Jumper Setting<br>on writer back                    | Yes, required<br>to be setup<br>before<br>programming         | No, does not<br>require setup                                                                                               | No, does not require<br>setup                          | When programming an<br>MCU with SPI Flash<br>(e.g. HT83FX0),<br>jumper on writer back<br>needs to be setup<br>correctly for the<br>e-Writer |  |  |  |  |  |  |  |  |
| Power for<br>Off-Line mode                          | Connect 5V<br>USB connector<br>of the power<br>adapter        | <ol> <li>Connect 5V USB<br/>connector of the<br/>power adapter</li> <li>Connect a<br/>9V~16V<br/>DC power supply</li> </ol> | Connect 5V USB<br>connector of the<br>power<br>adapter |                                                                                                    |  |  |  |  |  |  |  |  |
| Package                                             | Full package                                                  | Full and Simple<br>Package for<br>selection                                                                                 | Full package                                           | Refer to the section<br>"Package Content"<br>in Chapter 1 for details                                                                       |  |  |  |  |  |  |  |  |
| Programming adapter                                 | One adapter for<br>one package<br>type for one<br>device type | One adapter for one<br>package for one<br>device type                                                                       | One e-Socket for<br>one package type                   |                                                                                                    |  |  |  |  |  |  |  |  |
| Writer Function                                     |                                                               |                                                                                                    |                                                        |                                                                                                    |  |  |  |  |  |  |  |  |
| Basic<br>Programming                                | V                                                             | V                                                                                                    | ~                                                      | Basic Programming<br>contains erase, blank<br>check, program, verify<br>and lock IC via PC                                                  |  |  |  |  |  |  |  |  |
| Off-Line<br>Programming                             | V                                                             | V                                                                                                    | $\vee$                                                 |                                                                                                    |  |  |  |  |  |  |  |  |
| Partial<br>Programming<br>including Partial<br>Lock | V                                                             | $\vee$                                                                                                    | V                                                      | Some MCUs have no partial lock                                                                                                    |  |  |  |  |  |  |  |  |
| User Specified                                      | $\vee$                                                        | $\vee$                                                                                                    | $\vee$                                                 | like as S/N                                                                                                    |  |  |  |  |  |  |  |  |

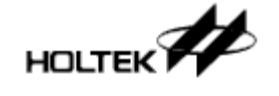

#### Appendix C. e-Writer Series Writer Function Comparison

| Data           |          |          |          |  |
|----------------|----------|----------|----------|--|
| Supported      | All MCUs | All MCUs | All MCUs |  |
| devices        |          |          |          |  |
| Update F/W via | X        | $\vee$   | $\vee$   |  |
| PC             |          |          |          |  |

Table C-1

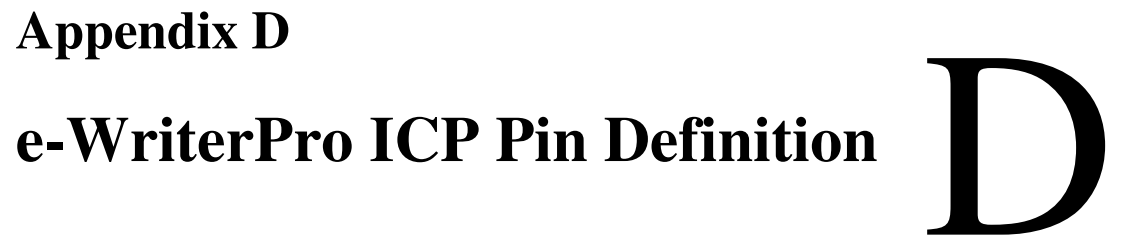

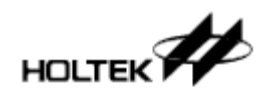

# and ICP Notes

#### 1. e-WriterPro ICP pin definition

Table D-1 below lists the ICP pin definitions. The following two-steps can then be used to obtain the required one.

Step1. Obtain the ICP Type for the MCU being used. This can be found on the website: <u>http://www.holtek.com/Chinese/tech/tool/MainPage2.aspx?L=EN</u>)

|                                                        | 8-bit Seri       | es MCU Tools    |                       | y           |
|--------------------------------------------------------|------------------|-----------------|-----------------------|-------------|
| Device Part No. △♥<br>sed MCU                          | ICE Type         | Tool Part No.   | Programming<br>Timing | ICP<br>Type |
| IS83B08-3, BS83B12-3, BS83B16-3                        | e-ICE            | M1001D + D1023A | Flash Type-6          | ICP-2B      |
| IS85B12-3                                              | <del>e-ICE</del> | M1001D + D1035A | Flash Typ             | ICP-2B      |
| IS85C20-3                                              | e-ICE            | M1001D + D1036A | Flash Type-6          | ICP-2B      |
| T37A20, HT37A30, HT37A40, HT37A50,<br>IT37A60, HT37A70 | Demo Board       | HT-VMS-MB       | -                     |             |
| T37B30, HT37B50, HT37B70                               | Demo Board       | HT-VMS-MB       |                       |             |
| T37Q20, HT37Q30, HT37Q40, HT37Q50,<br>IT37Q60, HT37Q70 | Demo Board       | HT-VMS-MB       | -                     | -           |
| T45F23, HT45F43                                        | e-ICE            | M1001D + D1034A | Flash Type-6          | ICP-2B      |
| IT45FM03B                                              | HT-ICE(S)        | CICE45FM03B08B  | Flash Type-6          | ICP-2B      |

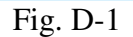

Step2. Obtain the ICP type pin definition the following table.

| ІСР Туре | HOPE3000ICP Package | ICP Pin Definition Link |
|----------|---------------------|-------------------------|
| ICP-1A   | ICP (e-CON12B)      | ICP-1A                  |
| ICP-1B   | ICP (e-CON12B)      | <u>ICP-1B</u>           |
| ICP-1C   | ICP (e-CON12B)      | ICP-1C                  |
| ICP-1D   | ICP (e-CON12B)      | ICP-1D                  |
| ICP-1E   | ICP (e-CON12B)      | ICP-1E                  |
| ICP-2A   | ICP (e-CON12C)      | ICP-2A                  |
| ICP-2B   | ICP (e-CON12C)      | ICP-2B                  |
| ICP-2C   | ICP (e-CON12C)      | ICP-2C                  |

Table. D-1

1) ICP-1A

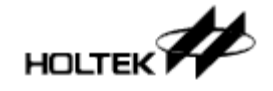

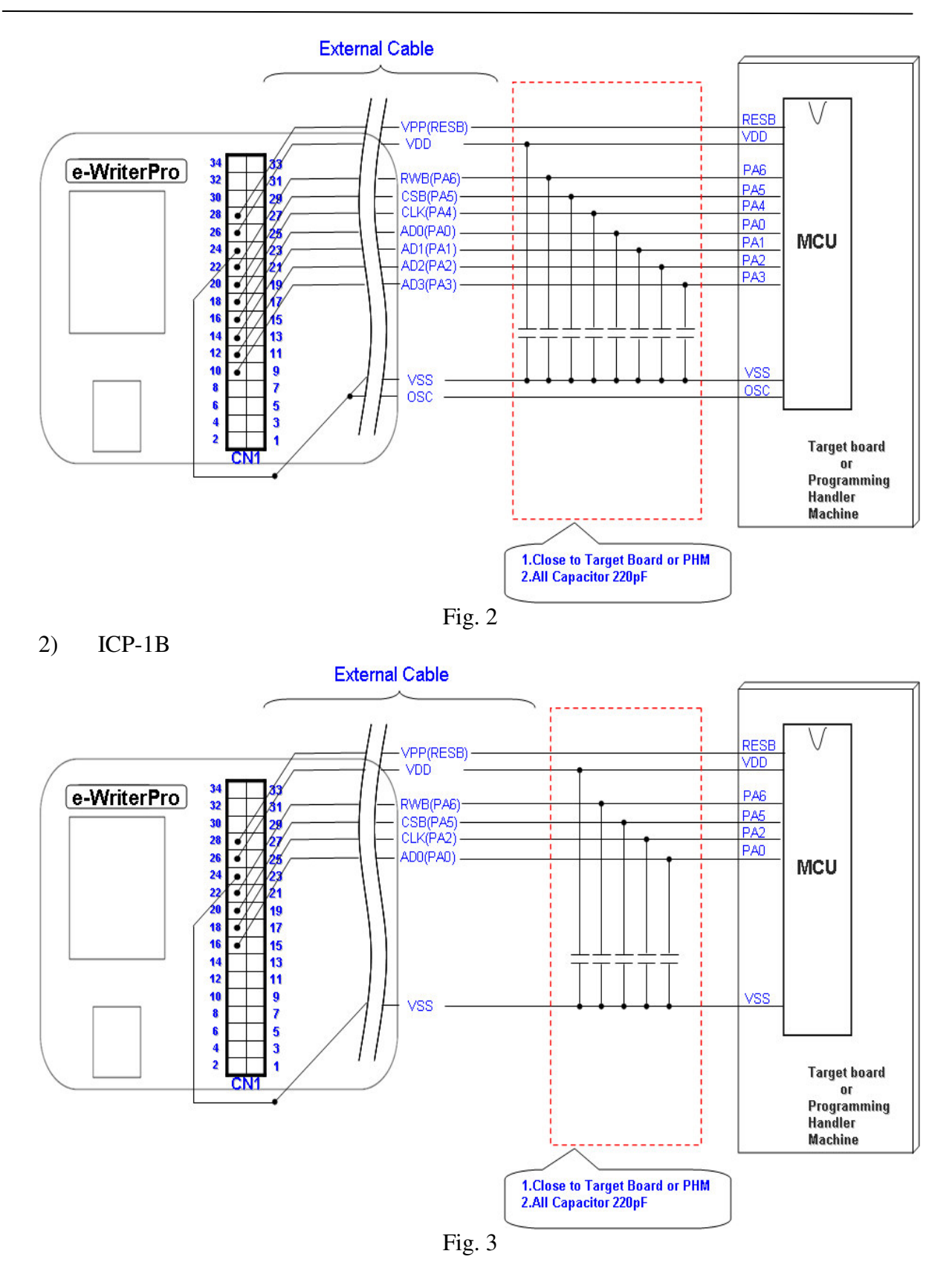

3) ICP-1C

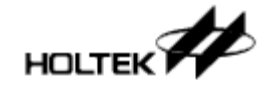

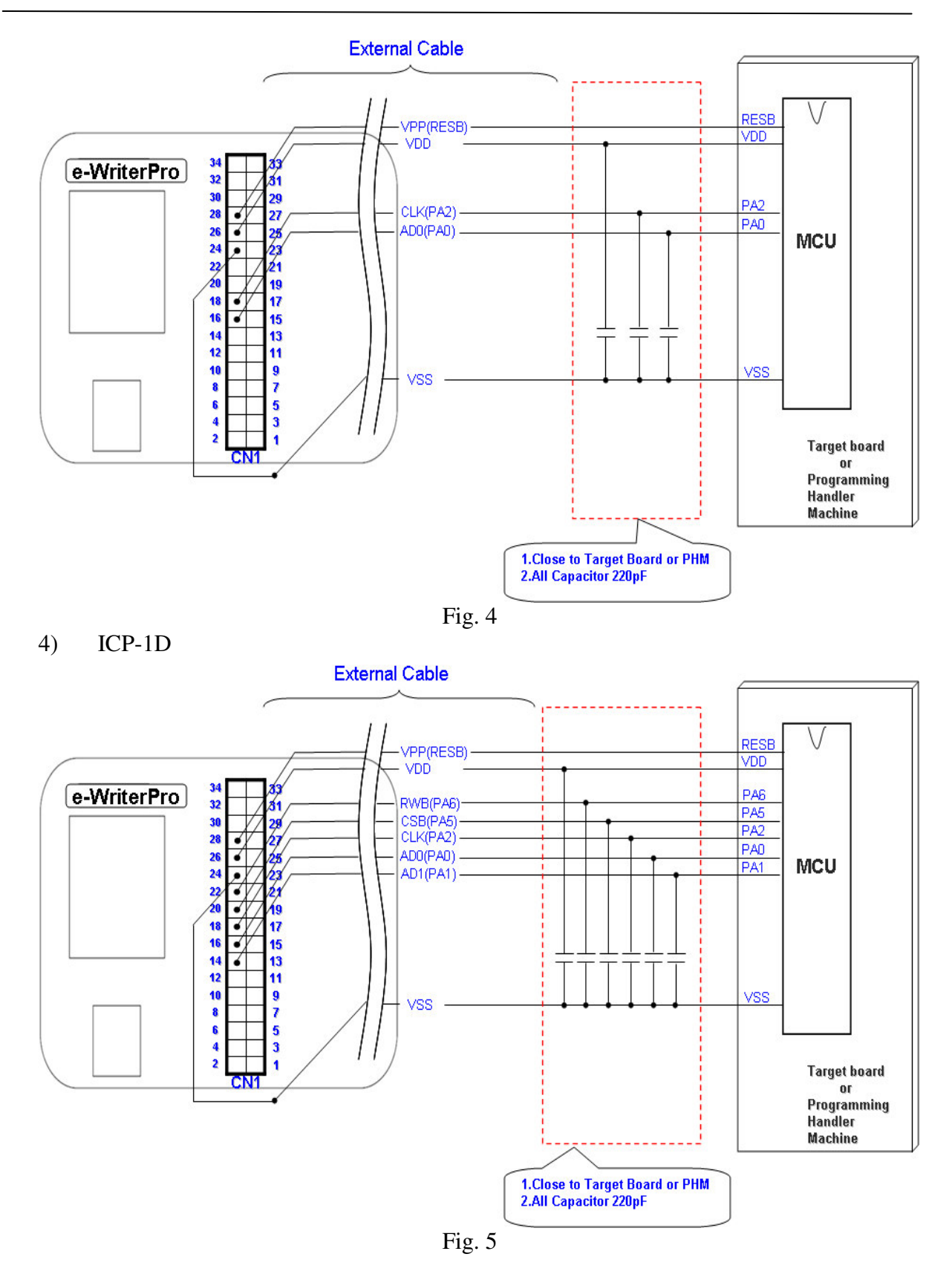

5) ICP-1E

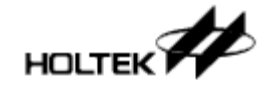

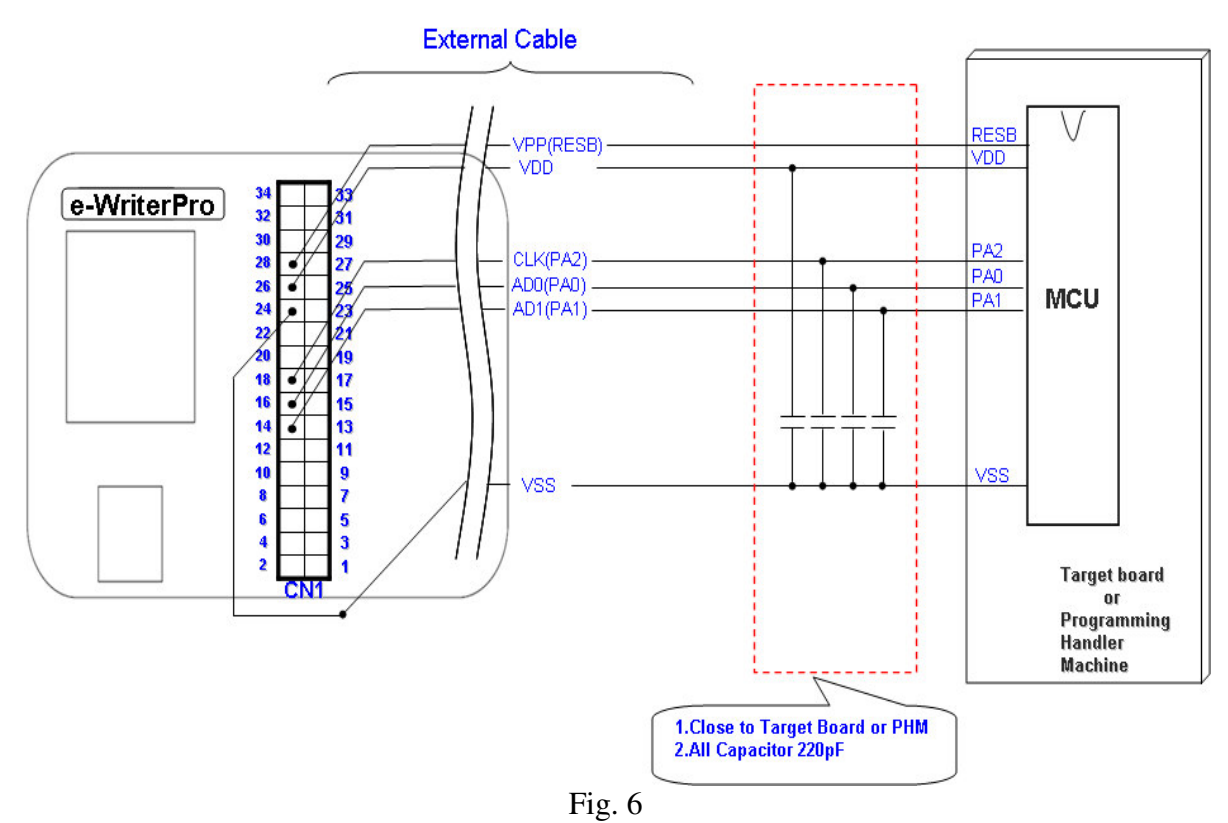

6) ICP-2A

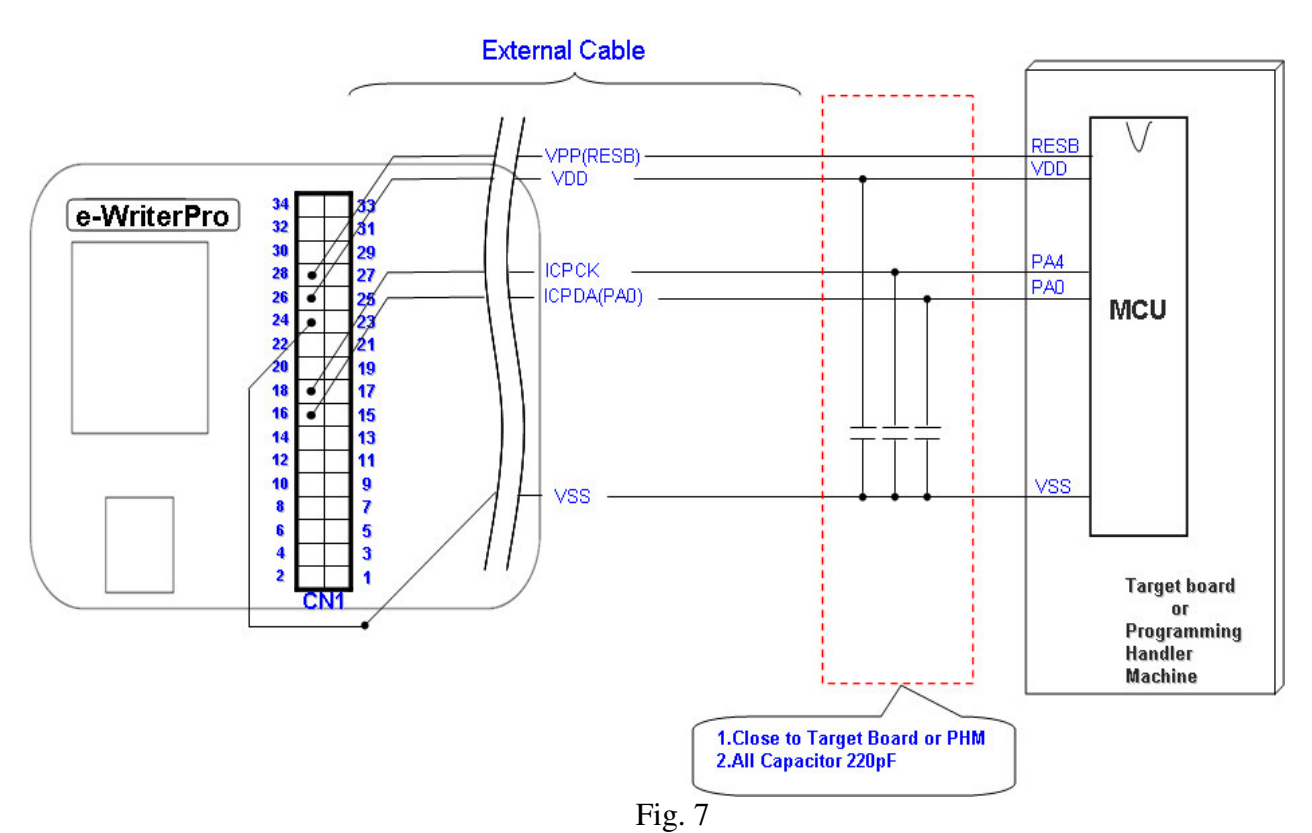

7) ICP-2B

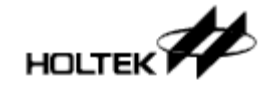

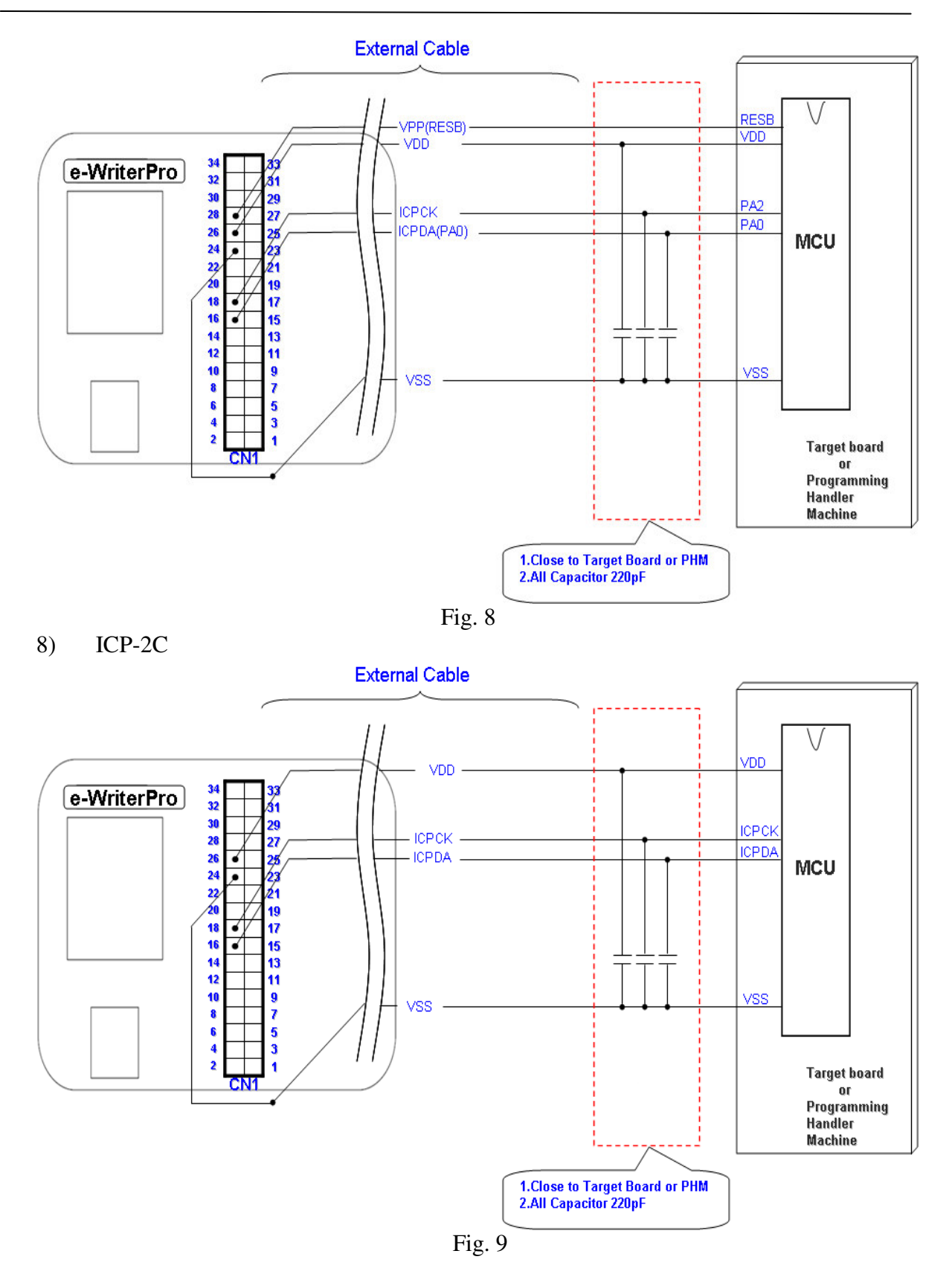

\*The actual MCU pin name for ICPDA/ICPCK is different for every MCU device. Refer to the

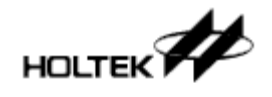

related chapter of each MCU datasheet.

#### 2. ICP Notes

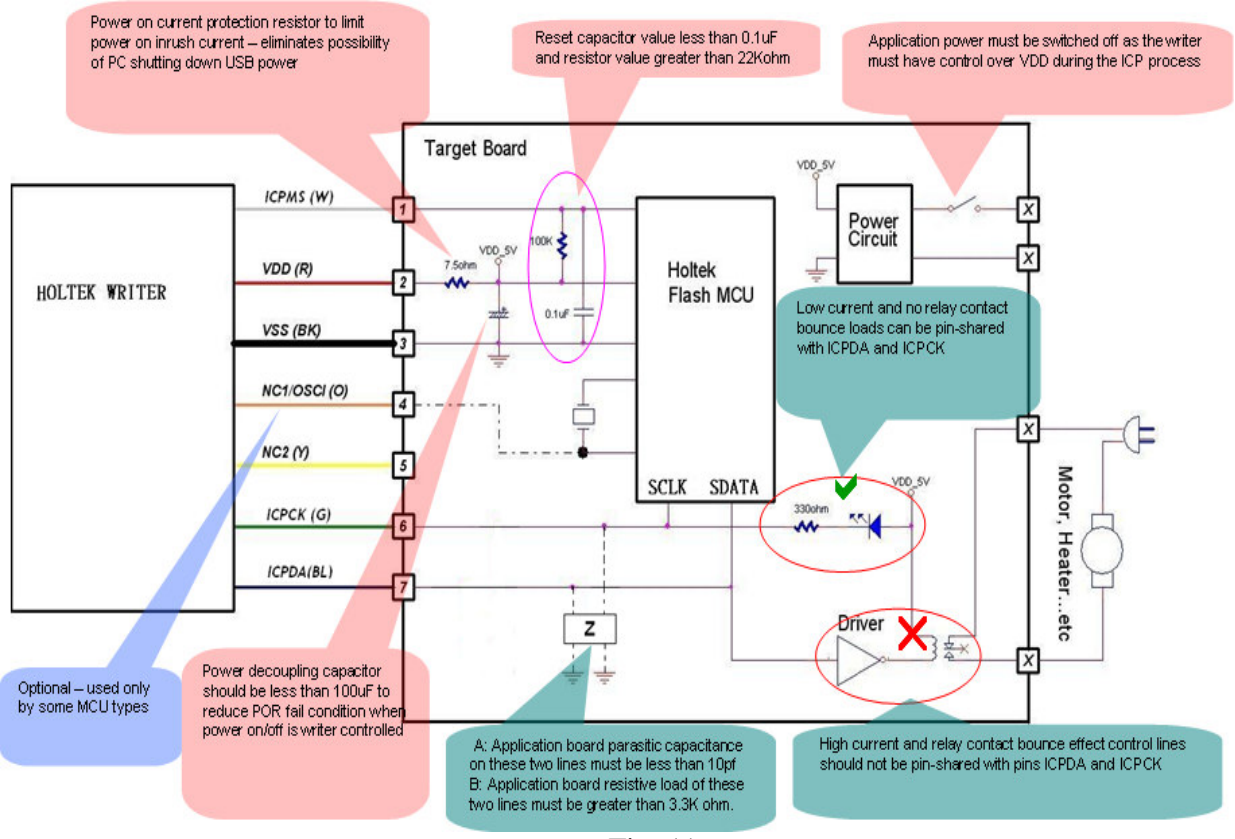

Fig. 11

Note: if the e-WriterPro is used for ICP programming and if the above procedures have been followed, but it is still ineffective, then it may be due to excessively long lines or poor signal quality. The following steps can be tried to eliminate the problem:

- 1. Insert a 33~100 ohm resistor in the line between the Target Board and the Holtek Writer SDATA pin
- 2. Insert a 33~100 ohm resistor in the line between the Target Board and the Holtek Writer SCLK pin

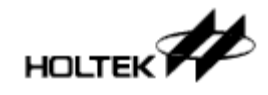

## **Appendix E**

# e-WriterPro CN3 Pin Definition

| CN3 | 15<br>16 | 13<br>14 | 11<br>12 | 9<br>10 | 7 | 5 | 3 | 1 | Ŧ |  | USB | ] |
|-----|----------|----------|----------|---------|---|---|---|---|---|--|-----|---|
|     |          |          |          |         |   |   |   |   |   |  |     |   |

| e-WriterF | ro CN3 |                                              |              |
|-----------|--------|----------------------------------------------|--------------|
| Pin       | Name   | Definition                                   | Direction    |
| 1         | EXPWI/ | External Power Input/USB Power Output        | -            |
|           | USBPWO |                                              |              |
| 2         | GND    | Ground                                       | -            |
| 3         | EOP    | End Of Program                               | e-WriterPro→ |
| 4         | EXTG   | External Trigger                             | e-WriterPro← |
| 5         | BIN2   | IC is locked                                 | e-WriterPro→ |
| 6         | BIN1   | Check ID/Blank Check/Program/Verify/Erase OK | e-WriterPro→ |
| 7         | BIN7   | Lock IC failed                               | e-WriterPro→ |
| 8         | -      | N/A                                          | -            |
| 9         | BIN4   | IC is not blank                              | e-WriterPro→ |
| 10        | BIN3   | Check ID failed - for OTP MCU                | e-WriterPro→ |
|           |        | Erase failed - for Flash MCU                 |              |
| 11        | BIN6   | Verify failed                                | e-WriterPro→ |
| 12        | BIN5   | Program failed                               | e-WriterPro→ |
| 13        | -      | N/A                                          | -            |
| 14        | SDA    | I <sup>2</sup> C SDA (Reserved)              | e-WriterPro≒ |
| 15        | -      | N/A                                          | -            |
| 16        | SCL    | I <sup>2</sup> C SCL (Reserved)              | e-WriterPro→ |

Table E-1